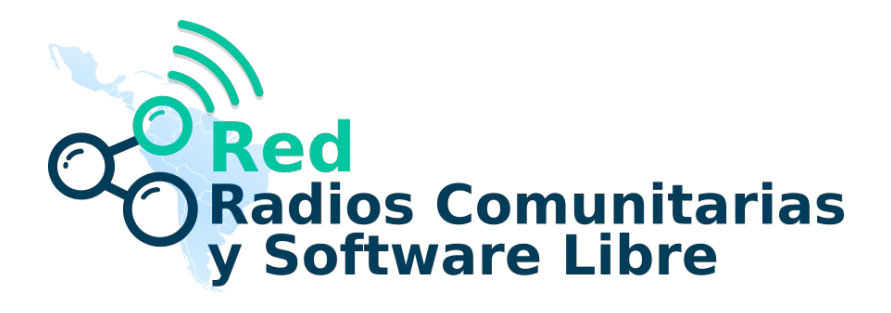

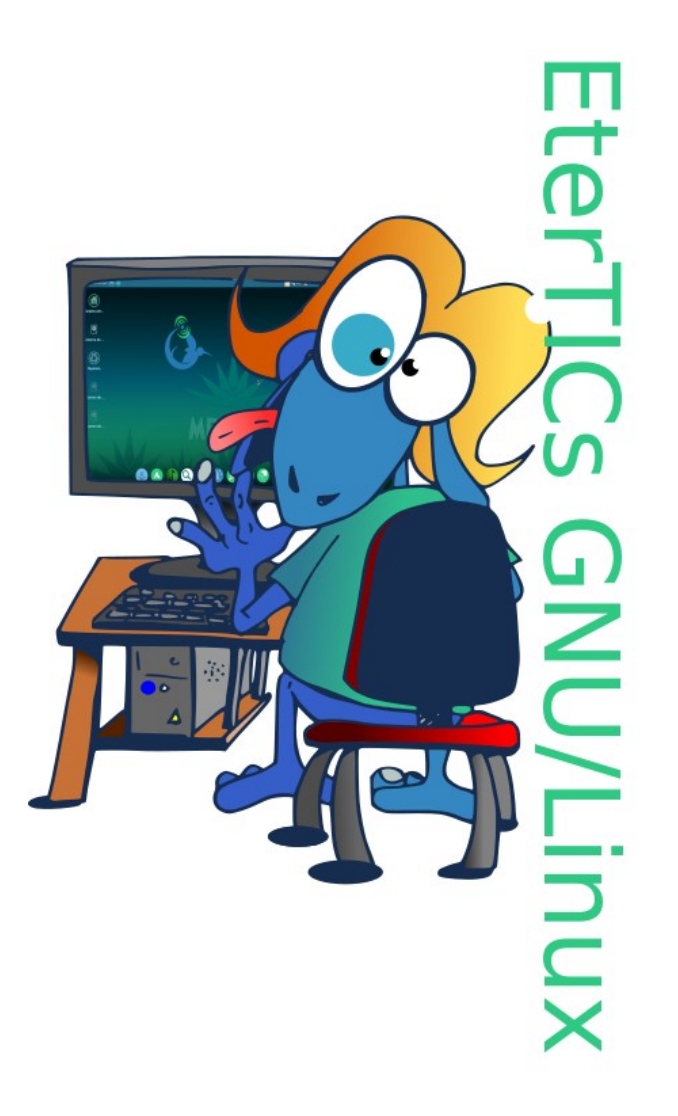

Guía rápida para la instalación de EterTICs GNU/Linux "Kuntur" v10.2 Octubre 2019 Creative Commons Atribución y Compartir igual 3.0

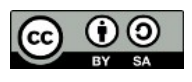

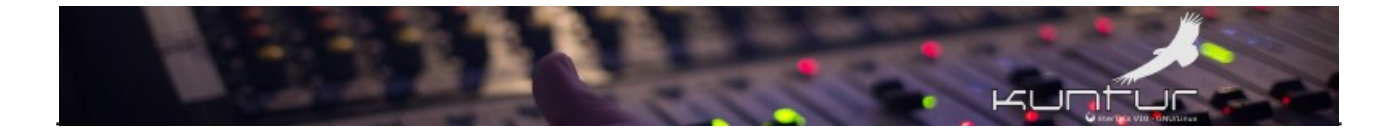

# Índice

| Descarga y verificación de la firma (hash) SHA-256                                      | 4    |
|-----------------------------------------------------------------------------------------|------|
| Verificando desde la terminal                                                           | 5    |
| Verificando con GTK Hash                                                                | 6    |
| Quemar / Grabar el archivo iso en un pendrive USB                                       | 8    |
| Usando el comando dd                                                                    | 8    |
| Usando Balena Etcher                                                                    | 11   |
| Inicio en modo vivo                                                                     | 12   |
| Pruebas en modo vivo                                                                    | 15   |
| Probar conexión de red                                                                  | 16   |
| Prueba de audio                                                                         | 19   |
| Instalación                                                                             | 20   |
| Proceso de instalación                                                                  | 21   |
| Elección del idioma de la instalación                                                   | 21   |
| Indicar el país                                                                         | 22   |
| Indicar el teclado (y su variante de existir)                                           | 23   |
| Carga de componentes                                                                    | 24   |
| Auto detección de la red                                                                | 26   |
| Ingresar nombre de la PC                                                                | 27   |
| Ingresar nombre del Dominio                                                             | 28   |
| Ingresar clave de usuario root (super usuario)                                          | 29   |
| Ingresar Nombre completo del usuario que vaya a operar la PC                            | 30   |
| Ingresar Nombre del usuario para el sistema                                             | 31   |
| Ingresar clave para el usuario                                                          | 32   |
| Detección automática de discos                                                          | 33   |
| Pregunta por el método de particionado que queramos                                     | 34   |
| Nos solicita que indiquemos sobre cuál de los discos detectados se debe trabajar        | 35   |
| Pregunta por el esquema de particionado, vamos con la primer opción para realizar una   |      |
| instalación simple                                                                      | 36   |
| Confirmar el esquema propuesto (tanto si tenemos BIOS o UEFI)                           | 37   |
| Confirmar la escritura en disco (Punto de no retorno!!!)                                | 39   |
| Comienza el proceso de instalación del sistema propiamente dicho                        | 40   |
| Pregunta si vamos a utilizar réplica de Red y le decimos que Sí                         | 41   |
| Analiza la réplica y configura sistema APT de forma automática                          | 42   |
| Instalación de GRUB                                                                     | 43   |
| En sistema BIOS solicita que le indiquemos en cuál de los discos conectados (en nuestro | caso |
| sólo uno) vamos a instalar GRUB                                                         | 45   |
| En sistema UEFI no solicita lo anterior                                                 | 47   |
| Finaliza el proceso                                                                     | 50   |
| Configuraciones básicas post instalación                                                | 52   |
| Pantalla de inicio en sistemas con BIOS Legacy                                          | 52   |
| Pantalla de inicio en sistemas UEFI                                                     | 53   |
| Escritorio predeterminado                                                               | 54   |
| Recursos en red vía SAMBA                                                               | 56   |
| Ejecutar sudo o su                                                                      | 59   |
| Configuración básica del Gestor de paquetes Synaptic                                    | 63   |

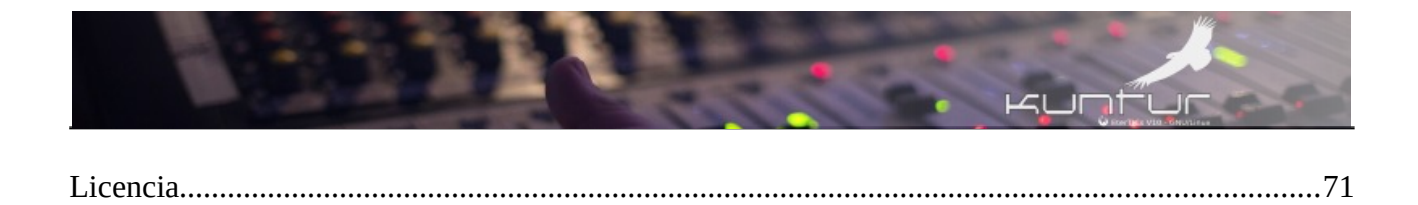

"Este proyecto fue elaborado en colaboración con DW Akademie, con el apoyo del Ministerio Federal de Cooperación Económica y Desarrollo de Alemania (BMZ)".

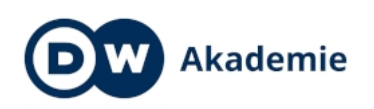

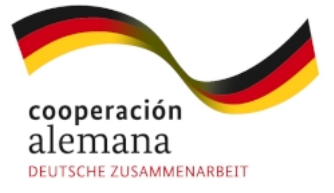

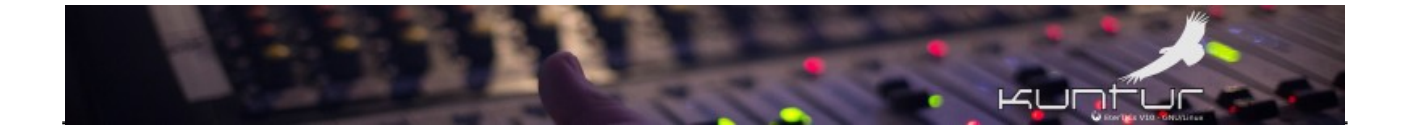

# Descarga y verificación de la firma (hash) SHA-256<sup>1</sup>

La descarga del archivo iso de instalación recomendamos que se haga siempre desde los enlaces del sitio oficial<sup>2</sup>.

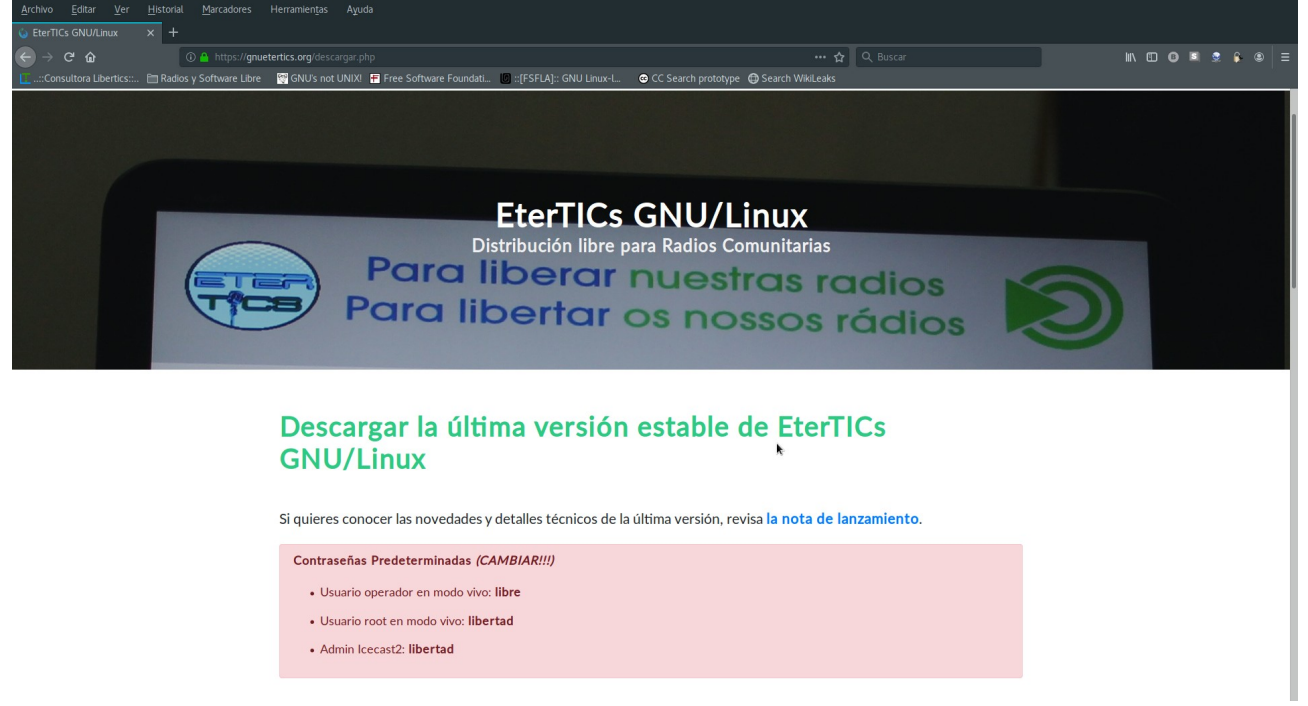

Una vez que tenemos el archivo iso descargado **debemos proceder a "verificar" la integridad del mismo**, muchos problemas durante la instalación, incluso post instalación pueden deberse a archivos isos corruptos.

Para nuestra prueba vamos a trabajar pensando que tenemos una distribución GNU cualquiera, primero vamos a verificar usando la terminal ya que esta forma es válida en el 99% de los casos y luego haremos la verificación usando el programa "GTK Hash" que deberíamos tener previamente instalado.

<sup>1</sup> https://es.wikipedia.org/wiki/Secure\_Hash\_Algorithm

<sup>2 &</sup>lt;u>https://gnuetertics.org/descargar.php</u>

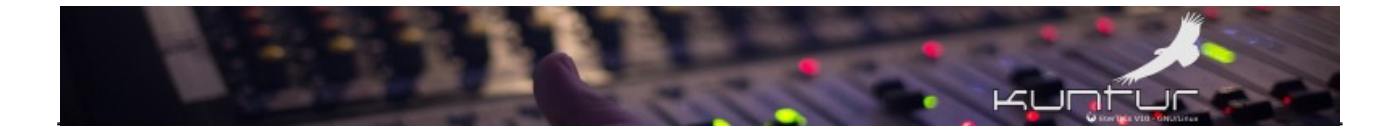

## Verificando desde la terminal

Aquí abrimos una terminal y con el comando:

#### cd Descargas

...nos dirigimos al directorio (a.k.a carpeta) donde descargamos los archivos iso y la suma de verificación sha256 respectivamente los cuales podemos ver haciendo uso del comando:

#### ls -l etertics-10.2-Devuan-amd64-201910240045.iso\*

...una vez identificados los archivos procedemos a la verificación propiamente dicho con el comando:

#### sha256sum -c etertics-10.2-Devuan-amd64-201910240045.iso.sha256

...el cual, si el archivo iso está correctamente descargado devolverá el mensaje:

#### etertics-10.2-Devuan-amd64-201910240045.iso: La suma coincide

...de lo contrario veremos algo como:

# etertics-10.2-Devuan-amd64-201910240045.iso: La suma no coincide sha256sum: ATENCIÓN: 1 suma calculada NO coincidió

El proceso se ilustra en la siguiente captura

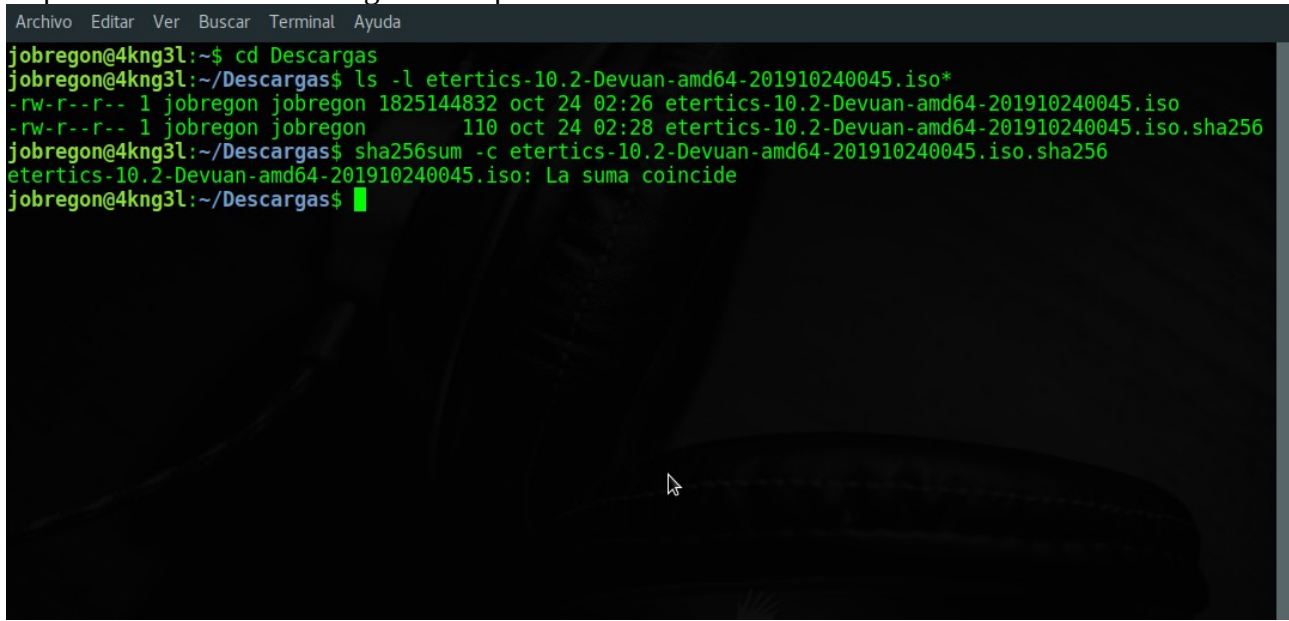

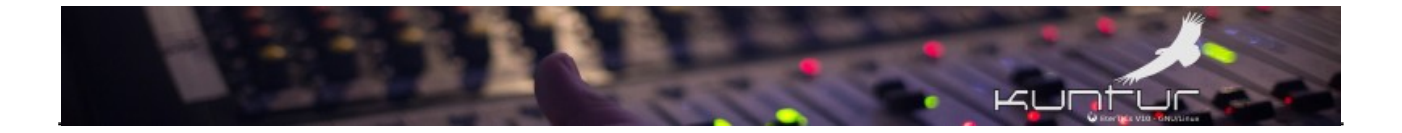

## Verificando con GTK Hash

Esta es una de las tantas herramientas gráficas que se pueden usar, pero como todas ellas va a depender de que esté previamente instalada en nuestra distribución.

| Archivo Ed | itar Ver Ayuda                  |               |        |
|------------|---------------------------------|---------------|--------|
| Archivo:   | etertics-10.2-Devuan-amd64-2019 | 910240045.iso | t      |
| Comprobar: | d7dec2a81b94e6a82c5b5f2eb23ac   | HMAC:         |        |
| MD5:       |                                 |               |        |
| SHA256:    |                                 |               |        |
|            |                                 |               |        |
|            |                                 |               | 🗞 Hash |

Aquí debemos indicar donde está el archivo que queremos verificar, en nuestro ejemplo buscamos el archivo iso, luego en el ítem **Comprobar** debemos colocar la firma hash que está dentro del archivo **etertics-10.2-Devuan-amd64-201910240045.iso.sha256**, el cual es sólo un archivo de texto plano que una vez abierto podemos ver algo así:

| Archivo | Editar    | Ver    | Busc | car  | Herramien   | itas  | Docume | entos | Ayuda   |         |        |       |              |         |        |           |         |          |          |
|---------|-----------|--------|------|------|-------------|-------|--------|-------|---------|---------|--------|-------|--------------|---------|--------|-----------|---------|----------|----------|
| ۵       | <u></u> A | brir   |      |      | Guardar     |       |        |       |         |         |        |       | Û            |         |        |           |         |          |          |
| 📃 eter  | tics-10.  | 2-Devi | ua91 | 0240 | 0045.iso.sh | ia256 |        |       |         |         |        |       |              |         |        |           |         |          |          |
| 1 d7d   | ec2a8     | 1b94   | e6a8 | 2c5  | b5f2eb2     | 23ac  | ff6c7  | 3f22  | cbb0de9 | d539a33 | 3a852a | 7c76c | 0d           | etertic | s-10.2 | -Devuan-a | amd64-2 | 01910240 | 9045.iso |
|         |           |        |      |      |             |       |        |       |         |         |        |       |              |         |        |           |         |          |          |
|         |           |        |      |      |             |       |        |       |         |         |        |       |              |         |        |           |         |          |          |
|         |           |        |      |      |             |       |        |       |         |         |        |       |              |         |        |           |         |          |          |
|         |           |        |      |      |             |       |        |       |         |         |        |       |              |         |        |           |         |          |          |
|         |           |        |      |      |             |       |        |       |         |         |        |       |              |         |        |           |         |          |          |
|         |           |        |      |      |             |       |        |       |         |         |        |       |              |         |        |           |         |          |          |
|         |           |        |      |      |             |       |        |       |         |         |        |       |              |         |        |           |         |          |          |
|         |           |        |      |      |             |       |        |       |         |         |        |       |              |         |        |           |         |          |          |
|         |           |        |      |      |             |       |        |       |         |         |        |       |              |         |        |           |         |          |          |
|         |           |        |      |      |             |       |        |       |         |         |        |       |              |         |        |           |         |          |          |
|         |           |        |      |      |             |       |        |       |         |         |        |       |              |         |        |           |         |          |          |
|         |           |        |      |      |             |       |        |       |         |         |        |       | $\mathbf{N}$ |         |        |           |         |          |          |

Básicamente son 2 partes separadas por un espacio, en este ejemplo la primer parte tiene una larga combinación de letras y números que es la firma sha-256 de nuestro archivo:

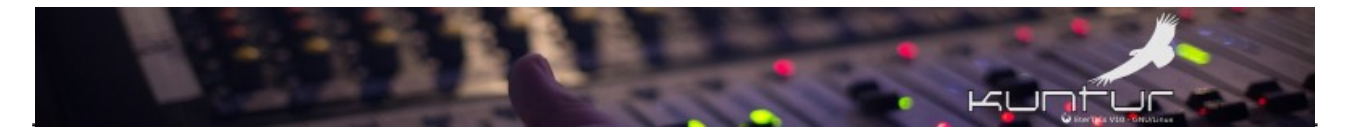

d7dec2a81b94e6a82c5b5f2eb23acff6c73f22cbb0de9d539a33a852a7c76c0d

...luego hay un espacio y seguido el nombre completo del archivo iso a verificar:

etertics-10.2-Devuan-amd64-201910240045.iso

...luego le damos un clic en el botón que dice Hash y después de unos segundos (dependiendo del equipo) si el archivo es correcto veremos que el campo Comprobar y el SHA256 aparecen marcados con un tilde, haciéndonos saber que la comprobación fue exitosa, de lo contrario las tildes no aparecen.

| Archivo I | Editar Ver Ayuda                                                 |        |
|-----------|------------------------------------------------------------------|--------|
| Archivo:  | ⊚ etertics-10.2-Devuan-amd64-201910240045.iso                    | t      |
| Comproba  | r: d7dec2a81b94e6a82c5b5f2eb23 ✓ HMAC:                           |        |
| MD5:      | c5f90f0862391c35f3c99c92818b945c                                 |        |
| SHA256:   | d7dec2a81b94e6a82c5b5f2eb23acff6c73f22cbb0de9d539a33a852a7c76c0d |        |
|           |                                                                  |        |
|           |                                                                  | 🔓 Hash |

Para otros sistemas operativos se pueden ver los resultados en:

https://duckduckgo.com/?q=comprobar+sha-256+en+windows&atb=v121-7&ia=web https://duckduckgo.com/?q=comprobar+sha-256+en+mac&atb=v121-7&ia=web

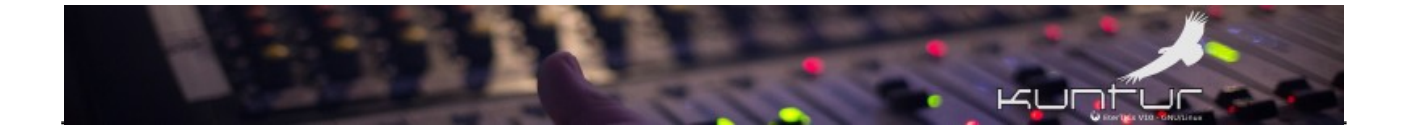

# Quemar / Grabar el archivo iso en un pendrive USB

Como siempre existen muchas herramientas para realizar esta acción, pero desde hace varias versiones de EterTICs venimos recomendando hacerlo por terminal con el comando dd o bien utilizar la herramienta gráfica Balena Etcher<sup>3</sup> que viene preinstalada en EterTICs.

## Usando el comando dd

Lo primero es colocar en la PC el pendrive USB donde queremos grabar la iso, hecho eso debemos ver fue identificado por el sistema operativo, para ello en la terminal ejecutamos el comando:

lsblk Archivo Editar Ver Buscar Terminal Avuda **jobregon@4kng3l:~**\$ lsblk SIZE RO TYPE MOUNTPOINT NAME MAJ:MIN RM 0 disk sda 8:0 0 111,8G 0 104,3G 8:1 0 part / -sda1 -sda2 8:2 0 1K 0 part -sda5 8:5 0 7,5G 0 part [SWAP] sdb 8:16 0 3.7T 0 disk -sdb1 0 part /home/jobregon/backup-local 8:17 0 3,7T 8:32 0 0 disk sdc 1,8T 0 part /home/jobregon/ose -sdc1 8:33 Θ 1,8T sde 8:64 1 3,8G 0 disk 8:65 0 part /media/jobregon/EterTICs GNU Linux -sde1 1,7G 416K -sde2 8:66 1 0 part jobregon@4kng3l:~\$

...el mismo devolverá un lista de los dispositivos de bloque (...discos para nosotros :-) ...) y una vez que identificamos nuestro pendrive de esa lista procedemos a grabar la iso con el comando dd, en el ejemplo nuestro pendrive está en /dev/sde (**IMPORTANTE**: NO ES /dev/sde1 ni /dev/sde2 del ejemplo de la captura **ES SOLO /dev/sde**)

Una vez identificado ejecutamos el comando:

dd if=etertics-10.2-Devuan-amd64-201910240045.iso of=/dev/sde bs=1024 conv=sync

<sup>3 &</sup>lt;u>https://www.balena.io/etcher/</u>

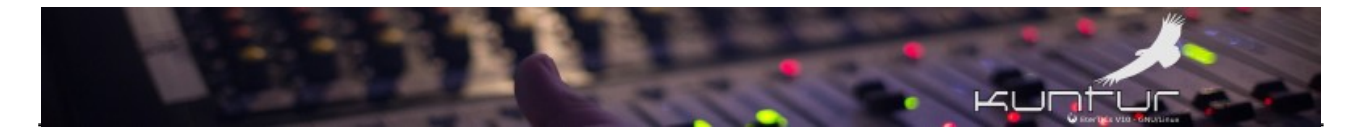

...ejecutado dd de esta forma no nos devuelve el prompt, es decir que no nos deja escribir nada en la terminal hasta que termine de procesar y durante ese tiempo sólo titila el cursor (...muy práctico pero poco intuitivo :-) ), y el proceso puede llevar una par de minutos dependiendo siempre de nuestra computadora.

| Archivo | Editar | Ver   | Bu  | scar Tern | ninal | Ayuda   | a                                                                                                    |
|---------|--------|-------|-----|-----------|-------|---------|----------------------------------------------------------------------------------------------------|
| jobrego | on@4k  | 1g3l  | :~/ | Descarg   | jas   | \$ lsb] | lk line in the second second second second second second second second second second second second second second |
| NAME    | MAJ:   | 1IN I | RM  | SIZE      | R0    | TYPE    | MOUNTPOINT                                                                                                    |
| sda     | 8:     | )     | 0   | 111,8G    | 0     | disk    |                                                                                                    |
| _sda1   | 8:     | 1     | Θ   | 104,3G    | Θ     | part    |                                                                                                    |
| -sda2   | 8:     | 2     | 0   | 1K        | 0     | part    |                                                                                                    |
| └─sda5  | 8:     | 5     | Θ   | 7,5G      | Θ     | part    | [SWAP]                                                                                                    |
| sdb     | 8:     | 16    | 0   | 3,7T      | Θ     | disk    |                                                                                                    |
| -sdb1   | 8:     | 17    | 0   | 3,7T      | Θ     | part    | /home/jobregon/backup-local                                                                                      |
| sdc     | 8:     | 32    | 0   | 1,8T      | Θ     | disk    |                                                                                                    |
| L_sdc1  | 8:     | 33    | 0   | 1,8T      | 0     | part    | /home/jobregon/ose                                                                                               |
| sde     | 8:     | 54    | 1   | 3,8G      | Θ     | disk    |                                                                                                    |
| -sdel   | 8:     | 55    | 1   | 1,7G      | 0     | part    | /media/jobregon/EterTICs GNU_Linux                                                                               |
| -sde2   | 8:     | 00    | 1   | 416K      | Θ     | part    |                                                                                                    |
| jobrego | on@4k  | 1g3L  | ~/  | Descarg   | jas   | 5 dd 1  | IT=etertics-10.2-Devuan-amd64-201910240045.iso ot=/dev/sde bs=1024 conv=sync                                     |
|         |        |       |     |           |       |         |                                                                                                    |
|         |        |       |     |           |       |         |                                                                                                    |
|         |        |       |     |           |       |         |                                                                                                    |
|         |        |       |     |           |       |         |                                                                                                    |
|         |        |       |     |           |       |         |                                                                                                    |
|         |        |       |     |           |       |         |                                                                                                    |
|         |        |       |     |           |       |         |                                                                                                    |
|         |        |       |     |           |       |         |                                                                                                    |
|         |        |       |     |           |       |         |                                                                                                    |
|         |        |       |     |           |       |         |                                                                                                    |

Una vez que el proceso termina vamos a ver una reseña de lo que haya hecho

| Archivo Edita | ar ver  | Busca | ar Term | ninat | Ауида                                                                           |
|---------------|---------|-------|---------|-------|---------------------------------------------------------------------------------|
| jobregon@4    | kng3l:  | ~/De  | escarg  | as\$  | lsblk                                                                           |
| NAME MAJ      | I:MIN F | RM    | SIZE    | R0    | TYPE MOUNTPOINT                                                                 |
| sda 8         | 3:0     | 0 11  | 1,8G    | 0     | disk                                                                            |
| —sdal 8       | 3:1     | 0 10  | 94,3G   | 0     | part /                                                                          |
| —sda2 8       | 3:2     | 0     | 1K      | 0     | part                                                                            |
| └─sda5 8      | 3:5     | Θ     | 7,5G    | 0     | part [SWAP]                                                                     |
| sdb 8         | 3:16    | 0     | 3,7T    | 0     | disk                                                                            |
| └sdb1 8       | 3:17    | 0     | 3,7T    | 0     | part /home/jobregon/backup-local                                                |
| sdc 8         | 3:32    | 0     | 1,8T    | 0     | disk                                                                            |
| └sdc1 8       | 3:33    | 0     | 1,8T    | 0     | part /home/jobregon/ose                                                         |
| sde 8         | 3:64    | 1     | 3,8G    | 0     | lisk                                                                            |
| -sdel 8       | 8:65    | 1     | 1,7G    | 0     | part /media/jobregon/EterTICs GNU_Linux                                         |
| └─sde2 8      | 8:66    | 1     | 416K    | 0     | part                                                                            |
| jobregon@4    | kng3l:  | ~/De  | escarg  | as\$  | dd if=etertics-10.2-Devuan-amd64-201910240045.iso of=/dev/sde bs=1024 conv=sync |
| 1782368+0     | regist  | ros   | leído   | S     |                                                                                 |
| 1782368+0     | regist  | ros   | escri   | tos   |                                                                                 |
| 1825144832    | 2 bytes | 5 (1, | 8 GB,   | 1,    | 7_GiB) copied, 575,616 s, 3,2 MB/s                                              |
| jobregon@4    | kng3l:  | ~/De  | escarg  | as\$  |                                                                                 |
|               |         |       |         |       |                                                                                 |
|               |         |       |         |       |                                                                                 |
|               |         |       |         |       |                                                                                 |
|               |         |       |         |       |                                                                                 |
|               |         |       |         |       |                                                                                 |
|               |         |       |         |       |                                                                                 |

Otra forma de ejecutar dd pero un poco más interactivo es combinarlo con el comando **pv** que nos permite ver una especie de **barra de proceso** mientras dd se ejecuta, el comando completo quedaría así:

dd if=etertics-10.2-Devuan-amd64-201910240045.iso |pv| dd of=/dev/sde bs=1024 conv=sync

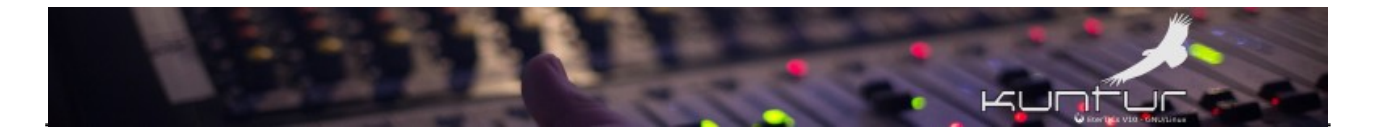

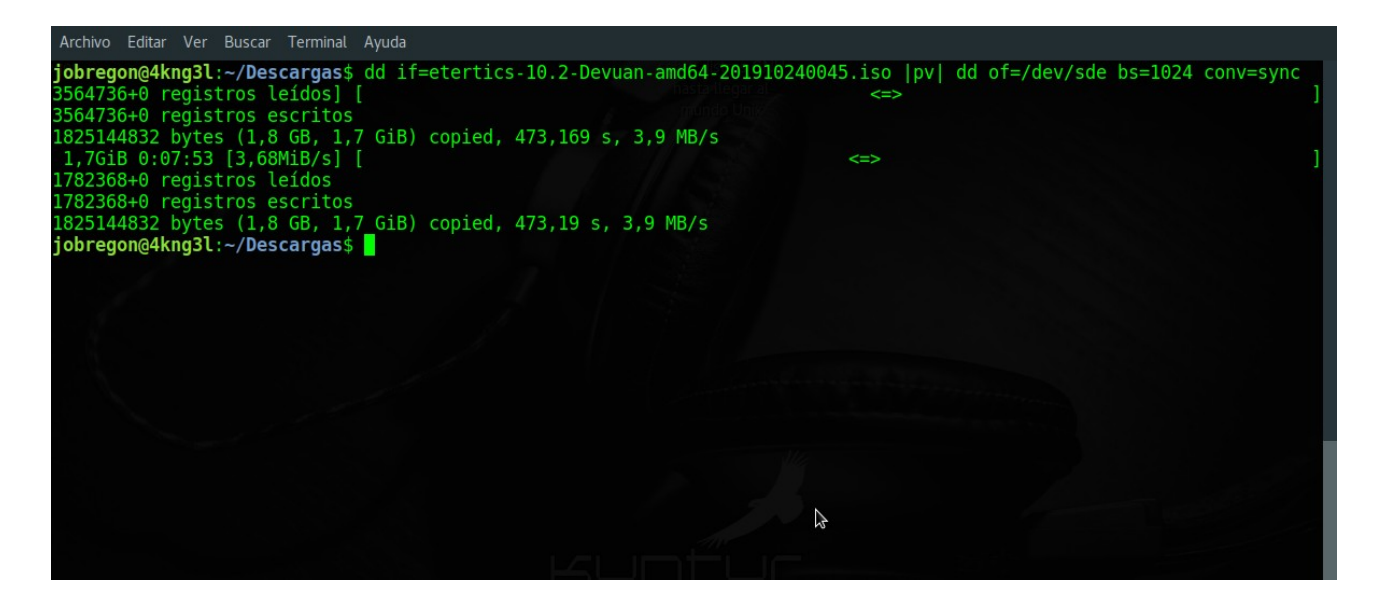

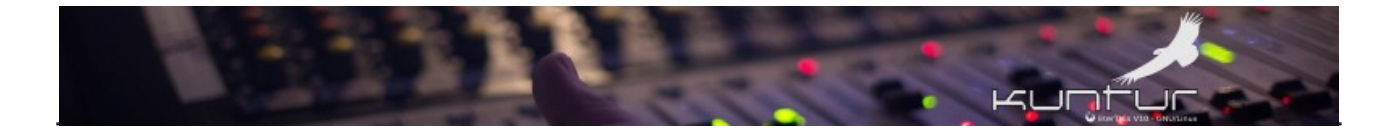

## Usando Balena Etcher

Aquí una vez lanzado el programa simplemente indicamos donde esta el archivo iso que queremos quemar, el programa identifica automáticamente el usb que hayamos insertado para trabajar, si no es el correcto (poco probable que pase) le indicamos cual es y damos clic en el botón Flash!, nos pedirá la contraseña de root **NO LA DEL USUARIO SIN PRIVILEGIOS sino la de root** y procederá con el grabado de la iso al pendrive.

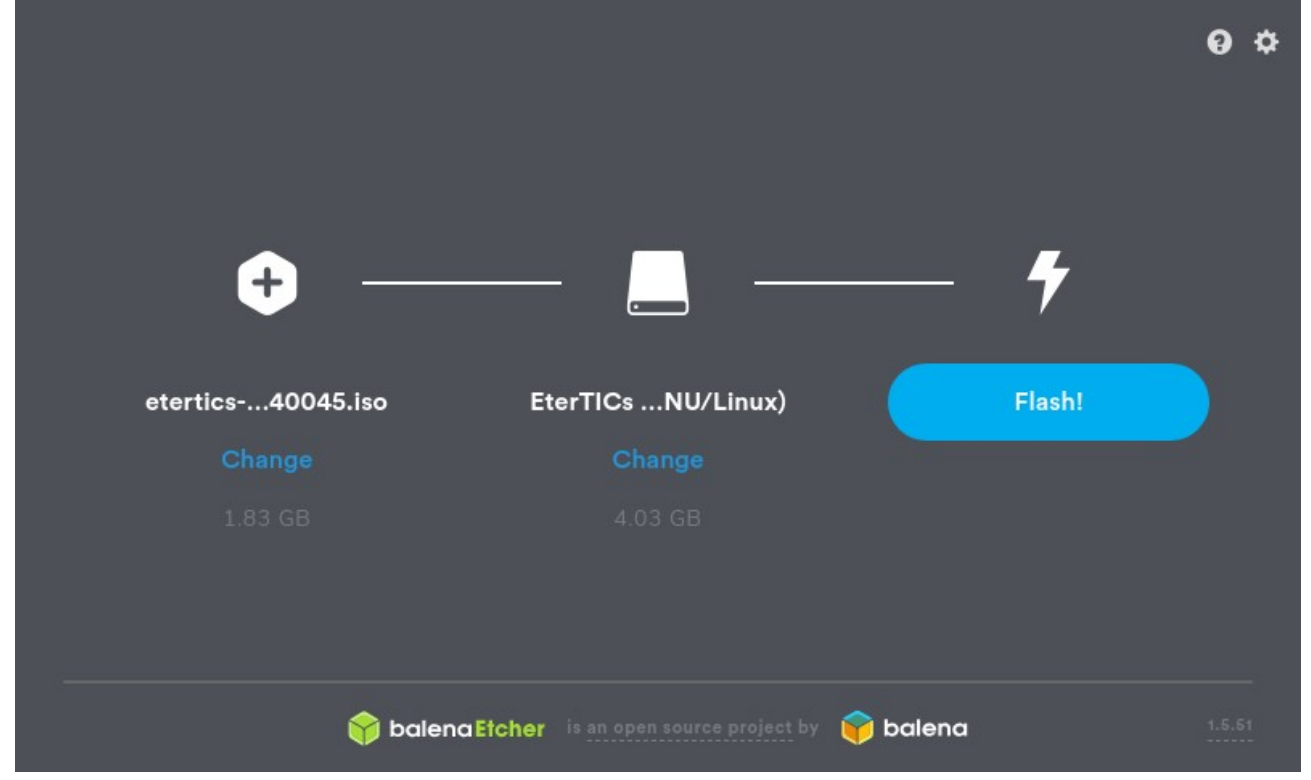

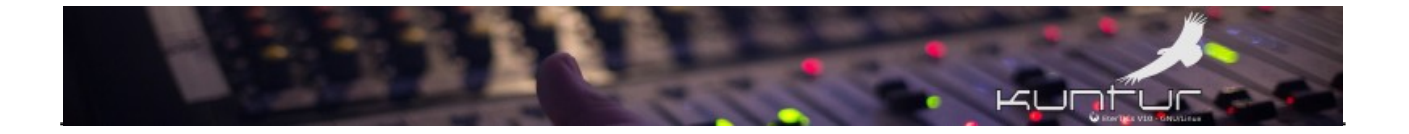

## Inicio en modo vivo

Ahora que tenemos nuestra iso COMPROBADA en su integridad y GRABADA en un pendrive USB podemos empezar a probarla e instalarla!!!

Lo primero para probar y/o instalar en la PC es configurar el arranque<sup>4</sup> de la misma<sup>5</sup> (a.k.a booteo) para que lea el pendrive y no el disco rígido, esta modificación requiere entrar al BIOS<sup>6</sup> o UEFI<sup>7 8</sup> del equipo y **debe hacerse con mucho cuidado ya que cambios erróneos aquí podría provocar un mal funcionamiento o bien que no inicie la PC, así que recomendamos hacerlo con sumo cuidado!!!!** 

Una vez configurado el booteo (a.k.a arranque) desde el pendrive veremos una de estas 2 imágenes según nuestra computadora tenga:

BIOS Legacy

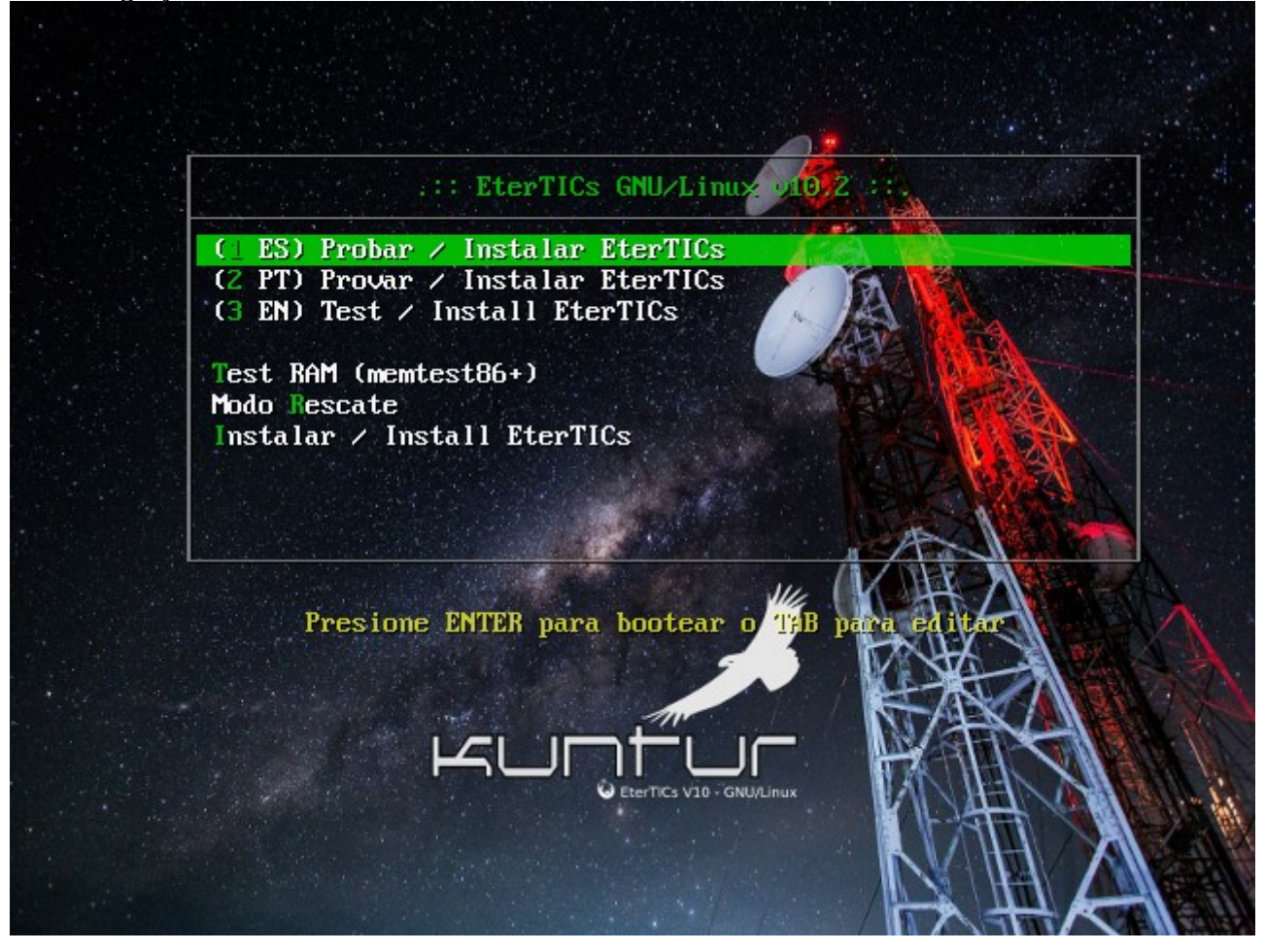

<sup>4 &</sup>lt;u>https://es.wikipedia.org/wiki/Arranque (inform%C3%A1tica)</u>

- 5 https://techtastico.com/post/entrar-bios-todos-fabricantes-de-pc/
- 6 https://es.wikipedia.org/wiki/BIOS
- 7 https://es.wikipedia.org/wiki/Extensible\_Firmware\_Interface
- 8 https://fsfe.org/campaigns/generalpurposecomputing/secure-boot-analysis.es.html

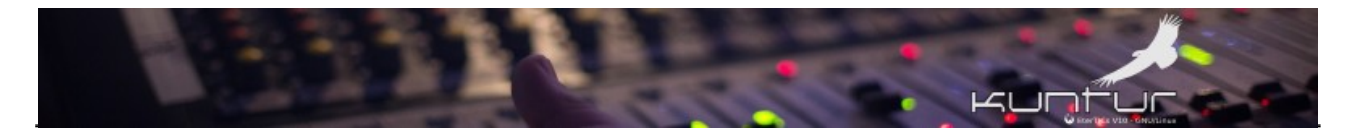

UEFI (No se puede instalar desde el modo vivo SOLO se instala desde el menú de arranque)

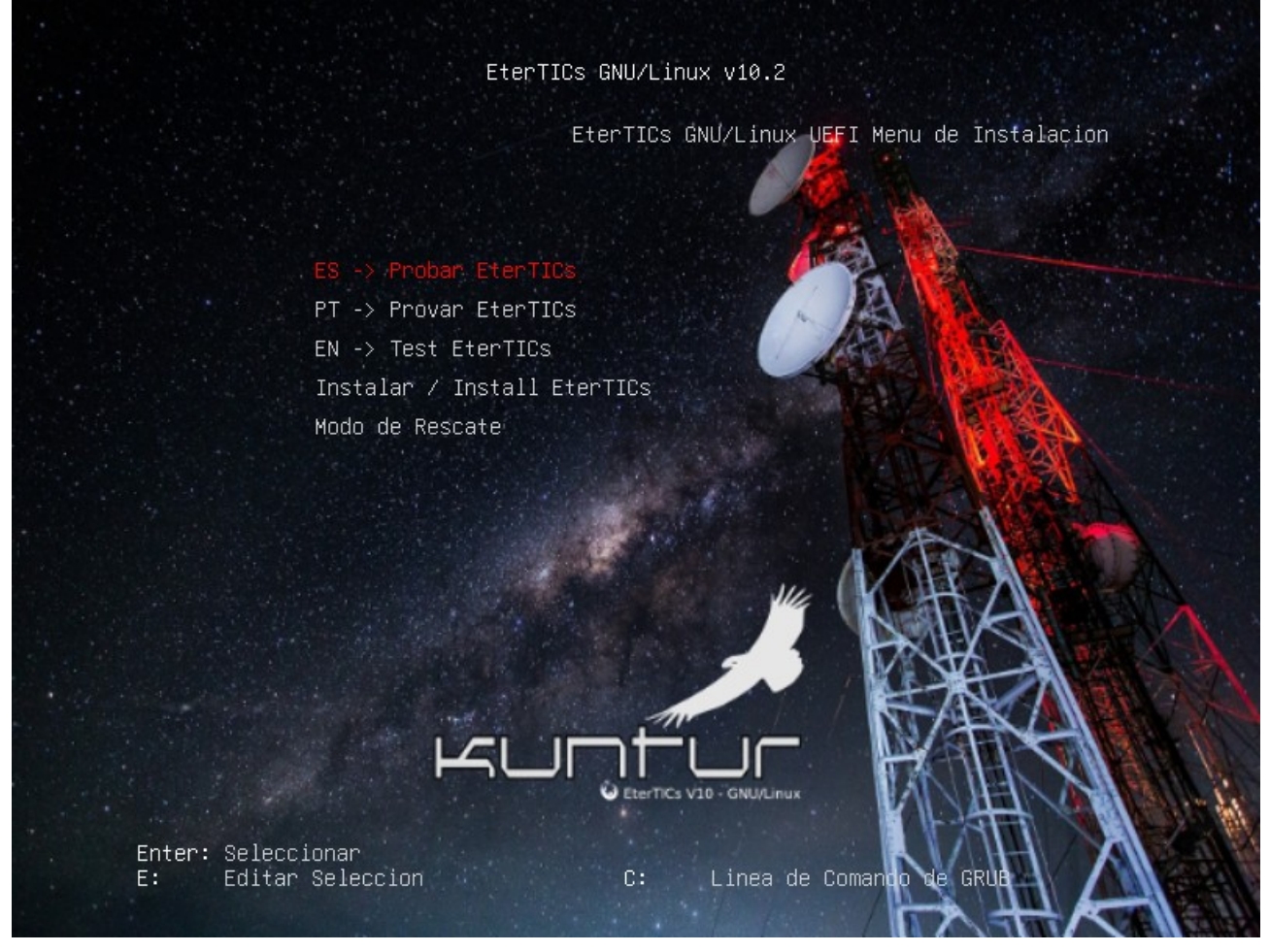

Las opciones del menú de booteo son básicamente las mismas, las 3 primeras nos permiten iniciar el sistema seleccionando el idioma predeterminado:

- ✓ Español
- ✓ Portugués (Gracias al compañero Saci Pererê<sup>9</sup> de Rádio Comunitária Aconchego<sup>10</sup>)
- ✓ Inglés

En el arranque con BIOS Legacy la 4ta opción nos permite ejecutar un **testeo de la memoria RAM** antes de instalar o probar en modo vivo para asegurarnos que ese componente vital se encuentre en buen estado (...algo muy recomendable de hacer si disponemos del tiempo suficiente...)

La 5ta opción es correr el sistema en **modo Rescate**, este modo permite entre otras cosas corregir problemas con el GRUB<sup>11</sup> o hacer comprobaciones de integridad del sistema de archivo, etc.

<sup>9</sup> Telegram @saci\_perere

<sup>10</sup> https://radioaconchego.milharal.org/quem-somos/

<sup>11</sup> https://liberaturadio.org/perdi-el-grub-que-hago/

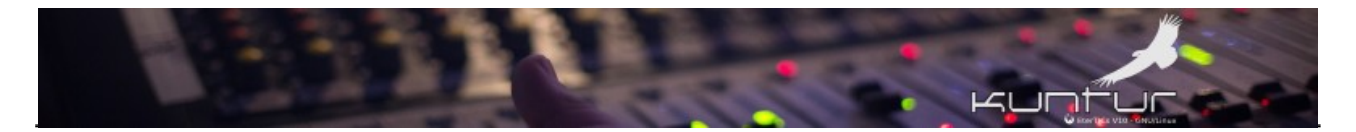

Luego tenemos la opción de **Instalar EterTICs directamente SIN PROBAR** en modo vivo, algo que sólo recomendamos si el equipo tiene menos de 2 GB de RAM y estamos seguros de la compatibilidad del mismo.

Seleccionando la primer opción en cualquiera de las pantallas anteriores iniciaremos el sistema en lo que se llama **modo vivo** (a.k.a live) que **es ejecutar el sistema completo SIN INSTALARLO**, este modo recomendamos que siempre se ejecute en un equipo para comprobar la compatibilidad del hardware y no encontrarnos con problemas a posteriormente.

Un detalle **IMPORTANTE** es que para poder ejecutar el sistema en este modo nuestra computadora debe tener un MÍNIMO de 2 GB de RAM.

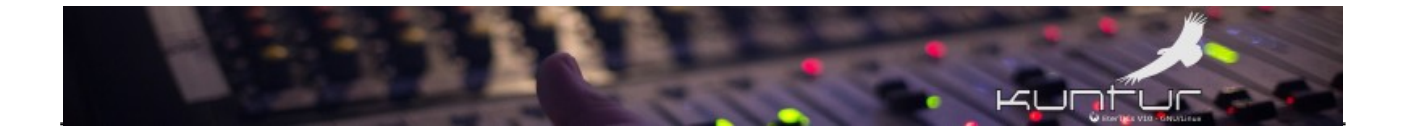

## Pruebas en modo vivo

**IMPORTANTE**: La reacción de los programas al ejecutarse en modo vivo es más lenta que en un sistema instalado, ya que está supeditado a los recursos, sobre todo la cantidad de RAM que se disponga, tengamos en cuenta que TODO lo que hacemos se hace en memoria.

Una vez iniciado el sistema en modo vivo tendremos **frente a nosotros el escritorio de trabajo donde uno de los íconos es el del "instalador del sistema"**, pero este ícono está sólo en el escritorio de los sistema BIOS Legacy NO DE LOS UEFI, ya que en estos sólo se instalan desde el menú de arranque como se mencionó anteriormente.

Escritorio BIOS Legacy

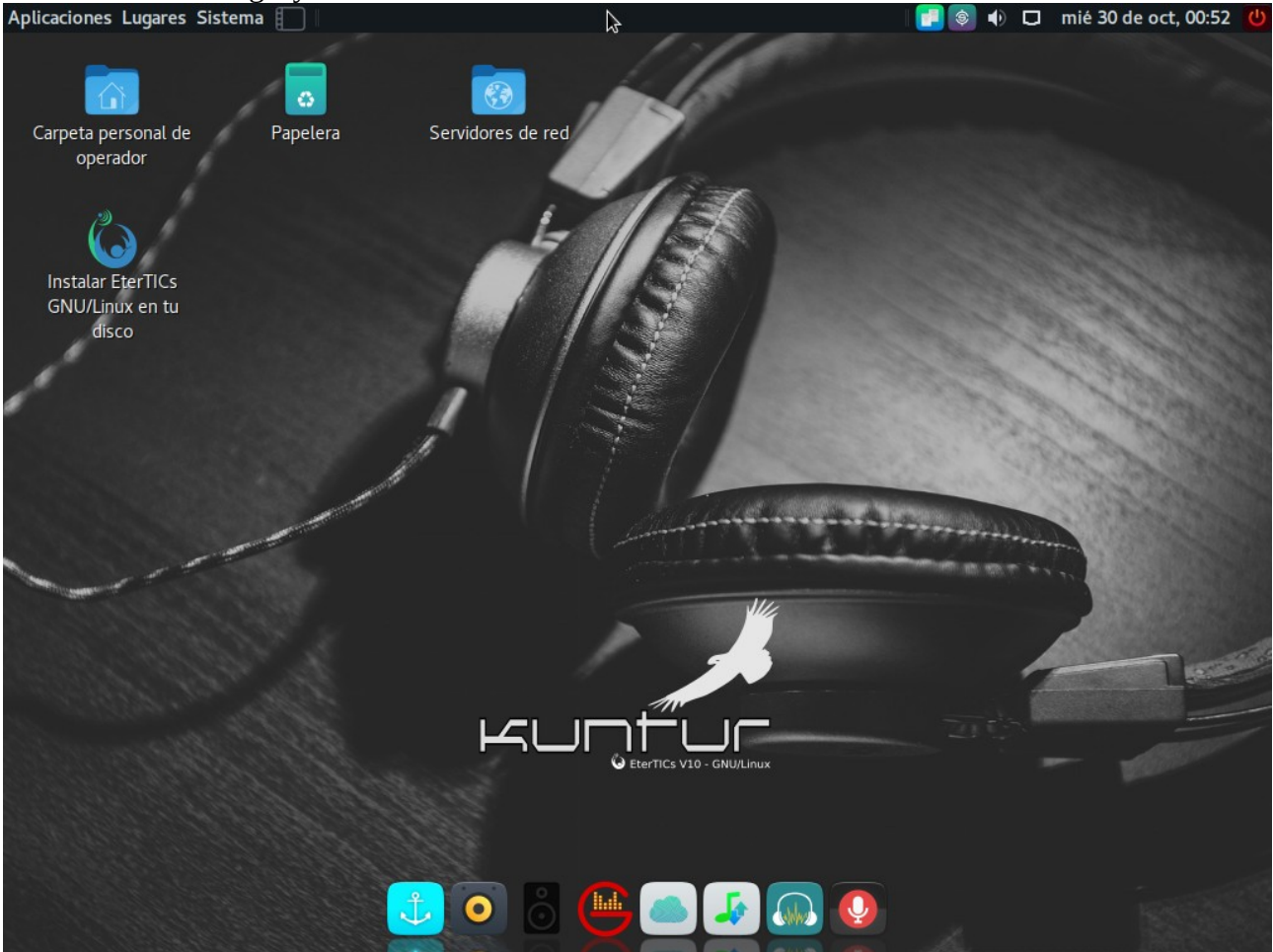

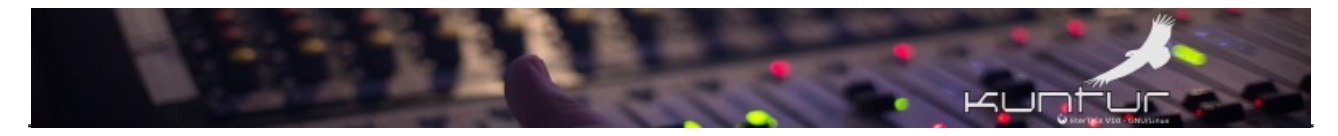

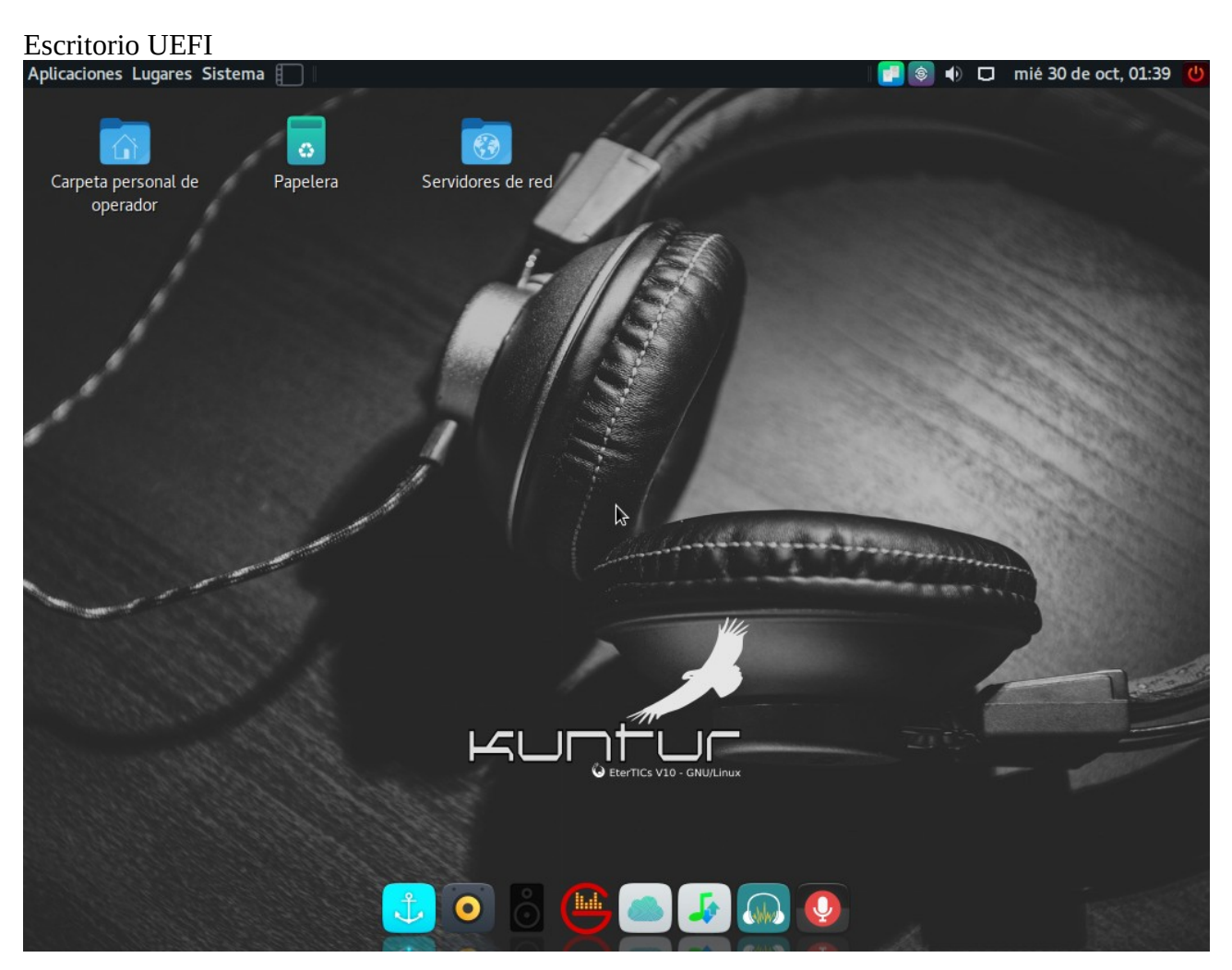

## Probar conexión de red

La conexión WiFi es muy probable que no sea reconocida durante las pruebas del modo vivo, pero no hay que preocuparse ya que si el dispositivo necesita de firmware privativo puede agregarse después de instalar<sup>12</sup>. En el sitio de H-node<sup>13</sup> hay una lista de dispositivos WiFi (y otros) que son 100% compatibles con sistemas Libres como EterTICs.

La conexión por cable (ethernet) es reconocida en el 99,99% de los casos y RECOMENDAMOS que TODO EL PROCESO DE PRUEBA Y SOBRE TODO DE INSTALACIÓN se realice conectado a la red cableada.

La conexión debería realizarse "automáticamente" siempre que en la red exista un dispositivo que haga las veces de servidor DHCP. El router que proporcionan la mayoría de los proveedores de servicios de internet (a.k.a ISP) ya están configurados de esta forma. Si no existiera un DHCP se pueden configurar manualmente los parámetros de red.

<sup>12 &</sup>lt;u>https://liberaturadio.org/habilitar-repositorios-non-free-en-etertics/</u>

<sup>13</sup> https://h-node.org/wifi/catalogue/es

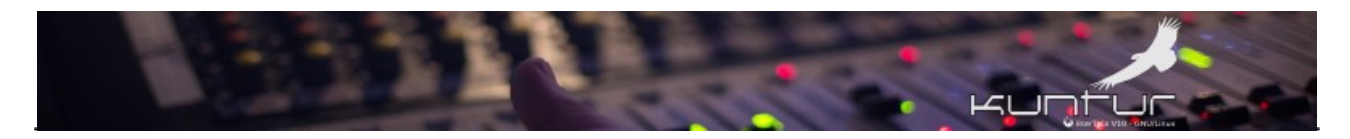

#### Configuración <u>Automática (Cliente DHCP)</u>

| Aplicaciones Lugares          | Sistema 📘 🛛 🖾 Co       | nexiones de red         | 🗵 Editando Wired connectio     | - 10 💽 🔹     | 🗆 mié 3 | 0 de oct, 13:20 🖞 |
|-------------------------------|------------------------|-------------------------|--------------------------------|--------------|---------|-------------------|
| Carpeta personal de           | e Papelera             | Servidores de re        | d                              |              |         | \$                |
| operador                      | =                      | Edita                   | ando wired connection 1        |              | ×       |                   |
| C                             | Nombre de la conexión: | Wired connection 1      |                                |              |         |                   |
| Instalar EterTICs             |                        |                         | CB Proxy Ajustes de IPv4 Ajust |              |         | Start             |
| disco                         | Método: Automático     | (DHCP)                  |                                |              | •       |                   |
| 1                             | Direcciones estáticas  | adicionales             |                                |              |         | Change Barry      |
| •                             |                        |                         |                                |              | ñadir   | A CONTRACTOR      |
|                               |                        |                         |                                |              | liauti  | 2-2-2-2-0-2-1-5-  |
|                               |                        |                         |                                | Eli          | minar   |                   |
|                               | Servidores DNS adic    | ionales:                |                                |              |         |                   |
| Contraction of the local data | Dominios de búsque     | da adicionales:         |                                |              |         |                   |
|                               | ID del cliente DHCP:   |                         |                                |              |         | 10000             |
|                               | 🔲 Requiere direc       | ción IPv4 para que esta | a conexión se complete         |              |         |                   |
|                               |                        |                         |                                | Rı           |         |                   |
|                               |                        |                         |                                | Cancelar 🗸 🗸 | Guardar |                   |
|                               |                        |                         |                                |              |         |                   |
|                               |                        |                         |                                |              |         |                   |

## Configuración Manual de los datos de Red

| Aplicaciones Lugares                         | Sistema     | 🗌   🖾 🖸       | nexiones de red     | <b>X</b>          | Editando Wired conne | ectio    | I 💿 🗣 🔽 🛛 | mié 30 de oct, 13:20 🕐 |
|----------------------------------------------|-------------|---------------|---------------------|-------------------|----------------------|----------|-----------|------------------------|
|                                              |             |               | _                   |                   | 1210                 |          |           |                        |
|                                              |             | 0             |                     |                   | 1000                 |          |           |                        |
| Carpeta personal d                           | e Pa        | apelera       | Servidores d        | e red             | 11                   |          |           |                        |
| operador                                     |             |               | E                   | ditando W         | ired connection 1    |          |           | ×                      |
| Co /                                         | Nombre de l | a conexión:   | Wired connection    | <mark>on 1</mark> |                      |          |           |                        |
| Instalar EterTICs                            |             |               |                     | DCB P             | oxy Ajustes de IPv4  |          |           | 39000                  |
| GNU/Linux en tu<br>disco                     | Método:     | Automático    | (DHCP)              |                   |                      |          |           |                        |
| 1                                            | Direccion   | Sólo direco   | iones automáticas   | (DHCP)            |                      |          |           | 01.0000                |
|                                              |             | Manual        |                     |                   |                      |          |           | 1.036.084              |
| \$                                           |             |               | e local             |                   |                      |          |           | - 174.389h             |
|                                              |             | Compartida    | a con otros equipos |                   |                      |          |           | 5.050                  |
| 2020                                         | Servidor    | Desactivad    |                     |                   |                      |          |           |                        |
|                                              | Dominio     | s de búsque   | da adicionales:     |                   |                      |          |           |                        |
| 1. S. C. C. C. C. C. C. C. C. C. C. C. C. C. | ID del cli  | iente DHCP:   |                     |                   |                      |          |           | - Ipane                |
| 1. at 1600 .                                 | 🗌 Re        | equiere direc | ción IPv4 para que  | esta conex        | ión se complete      |          |           |                        |
|                                              |             |               |                     |                   |                      |          | Rutas     |                        |
|                                              |             |               |                     |                   |                      |          |           |                        |
|                                              |             |               |                     |                   |                      | Cancelar | 🗸 Guarda  |                        |
|                                              |             |               |                     |                   |                      |          |           |                        |
| 1. C. C. C. C. C. C. C. C. C. C. C. C. C.    | 16.2.26     | 114111        | A COMPLET           |                   |                      |          | the .     |                        |

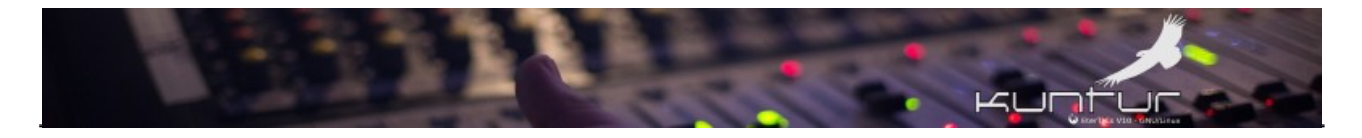

| Porter Porter     Porter        Porter <th>Aplicaciones Lugares</th> <th>Sistema 🔲   🗵 Co</th> <th>onexiones de red</th> <th>🗵 Editando Wired connectio</th> <th>I 💽 💿 🐠 🗖</th> <th>mié 30 de oct, 13:21 🕐</th>                                                                                                    | Aplicaciones Lugares                                                                                                    | Sistema 🔲   🗵 Co       | onexiones de red         | 🗵 Editando Wired connectio            | I 💽 💿 🐠 🗖        | mié 30 de oct, 13:21 🕐 |
|----------------------------------------------------------------------------------------------------|----------------------------------------------------------------------------------------------------|------------------------|--------------------------|---------------------------------------|------------------|------------------------|
| operador = Editando Wired connection 1     Nombre de la conexión: Wired connection 1     General Cableada     Seguridad 802.1x DCB   Proxy   Ajustes de IPv4   Ajustes de IPv6   Metodo:   Matual   Dirección   Dirección   Dirección   Servidores DNS: 208.67.222.222,208.67.220.220 Dominios de búsqueda:   D del cliente DHCP:   Cancelar   Cancelar   Cancelar Cancelar                                                                                                    |                                                                                                    | Danalara               | Cantidares da ras        | , see                                 |                  |                        |
| Nombre de la conexión: Mred connection 1   General Cableada Seguridad 802.1x DCB Proxy   Ajustes de IPv4 Ajustes de IPv6   Metode:   Metode: Manual   Dirección   Dirección Máscara de red   Puerta de enlace Afadir   102168.0.110 24   102168.0.110 24   102168.0.110 24   102168.0.110 24   102168.0.110 24   102168.0.110 24   102168.0.110 24   102168.0.110 24   102168.0.110 12   102168.0.110 24   102168.0.110 12   102168.0.110 24   102168.0.110 12   102168.0.110 14   102168.0.110 14   102168.0.110 14   102168.0.110 14   102168.0.110 14   102168.0.110 14   102168.0.110 14   102168.0.110 14   102168.0.110 14   102168.0.110 14   102168.0.110 14   102168.0.110 14   102168.0.110 14   102161 14   102161 14   102161 14   102161 14   102161 14   102161 14   102161 14   102161 14   102161 14   102161 14   102161 14   102161 14 | operador                                                                                                    |                        | Editar                   | ndo Wired connection 1                |                  | ×                      |
| General Cableada Seguridad 802.1x DCB Provy Ajustes de IPv4 Ajustes de IPv6   Métoda:   Manual     Dirección     Máscara de red Puerta de enlace     Másdir     192.168.0.110     24   192.168.0.110     24   192.168.0.110     Cancelar     Rutas     Cancelar     Cancelar <td>C</td> <td>Nombre de la conexión:</td> <td>Wired connection 1</td> <td></td> <td></td> <td></td>                                        | C                                                                                                    | Nombre de la conexión: | Wired connection 1       |                                       |                  |                        |
| GUUTING of U       Método:       Manual         Dirección       Método:       Añadir         192.168.0.110       24       192.168.0.1         Servidores DNS:       208.67.222.222,208.67.220.220         Dominios de búsqueda:       Image: Complete         Det cliente DHCP:       Image: Complete         Rutas       Rutas                                                                                                    |                                                                                                    |                        |                          | CB Proxy <b>Ajustes de IPv4</b> Ajust |                  |                        |
| Dirección Máscara de red Puerta de enlace Añadir   192.168.0.110 24 192.168.0.1 Eliminar   Servidores DNS: 208.67.222.222,208.67.220.20 Eliminar   Dominios de búsqueda:                                                                                                    | GNU/Linux en tu<br>disco                                                                                                    | Método: Manual         |                          |                                       |                  | -                      |
| Dirección Máscara de red Puerta de enlace   192.168.0.110 24   192.168.0.1   Eliminar Servidores DNS: 208.67.222.222.208.67.220.220 Dominios de búsqueda: Dodel ctiente DHCP: D del ctiente DHCP: Rutas Cancelar Q'Guardar                                                                                                    | 1                                                                                                    | Dirección              |                          |                                       |                  | 90.000                 |
| 192.168.0.110 24   192.168.0.1   Eliminar Servidores DNS: 208.67.222.222,208.67.220.220 Dominios de búsqueda: Dominios de búsqueda: ID del cliente DHCP: Rutas Cancelar Quardar                                                                                                    | •                                                                                                    |                        | Máscara de re            |                                       | Añadir           | 1000                   |
| Eliminar Servidores DNS: 208.67.222.222,208.67.220.220 Dominios de búsqueda: D del cliente DHCP: Cancelar Rutas Cancelar 	Guardar                                                                                                    |                                                                                                    | 192.168.0.110          | 24                       | 192.168.0.1                           |                  | - 1191003              |
| Servidores DNS: 208.67.222.222,208.67.220.220 Dominios de búsqueda: D del cliente DHCP: Cancelar Rutas Cancelar 	Guardar                                                                                                    |                                                                                                    |                        |                          |                                       | Elimina          | - <b>BURGOON</b>       |
| Dominios de búsqueda:                                                                                                    |                                                                                                    | Servidores DNS:        | 208.67.222.222,2         | 208.67.220.220                        |                  | _ 0%                   |
| ID del cliente DHCP:<br>Requiere dirección IPv4 para que esta conexión se complete<br>Rutas<br>Cancelar                                                                                                    | and the second second s | Dominios de búsque     | :da:                     |                                       |                  |                        |
| □ Requiere dirección IPv4 para que esta conexión se complete       Rutas         Rutas       Cancelar       √Guardar                                                                                                    |                                                                                                    |                        |                          |                                       |                  | - Data and             |
| Rutas<br>Cancelar 、/ Guardar                                                                                                    |                                                                                                    | 🔲 Requiere dire        | cción IPv4 para que esta | conexión se complete                  |                  |                        |
| Cancelar 🗸 Guardar                                                                                                    |                                                                                                    |                        |                          |                                       | Rutas            |                        |
|                                                                                                    |                                                                                                    |                        |                          |                                       | Cancelar √ Guard |                        |
|                                                                                                    |                                                                                                    |                        |                          |                                       |                  |                        |

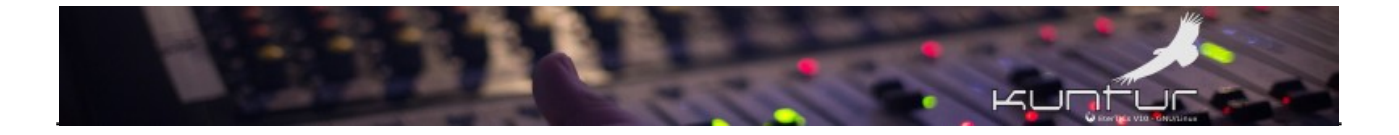

## Prueba de audio

Para el sonido puede abrir cualquier programa de reproducción de audio / video, incluso puede usar G-Radio para simular una operación radial utilizando los audio de prueba que están preinstalados en los directorios ~/Audios-Libres y ~/Edicion Ejercicios.

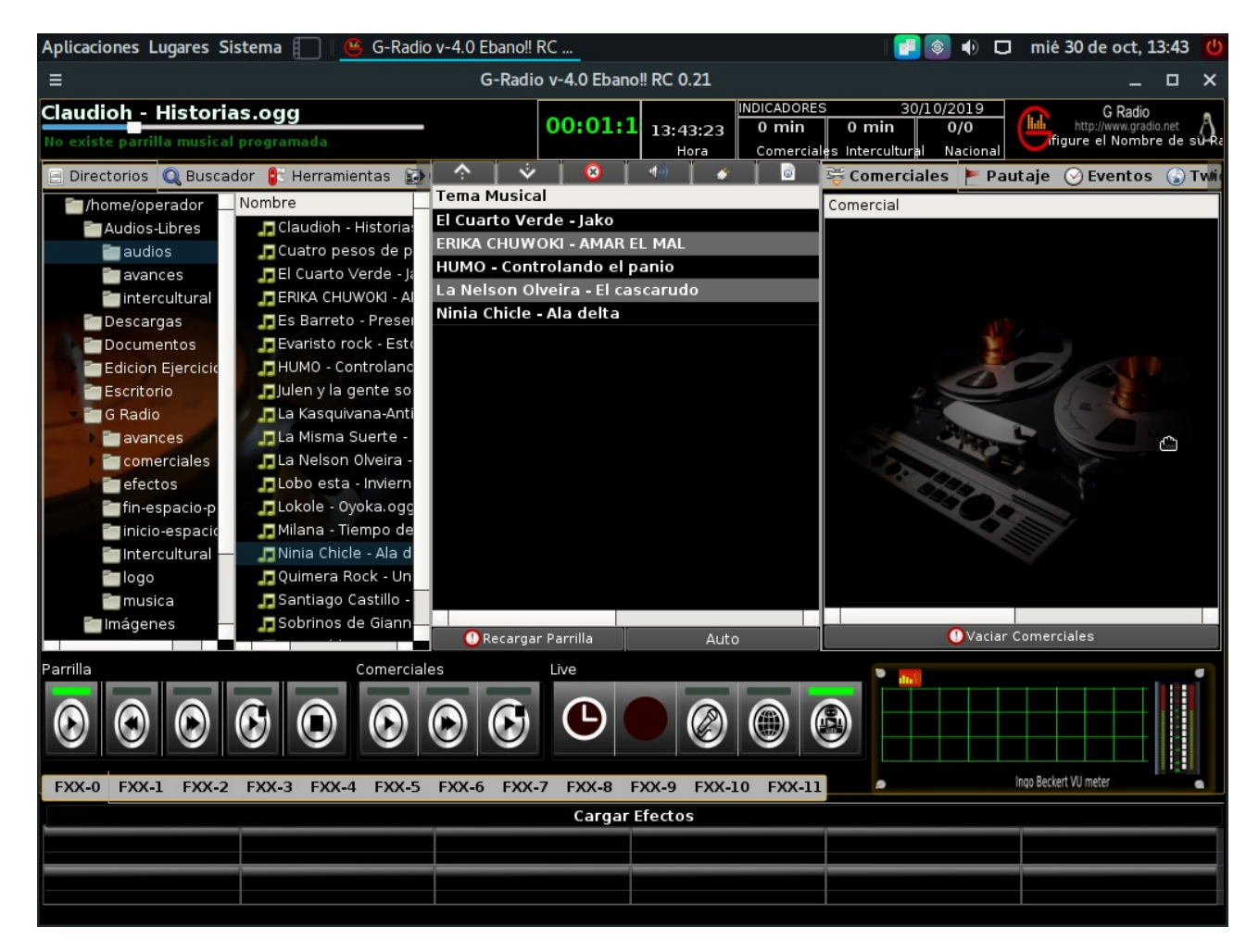

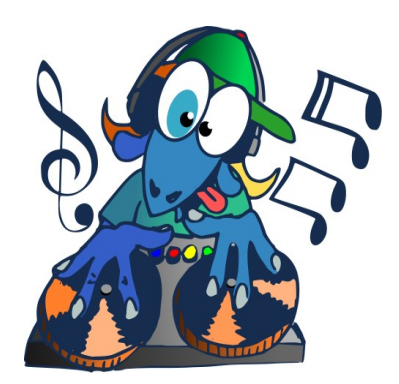

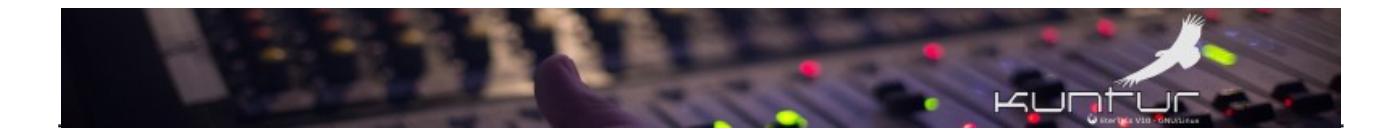

# Instalación

Para esta guía vamos a utilizar una maquina virtual "pequeña" con el siguiente hardware:

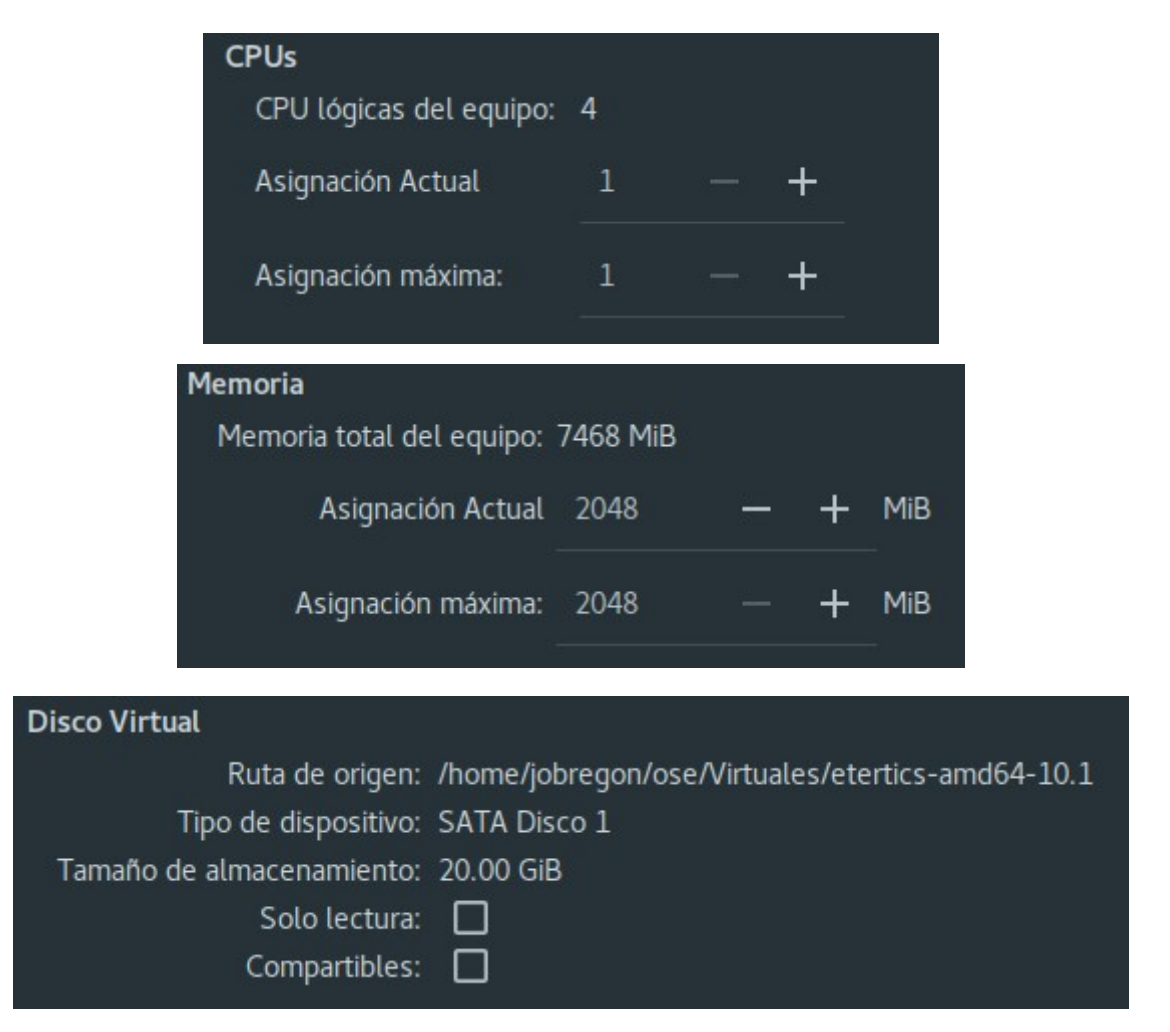

Además vamos a realizar una instalación muy simple con EterTICs como único sistema instalado. Nos preparamos un buen mate o un café y manos a lo obra...

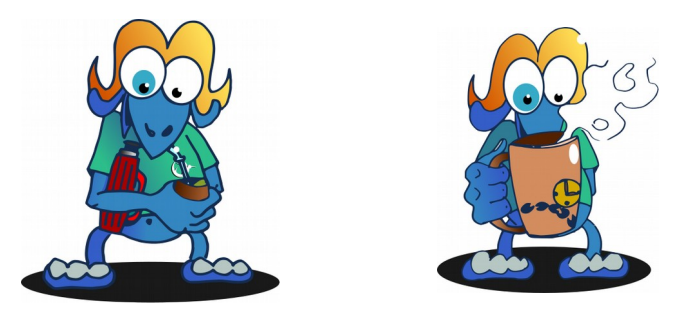

El proceso de instalación, sea que lo iniciemos desde el menú de arranque del pendrive USB o lo hagamos desde el ícono del escritorio en modo vivo utiliza el programa debian-installer (d-i) y en el caso de EterTICs será el siguiente:

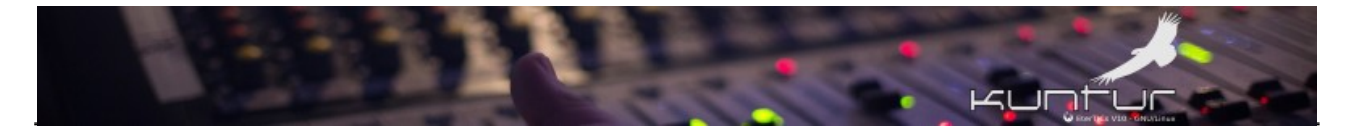

## Proceso de instalación

## Elección del idioma de la instalación

| Select a language                                                                                                    |                        |
|----------------------------------------------------------------------------------------------------|------------------------|
| Choose the language to be used for the installation process. The selected language will language for the installed system.<br>Language: | ll also be the default |
| Portuguese                                                                                                    | <b>•</b>               |
| Portuguese (Brazil)                                                                                                    |                        |
| Punjabi (Gurmukhi)                                                                                                    |                        |
| Romanian                                                                                                    |                        |
| Russian                                                                                                    |                        |
| Serbian (Cyrillic)                                                                                                    |                        |
| Sinhala                                                                                                    |                        |
| Slovak                                                                                                    |                        |
| Slovenian                                                                                                    |                        |
| Spanish                                                                                                    |                        |
| Swedish                                                                                                    |                        |
| Tagalog                                                                                                    |                        |
| Tajik                                                                                                    |                        |
| Tamil                                                                                                    |                        |
| Telugu                                                                                                    |                        |
| Thai                                                                                                    |                        |
| Tibetan                                                                                                    |                        |
| Turkish                                                                                                    |                        |
| Ukrainian                                                                                                    |                        |
| Screenshot                                                                                                    | sp<br>Go васк соптіпие |

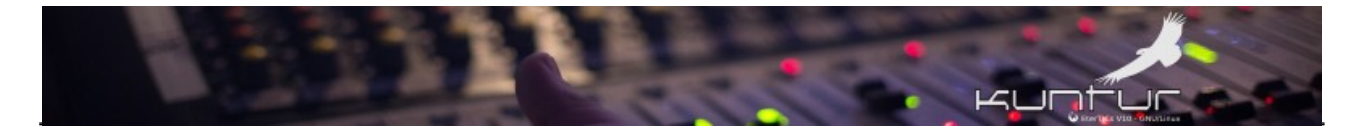

## Indicar el país

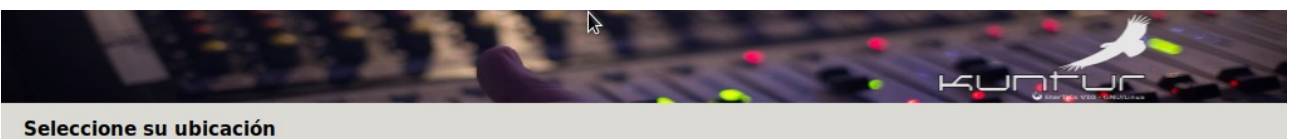

La ubicación seleccionada aquí se utilizará para fijar su zona horaria y también como ejemplo para ayudarle a seleccionar la localización de su sistema. Esta localización será habitualmente el país donde vd. vive.

Esta es una lista reducida de ubicaciones basada en el idioma que ha seleccionado. Escoja «otro» si su ubicación no está en la lista. País, territorio o área:

| Argentina            |            | <u> </u>  |
|----------------------|------------|-----------|
| Bolivia              |            |           |
| Chile                |            |           |
| Colombia             |            |           |
| Costa Rica           |            |           |
| Cuba                 |            |           |
| Ecuador              |            |           |
| El Salvador          |            |           |
| España               |            |           |
| Estados Unidos       |            |           |
| Guatemala            |            |           |
| Honduras             |            |           |
| México               |            |           |
| Nicaragua            |            |           |
| Panamá               |            |           |
| Paraguay             |            |           |
| Perú                 |            | -         |
|                      |            |           |
| Capturar la pantalla | Retroceder | Continuar |

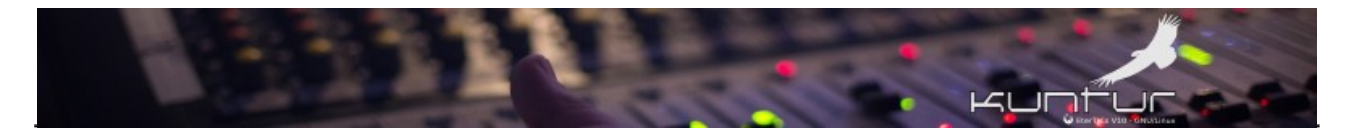

# Indicar el teclado (y su variante de existir)

| Configure el teclado    |   |            |           |
|-------------------------|---|------------|-----------|
| Mapa de teclado a usar: |   |            |           |
| Italiano                |   |            | <b>_</b>  |
| Japonés                 |   |            |           |
| Canarés                 |   |            |           |
| Kazajo                  |   |            |           |
| Jemer                   |   |            |           |
| Kirghizo                |   |            |           |
| Coreano                 |   |            |           |
| Kurdo (variante F)      |   |            |           |
| Kurdo (variante Q)      |   |            |           |
| Laosiano                |   |            |           |
| Latinoamericano         |   |            |           |
| Letón                   |   |            |           |
| Lituano                 |   |            |           |
| Macedonio               |   |            |           |
| Malayalamo              |   |            | -         |
| Nepalés                 |   |            |           |
| Sami septentrional      |   |            |           |
| Noruego                 |   |            |           |
| Persa                   |   |            |           |
| Filipino                |   |            |           |
| Polaco                  |   |            | •         |
| Conturor la pontalla    |   | Potrocodor | Continuar |
| Capturar la pantalla    | _ | Retroceder | Continuar |

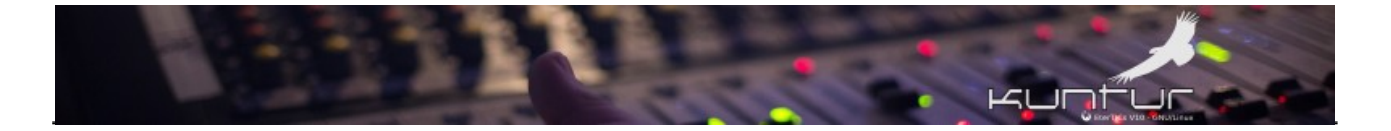

## Carga de componentes

Este proceso es automático y mientras ocurre vemos una barra de desplazamiento que indica su funcionamiento...

|                        | Cargando co | mponentes adiciona | les |  |
|------------------------|-------------|--------------------|-----|--|
| Descargando fdisk-udeb |             |                    |     |  |
|                        |             |                    |     |  |
|                        |             |                    |     |  |
|                        |             |                    |     |  |
|                        |             |                    |     |  |
|                        |             |                    |     |  |
|                        |             |                    |     |  |
|                        |             |                    |     |  |
|                        |             |                    |     |  |
|                        |             |                    |     |  |
|                        |             |                    |     |  |
|                        |             |                    |     |  |
|                        |             |                    |     |  |

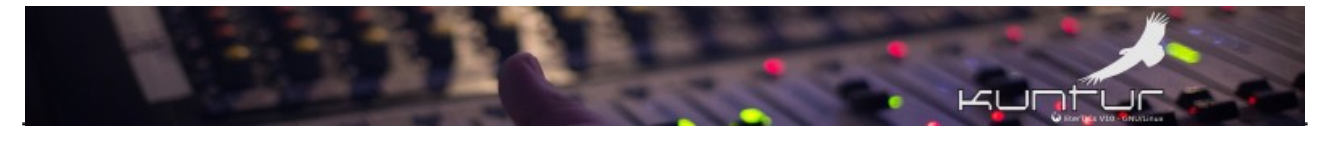

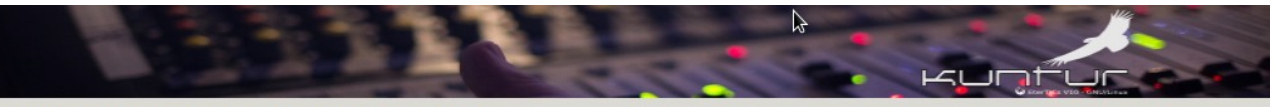

Cargar componentes del instalador desde CD

Cargando componentes adicionales

Descargando partman-auto-raid

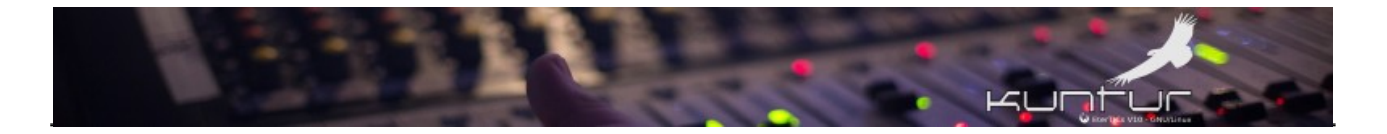

#### Auto detección de la red

Como lo mencionamos anteriormente, para realizar una correcta instalación y sin sobresaltos :-) RECOMENDAMOS que la misma se haga conectado a la red cableada del lugar, si esto es así y se hicieron las verificaciones mencionadas en Prueba de hardware en modo vivo, la detección de red es automática en esta etapa.

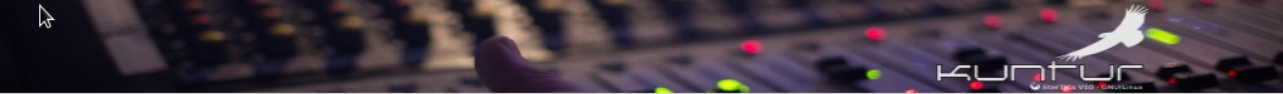

Detección del hardware de red

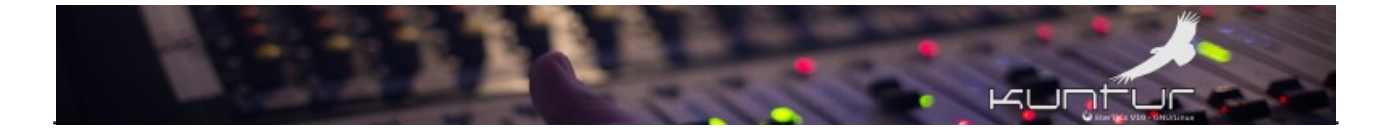

#### Ingresar nombre de la PC

Aquí debemos colocar el nombre que identificará a nuestra PC en la red de la radio por ejemplo o bien un nombre descriptivo SIN ESPACIOS, para el ejemplo se utilizará **etertics**.

| r favor, introduzca el nombre o                            | le la máquina.                                            |                                                      |                                         |                           |
|------------------------------------------------------------|-----------------------------------------------------------|------------------------------------------------------|-----------------------------------------|---------------------------|
| nombre de máquina es una so<br>sabe qué nombre debería ten | la palabra que identifica e<br>er. Si está configurando u | el sistema en la red. Cons<br>na red doméstica puede | ulte al administra<br>inventarse este r | ador de red si<br>10mbre. |
| mbre de la máquina:                                        |                                                           |                                                      |                                         |                           |
| ertics                                                     |                                                           |                                                      |                                         |                           |
|                                                            |                                                           |                                                      |                                         |                           |
|                                                            |                                                           |                                                      |                                         |                           |
|                                                            |                                                           |                                                      |                                         |                           |
|                                                            |                                                           |                                                      |                                         |                           |
|                                                            |                                                           |                                                      |                                         |                           |
|                                                            |                                                           |                                                      |                                         |                           |
|                                                            |                                                           |                                                      |                                         |                           |
|                                                            |                                                           |                                                      |                                         |                           |
|                                                            |                                                           |                                                      |                                         |                           |
|                                                            |                                                           |                                                      |                                         |                           |
|                                                            |                                                           |                                                      |                                         |                           |
|                                                            |                                                           |                                                      |                                         |                           |
|                                                            |                                                           |                                                      |                                         |                           |

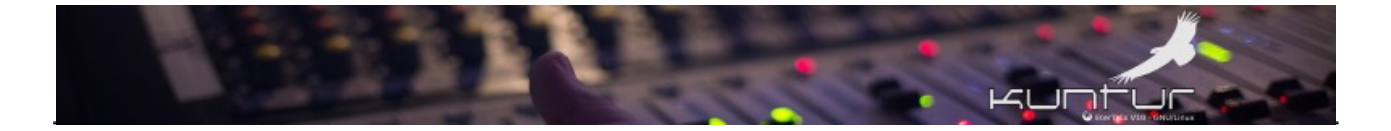

## Ingresar nombre del Dominio

Si nuestra red no tiene dominio configurado o no lo sabemos podemos dejarlo sin completar

| nombre de dominio es la parte d<br>algo que termina por .com, .net<br>egúrese de utilizar el mismo non | le su dirección de Interno<br>;, .edu, o .org. Puede inv<br>nbre de dominio en todo | et a la derecha del<br>entárselo si está ir<br>s sus ordenadores | nombre de sistem<br>Istalando una red o | a. Habitualmente<br>Ioméstica, pero |
|----------------------------------------------------------------------------------------------------|-------------------------------------------------------------------------------------|------------------------------------------------------------------|-----------------------------------------|-------------------------------------|
| ombre de dominio:                                                                                      |                                                                                     |                                                                  |                                         |                                     |
|                                                                                                    |                                                                                     |                                                                  |                                         |                                     |
|                                                                                                    |                                                                                     |                                                                  |                                         |                                     |
|                                                                                                    |                                                                                     |                                                                  |                                         |                                     |
|                                                                                                    |                                                                                     |                                                                  |                                         |                                     |
|                                                                                                    |                                                                                     |                                                                  |                                         |                                     |
|                                                                                                    |                                                                                     |                                                                  |                                         |                                     |
|                                                                                                    |                                                                                     |                                                                  |                                         |                                     |
|                                                                                                    |                                                                                     |                                                                  |                                         |                                     |
|                                                                                                    |                                                                                     |                                                                  |                                         |                                     |
|                                                                                                    |                                                                                     |                                                                  |                                         |                                     |
|                                                                                                    |                                                                                     |                                                                  |                                         |                                     |
|                                                                                                    |                                                                                     |                                                                  |                                         |                                     |

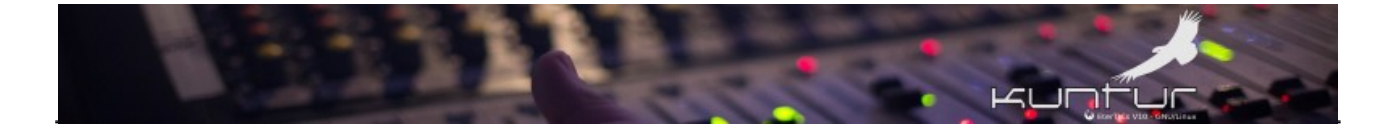

#### Ingresar clave de usuario root (super usuario)

En lo personal **LES RECOMIENDO SIEMPRE** activar y usar root para las tareas administrativas en los sistemas GNU/Linux, si colocamos una contraseña en este paso estaremos activando al usuario root, si dejamos en blanco el usuario que configuremos posteriormente será agregado al grupo sudo y toda la administración se realizará a través de este comando. Esta es una forma que **NO RECOMIENDO PARA NADA** ya que crea muy malos hábitos de administración y utiliza una buena herramienta como sudo de una PÉSIMA forma, así que por favor en este paso de la instalación agrega una buena<sup>14</sup> contraseña para root.

#### Configurar usuarios y contraseñas

Necesita definir una contraseña para el superusuario («root»), la cuenta de administración del sistema. Podría tener graves consecuencias que un usuario malicioso o un usuario sin la debida cualificación tuviera acceso a la cuenta del administrador del sistema, así que debe tener cuidado y elegir un la contraseña para el superusuario que no sea fácil de adivinar. No debería ser una palabra que se encuentre en el diccionario, o una palabra que pueda asociarse fácilmente con usted.

Una buena contraseña debe contener una mezcla de letras, números y signos de puntuación, y debe cambiarse regularmente.

La contraseña del usuario «root» (administrador) no debería estar en blanco. Si deja este valor en blanco, entonces se deshabilitará la cuenta de root creará una cuenta de usuario a la que se le darán permisos para convertirse en usuario administrador utilizando la orden «sudo».

Tenga en cuenta que no podrá ver la contraseña mientras la introduce.

Clave del superusuario:

#### •••••

🗌 Mostrar la contraseña en claro

Por favor, introduzca la misma contraseña de superusuario de nuevo para verificar que la introdujo correctamente. Vuelva a introducir la contraseña para su verificación:

#### .....

Mostrar la contraseña en claro

Capturar la pantalla

Retroceder

Continuar

<sup>14</sup> https://juncotic.com/contrasena-segura-dia-mundial-contrasena/

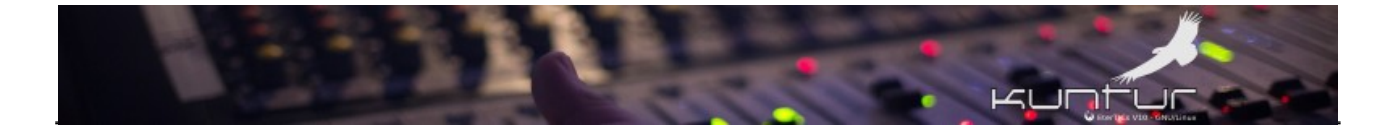

#### Ingresar Nombre completo del usuario que vaya a operar la PC

El nombre completo NO ES EL NOMBRE DE usuario, ese se coloca después, pero en la práctica podría colocar acá como ejemplo **Javier Obregón** así con espacios, ya que ese dato es sólo administrativo (se guarda en el 5to campo llamado GECOS del archivo /etc/passwd), así que para la práctica voy a colocar **javier** de esta forma el instalador lo toma automáticamente (al ser una sola palabra) para recomendarnos como nombre de usuario en la siguiente pregunta.

| e creará una cuenta de usuario para que la use en vez de la cuent<br>dministrativas.                                                                                                    | a de superusuario en sus tareas que no                                                                    | sean     |
|----------------------------------------------------------------------------------------------------|----------------------------------------------------------------------------------------------------|----------|
| or favor, introduzca el nombre real de este usuario. Esta informac<br>redeterminado para los correos enviados por el usuario o como fu<br>nuestren el nombre real del usuario. Su nombre completo es una e<br>lombre completo para el nuevo usuario: | ión se usará, por ejemplo, como el orige<br>ente de información para los programas<br>elección razonable. | n<br>que |
| vier                                                                                                    |                                                                                                    |          |
|                                                                                                    |                                                                                                    |          |
|                                                                                                    |                                                                                                    |          |
|                                                                                                    |                                                                                                    |          |
|                                                                                                    |                                                                                                    |          |
|                                                                                                    |                                                                                                    |          |
|                                                                                                    |                                                                                                    |          |
|                                                                                                    |                                                                                                    |          |
|                                                                                                    |                                                                                                    |          |
|                                                                                                    |                                                                                                    |          |
|                                                                                                    |                                                                                                    |          |
|                                                                                                    |                                                                                                    |          |

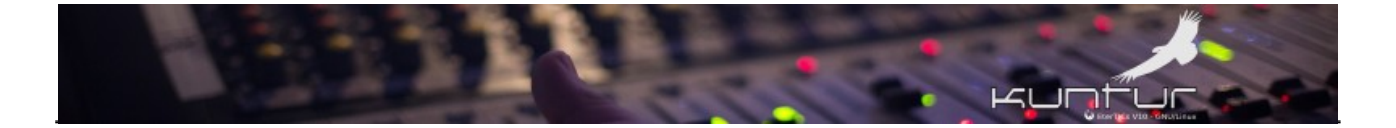

#### Ingresar Nombre del usuario para el sistema

Aquí, como comentaba antes, el instalador nos sugiere que el nombre de usuario sea **javier** por que es una sola palabra.

|                                                                                                    |                                                              | بحيات                             |                               |
|----------------------------------------------------------------------------------------------------|--------------------------------------------------------------|-----------------------------------|-------------------------------|
| Configurar usuarios y contraseñas                                                                                                    |                                                              |                                   |                               |
| Seleccione un nombre de usuario para la nueva cuen<br>razonable. El nombre de usuario debe empezar con u<br>números y más letras minúsculas. | ta. Su nombre, sin apellidos<br>Ina letra minúscula, seguida | ni espacios, es<br>de cualquier c | una elección<br>ombinación de |
| Nombre de usuario para la cuenta:                                                                                                    |                                                              |                                   |                               |
| avier                                                                                                    |                                                              |                                   |                               |
|                                                                                                    |                                                              |                                   |                               |
|                                                                                                    |                                                              |                                   |                               |
|                                                                                                    |                                                              |                                   |                               |
|                                                                                                    |                                                              |                                   |                               |
|                                                                                                    |                                                              |                                   |                               |
|                                                                                                    |                                                              |                                   |                               |
|                                                                                                    |                                                              |                                   |                               |
|                                                                                                    |                                                              |                                   |                               |
|                                                                                                    |                                                              |                                   |                               |
|                                                                                                    |                                                              |                                   |                               |
|                                                                                                    |                                                              |                                   |                               |
|                                                                                                    |                                                              |                                   |                               |
|                                                                                                    |                                                              |                                   |                               |
|                                                                                                    |                                                              |                                   |                               |
|                                                                                                    |                                                              |                                   |                               |
|                                                                                                    |                                                              |                                   |                               |
|                                                                                                    |                                                              |                                   |                               |
|                                                                                                    |                                                              |                                   |                               |
| anturar la pantalla                                                                                                    | Pet                                                          | roceder                           | Continuar                     |
|                                                                                                    | Ret                                                          | roceder                           | Continuar                     |

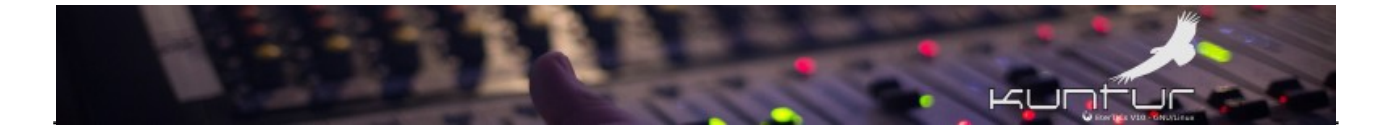

#### Ingresar clave para el usuario

Ahora debemos colocar una contraseña para el usuario javier del ejemplo, recordemos que este usuario es un usuario **SIN PRIVILEGIOS**, es decir no pude administrar si no es, convirtiéndose en root con el comando su y la contraseña de root o bien haciendo uso de las acciones configuradas para el comando sudo.

| Configurar usuarios y contraseñas<br>Una buena contraseña debe contener una mezcla de l<br>regularmente.        | letras, números y signos de puntuación, y debe cambiarse |
|----------------------------------------------------------------------------------------------------|----------------------------------------------------------|
| Elija una contraseña para el nuevo usuario:                                                                     |                                                          |
| •••••                                                                                                    |                                                          |
| 🗌 Mostrar la contraseña en claro                                                                                |                                                          |
| Por favor, introduzca la misma contraseña de usuario<br>Vuelva a introducir la contraseña para su verificación: | de nuevo para verificar que la introdujo correctamente.  |
| •••••                                                                                                    |                                                          |
|                                                                                                    |                                                          |
|                                                                                                    |                                                          |

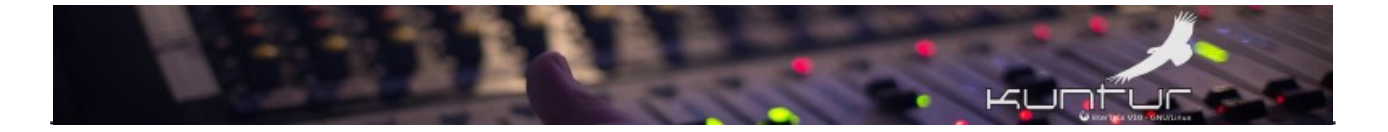

#### Detección automática de discos

En este momento el instalador busca y detecta los discos que tengamos instalados para que en pasos posteriores poder indicarle sobre cuál se hará la instalación y cuáles dejar intactos (NO FORMATEAR), además de cargar los componentes necesarios para trabajar con los distintos tipos de sistemas de archivos y particiones que soporta el instalador, en el ejemplo de esta guía tenemos un sólo disco de 20 GB.

| escargando partman-lvm | Cargando compor | nentes adicionales |  |
|------------------------|-----------------|--------------------|--|
| <u> </u>               |                 |                    |  |
|                        |                 |                    |  |
|                        |                 |                    |  |
|                        |                 |                    |  |
|                        |                 |                    |  |
|                        |                 |                    |  |
|                        |                 |                    |  |
|                        |                 |                    |  |

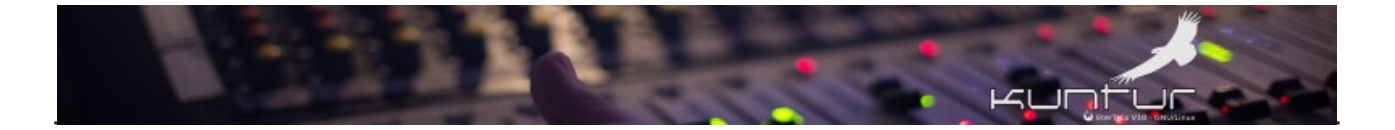

## Pregunta por el método de particionado que queramos

Para esta guía vamos a utilizar el sistema más automático y simple posible que es la primer opción.

#### <u>Guiado – utilizar todo el disco</u>

| Particionado de discos                                                                                                    |                                               | a now men with difficultures                |
|----------------------------------------------------------------------------------------------------|-----------------------------------------------|---------------------------------------------|
| Este instalador puede guiarle en el particionado del disco (utilizando dist<br>puede hacerlo de forma manual. Si escoge el sistema de particionado gui<br>de revisar y adaptar los resultados. | intos esquemas están<br>ado tendrá la oportur | idar) o, si lo desea,<br>iidad más adelante |
| Se le preguntará qué disco a utilizar si elige particionado guiado para un<br>Método de particionado:                                                                                          | disco completo.                               |                                             |
| Guiado - utilizar todo el disco                                                                                                    |                                               |                                             |
| Guiado - utilizar el disco completo y configurar LVM                                                                                                    |                                               |                                             |
| Guiado - utilizar todo el disco y configurar LVM cifrado                                                                                                    |                                               |                                             |
| Manual                                                                                                    |                                               |                                             |
|                                                                                                    |                                               |                                             |
|                                                                                                    |                                               |                                             |
|                                                                                                    |                                               |                                             |
|                                                                                                    |                                               |                                             |
|                                                                                                    |                                               |                                             |
|                                                                                                    |                                               |                                             |
|                                                                                                    |                                               |                                             |
|                                                                                                    |                                               |                                             |
|                                                                                                    |                                               |                                             |
|                                                                                                    |                                               |                                             |
|                                                                                                    |                                               |                                             |
|                                                                                                    |                                               |                                             |
|                                                                                                    |                                               |                                             |
| Capturar la pantalla                                                                                                    | Retroceder                                    | Continuar                                   |
|                                                                                                    |                                               |                                             |

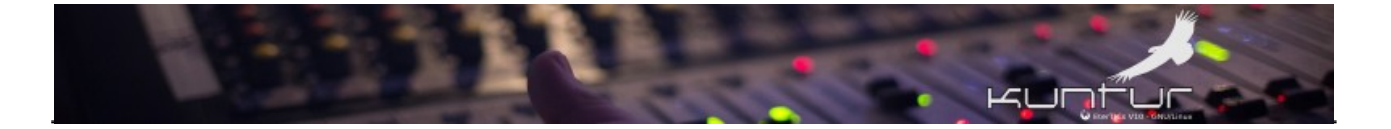

# Nos solicita que indiquemos sobre cuál de los discos detectados se debe trabajar

Ahora nos mostrará una lista con todos los discos que haya detectado en los pasos anteriores, como dijimos en el ejemplo estamos trabajando con un solo disco de 20 GB (sda)

| rticionado de discos<br>enga en cuenta que se borrarán todos los datos en el disco que ha sele<br>asta que confirme que realmente quiere hacer los cambios. | ccionado. Este borrado | no se realizará |
|----------------------------------------------------------------------------------------------------|------------------------|-----------------|
| lija disco a particionar:                                                                                                    |                        |                 |
|                                                                                                    |                        |                 |
|                                                                                                    |                        |                 |

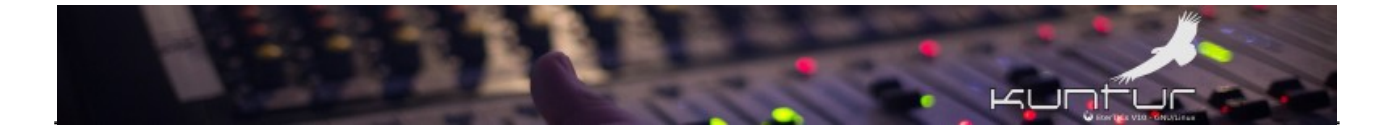

# Pregunta por el esquema de particionado, vamos con la primer opción para realizar una instalación simple

| Particionado de discos                                                                                                    |                      | W Row Lock VID - CNULLines |
|----------------------------------------------------------------------------------------------------|----------------------|----------------------------|
| Seleccionado para particionar:                                                                                                    |                      |                            |
| SCSI3 (0,0,0) (sda) - ATA QEMU HARDDISK: 21.5 GB                                                                                  |                      |                            |
| Este disco puede particionarse siguiendo uno o varios de los diferentes e escoja el primero de ellos.<br>Esquema de particionado: | squemas disponibles. | Si no está seguro,         |
| Todos los ficheros en una partición (recomendado para novatos)                                                                    |                      |                            |
| Separar la partición /home                                                                                                    |                      |                            |
|                                                                                                    |                      |                            |
|                                                                                                    | <b>-</b> · · 1       |                            |
| Capturar la pantalla                                                                                                    | Retroceder           | Continuar                  |

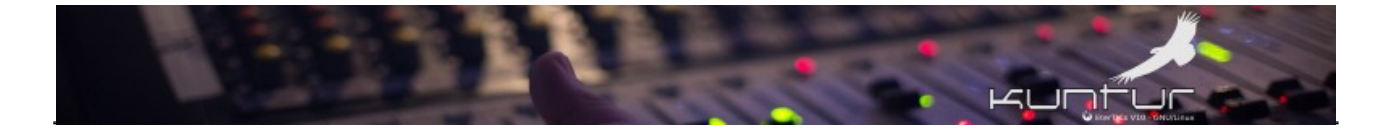

#### Confirmar el esquema propuesto (tanto si tenemos BIOS o UEFI)

Aquí el instalador nos presenta el mejor esquema (automático) para realizar el particionado y formateo del disco, pero este particionado varía si nuestro sistema es BIOS Legacy o UEFI, podemos ver imágenes como las siguientes:

Esquema particionado SIMPLE en sistemas BIOS Legacy

| Particionado de discos  Este es un resumen de las particiones y puntos de montaje que tiene configurados actualmente. Seleccione una partición para modificar sus valores (sistema de ficheros, puntos de montaje, etc.), el espacio libre para añadir una partición nueva o un dispositivo para inicializar la tabla de particiones.  Particionado guiado Configurar RAID por software Configurar el Gestor de Volúmenes Lógicos (LVM) Configurar los volúmenes cifrados Configurar los volúmenes iSCSI  SCSI3 (0,0,0) (sda) - 21.5 GB ATA QEMU HARDDISK  Af1 primaria 19.3 GB F ext4 /  Af5 lógica 2.1 GB F intercambio intercambio Deshacer los cambios realizados a las particiones Finalizar el particionado y escribir los cambios en el disco Capturar la pantalla Avuda Retroceder Continuar |                                                                                                    |                                                       |                                           |
|----------------------------------------------------------------------------------------------------|----------------------------------------------------------------------------------------------------|-------------------------------------------------------|-------------------------------------------|
| Este es un resumen de las particiones y puntos de montaje que tiene configurados actualmente. Seleccione una partición para modificar sus valores (sistema de ficheros, puntos de montaje, etc.), el espacio libre para añadir una partición nueva o un dispositivo para inicializar la tabla de particiones. Particionado guiado Configurar RAID por software Configurar los volúmenes cifrados Configurar los volúmenes cifrados Configurar los volúmenes iSCSI  SCSI3 (0,0,0) (sda) - 21.5 GB ATA QEMU HARDDISK                                                                                                    | Particionado de discos                                                                                                    |                                                       |                                           |
| Particionado guiado<br>Configurar RAID por software<br>Configurar el Gestor de Volúmenes Lógicos (LVM)<br>Configurar los volúmenes cifrados<br>Configurar los volúmenes iSCSI<br><ul> <li>SCSI3 (0,0,0) (sda) - 21.5 GB ATA QEMU HARDDISK</li> <li>#1 primaria 19.3 GB F ext4 /</li> <li>#5 lógica 2.1 GB F intercambio intercambio</li> </ul> <li>Deshacer los cambios realizados a las particiones</li> <li>Finalizar el particionado y escribir los cambios en el disco</li>                                                                                                    | Éste es un resumen de las particiones y puntos de montaje que tiene configurad<br>para modificar sus valores (sistema de ficheros, puntos de montaje, etc.), el esp<br>un dispositivo para inicializar la tabla de particiones. | dos actualmente. Selecci<br>acio libre para añadir un | ione una partición<br>a partición nueva o |
| Configurar RAID por software<br>Configurar el Gestor de Volúmenes Lógicos (LVM)<br>Configurar los volúmenes cifrados<br>Configurar los volúmenes iSCSI                                                                                                    | Particionado guiado                                                                                                    |                                                       |                                           |
| Configurar el Gestor de Volúmenes Lógicos (LVM)<br>Configurar los volúmenes cifrados<br>Configurar los volúmenes iSCSI                                                                                                    | Configurar RAID por software                                                                                                    |                                                       |                                           |
| Configurar los volumenes cifrados<br>Configurar los volúmenes iSCSI                                                                                                    | Configurar el Gestor de Volúmenes Lógicos (LVM)                                                                                                    |                                                       |                                           |
| <ul> <li>SCSI3 (0,0,0) (sda) - 21.5 GB ATA QEMU HARDDISK</li> <li>#1 primaria 19.3 GB F ext4 /</li> <li>#5 lógica 2.1 GB F intercambio intercambio</li> <li>Deshacer los cambios realizados a las particiones</li> <li>Finalizar el particionado y escribir los cambios en el disco</li> </ul>                                                                                                    | Configurar los volumenes cifrados                                                                                                    |                                                       |                                           |
| <ul> <li>SCSI3 (0,0,0) (sda) - 21.5 GB ATA QEMU HARDDISK</li> <li>#1 primaria 19.3 GB F ext4 /</li> <li>#5 lógica 2.1 GB F intercambio intercambio</li> <li>Deshacer los cambios realizados a las particiones</li> <li>Finalizar el particionado y escribir los cambios en el disco</li> </ul>                                                                                                    | Configurar los volumenes ISCSI                                                                                                    |                                                       |                                           |
| <ul> <li>#1 primaria 19.3 GB F ext4 /</li> <li>#5 lógica 2.1 GB F intercambio intercambio</li> <li>Deshacer los cambios realizados a las particiones</li> <li>Finalizar el particionado y escribir los cambios en el disco</li> </ul>                                                                                                    |                                                                                                    |                                                       |                                           |
| <ul> <li>&gt; #5 lógica 2.1 GB F intercambio intercambio</li> <li>Deshacer los cambios realizados a las particiones</li> <li>Finalizar el particionado y escribir los cambios en el disco</li> </ul>                                                                                                    | > #1 primaria 19.3 GB F ext4 /                                                                                                    |                                                       |                                           |
| Deshacer los cambios realizados a las particiones<br>Finalizar el particionado y escribir los cambios en el disco                                                                                                    | > #5 lógica 2.1 GB F intercambio intercambio                                                                                                    |                                                       |                                           |
| Deshacer los cambios realizados a las particiones<br>Finalizar el particionado y escribir los cambios en el disco Capturar la pantalla Avuda Retroceder Continuar                                                                                                    |                                                                                                    |                                                       |                                           |
| Finalizar el particionado y escribir los cambios en el disco                                                                                                    | Deshacer los cambios realizados a las particiones                                                                                                    |                                                       |                                           |
| Capturar la pantalla Avuda Retroceder Continuar                                                                                                    | Finalizar el particionado y escribir los cambios en el disco                                                                                                    |                                                       |                                           |
| Capturar la pantalla Avuda Retroceder Continuar                                                                                                    |                                                                                                    |                                                       |                                           |
| Capturar la pantalla Avuda Retroceder Continuar                                                                                                    |                                                                                                    |                                                       |                                           |
| Capturar la pantalla Avuda Retroceder Continuar                                                                                                    |                                                                                                    |                                                       |                                           |
| Capturar la pantalla Avuda Retroceder Continuar                                                                                                    |                                                                                                    |                                                       |                                           |
| Capturar la pantalla Avuda Retroceder Continuar                                                                                                    |                                                                                                    |                                                       |                                           |
| Capturar la pantalla Avuda Retroceder Continuar                                                                                                    |                                                                                                    |                                                       |                                           |
| Capturar la pantalla Avuda Continuar                                                                                                    |                                                                                                    |                                                       |                                           |
|                                                                                                    | Capturar la pantalla Ayuda                                                                                                    | Retroceder                                            | Continuar                                 |

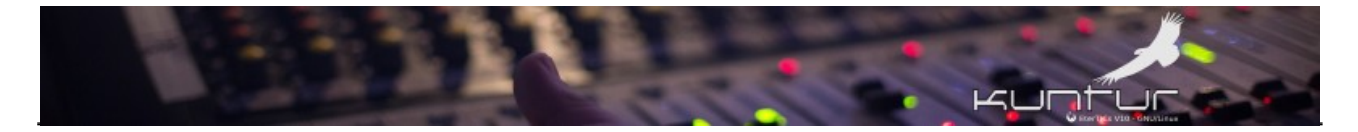

#### Esquema particionado SIMPLE en sistemas UEFI

| Particionad               | lo de di  | scos                                    |      | 1     |                                             |                                                                                                    |
|---------------------------|-----------|-----------------------------------------|------|-------|---------------------------------------------|----------------------------------------------------------------------------------------------------|
| Éste es un<br>(sistema de | resumen   | de las particio<br>s puntos de m        | ones | y pu  | ntos de montaje qu<br>c.), el espacio libre | ue tiene configurados actualmente. Seleccione una partición para modificar sus valores<br>e para añadir una partición pueva o un dispositivo para inicializar la tabla de particiones |
| Particio                  | nado g    | uiado                                   | onte | ,0,0  |                                             |                                                                                                    |
| Configu                   | rar RAI   | ) por softwar                           | re   |       |                                             |                                                                                                    |
| Configu                   | rar el G  | estor de Volu                           | úme  | nes   | ógicos (LVM)                                |                                                                                                    |
| Configu                   | rar los   | volúmenes ci                            | frad | os    |                                             |                                                                                                    |
| Configu                   | rar los   | volúmenes iS                            | SCSI |       |                                             |                                                                                                    |
| ⊽ SCSI1 ((                | ),0,0) (s | da) - 21.5 GB                           | ATA  | VBO   | X HARDDISK                                  |                                                                                                    |
| >                         |           | 1.0 MB                                  |      |       | ESPACIO LIBRE                               |                                                                                                    |
| >                         | #1        | 536.9 MB                                | в    | f     | ESP                                         |                                                                                                    |
| >                         | #2        | 18.8 GB                                 |      | f     | ext4                                        | 1                                                                                                    |
| >                         | #3        | 2.1 GB                                  |      | f     | intercambio                                 | intercamb 🕏                                                                                                    |
| >                         |           | 1.0 MB                                  |      |       | ESPACIO LIBRE                               |                                                                                                    |
| Deshac                    | er los c  | ambios realiz                           | ohes |       | as particiones                              |                                                                                                    |
| Finaliza                  | r el par  | ticionado v e                           | scri | bir l | os cambios en el                            | disco                                                                                                    |
|                           |           | , , , , , , , , , , , , , , , , , , , , |      |       |                                             |                                                                                                    |
|                           |           |                                         |      |       |                                             |                                                                                                    |
|                           |           |                                         |      |       |                                             |                                                                                                    |
|                           |           |                                         |      |       |                                             |                                                                                                    |
|                           |           |                                         |      |       |                                             |                                                                                                    |
|                           |           |                                         |      |       |                                             |                                                                                                    |
|                           |           |                                         |      |       |                                             |                                                                                                    |
|                           |           |                                         |      |       |                                             |                                                                                                    |
|                           |           |                                         |      |       |                                             |                                                                                                    |
|                           |           |                                         |      |       |                                             |                                                                                                    |
| Capturar l                | a panta   | lla                                     | Ayu  | da    |                                             | Retroceder Continuar                                                                                                    |

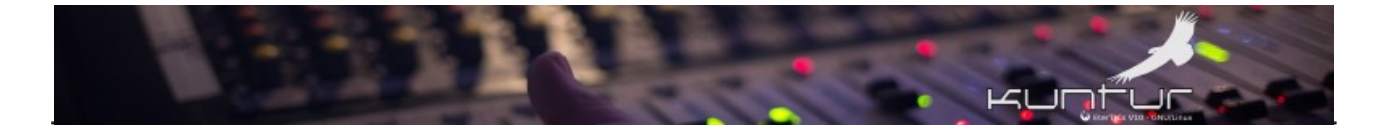

#### Confirmar la escritura en disco (Punto de no retorno!!!)

Una vez que confirmemos las acciones al instalador éste comenzará a particionar y formatear (borrar) los discos para luego comenzar con la instalación propiamente dicha. Este es un punto de NO RETORNO :-)

| Particionado de discos                                                                                                    |                 |
|----------------------------------------------------------------------------------------------------|-----------------|
| Se escribirán en los discos todos los cambios indicados a continuación si continúa. Si no lo hac cambios manualmente.                               | e podrá hacer   |
| AVISO: Esta operación destruirá todos los datos que existan en las particiones que haya elimin aquellas particiones que se vayan a formatear.       | ado así como en |
| Se han modificado las tablas de particiones de los siguientes dispositivos:<br>SCSI3 (0,0,0) (sda)                                                  |                 |
| Se formatearán las siguientes particiones:<br>partición #1 de SCSI3 (0,0,0) (sda) como ext4<br>partición #5 de SCSI3 (0,0,0) (sda) como intercambio |                 |
| ¿Desea escribir los cambios en los discos?                                                                                                    |                 |
|                                                                                                    |                 |
|                                                                                                    |                 |
|                                                                                                    |                 |
|                                                                                                    |                 |
|                                                                                                    |                 |
|                                                                                                    |                 |
|                                                                                                    |                 |
|                                                                                                    |                 |
|                                                                                                    |                 |
|                                                                                                    |                 |
|                                                                                                    |                 |
| Capturar la pantalla                                                                                                    | Continuar       |

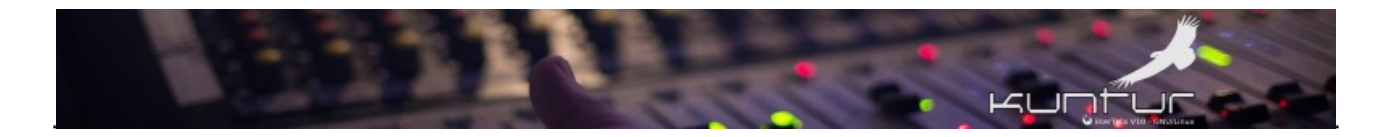

## Comienza el proceso de instalación del sistema propiamente dicho

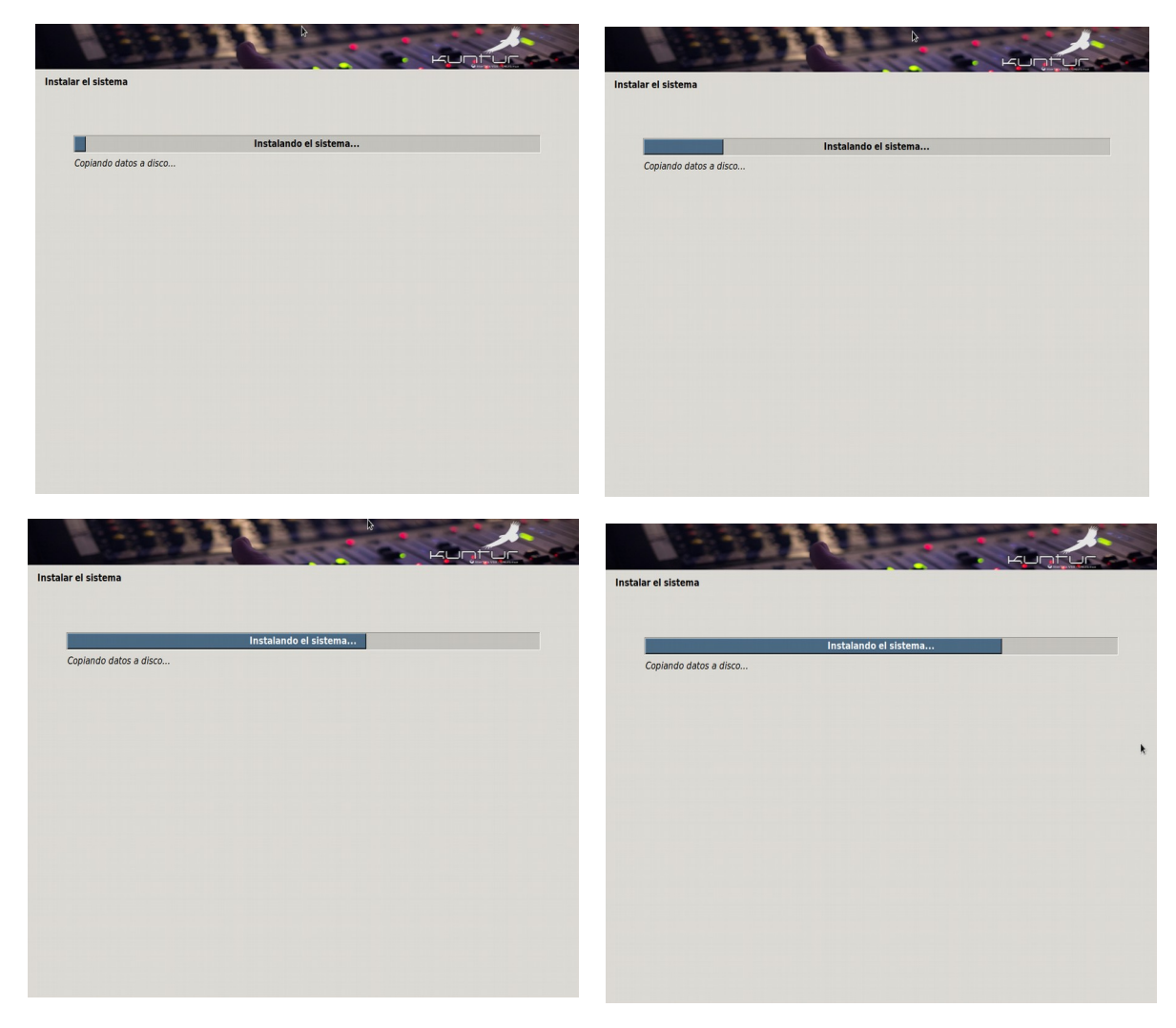

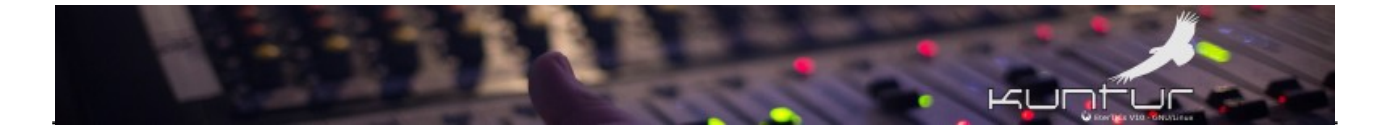

### Pregunta si vamos a utilizar réplica de Red y le decimos que Sí

Acá se hizo lo que se llama un "pre sembrado" del instalador que no es más que una pre configuración para establecer el servidor de réplica a utilizar cuando respondamos que Sí queremos.

#### http://deb.devuan.org/merged

de esta forma una vez instalado el sistema busca automáticamente el servidor de replica más cercano a nuestra posición geográfica.

Si bien es posible instalar sin réplica **NO RECOMENDAMOS para nada hacerlo así**, pero si lo hacemos después de instalar debemos establecer archivos de repositorios válidos<sup>15</sup> para poder actualizar o instalar nuevos paquetes (a.k.a programas).

| Configurar el gestor de paquetes                                                                                                    |                        |                  |
|----------------------------------------------------------------------------------------------------|------------------------|------------------|
| Puede utilizar una réplica en red para complementar los programas incl<br>hacer que tenga a su disposición nuevas versiones de los programas. | uidos en el CD-ROM. Es | to también puede |
| ¿Desea utilizar una réplica en red?                                                                                                    |                        |                  |
|                                                                                                    |                        |                  |
|                                                                                                    |                        |                  |
|                                                                                                    |                        |                  |
|                                                                                                    |                        |                  |
|                                                                                                    |                        |                  |
|                                                                                                    |                        |                  |
|                                                                                                    |                        |                  |
|                                                                                                    |                        |                  |
|                                                                                                    |                        |                  |
|                                                                                                    |                        |                  |
|                                                                                                    |                        |                  |
|                                                                                                    |                        |                  |
|                                                                                                    |                        |                  |
| Capturar la pantalla                                                                                                    | Retroceder             | Continuar        |

<sup>15 &</sup>lt;u>https://liberaturadio.org/instalacion-sin-servidor-de-replica-de-red/</u>

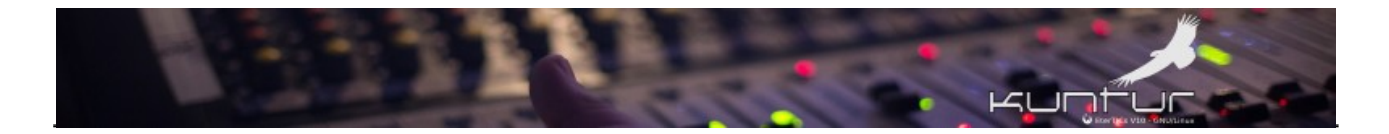

## Analiza la réplica y configura sistema APT de forma automática

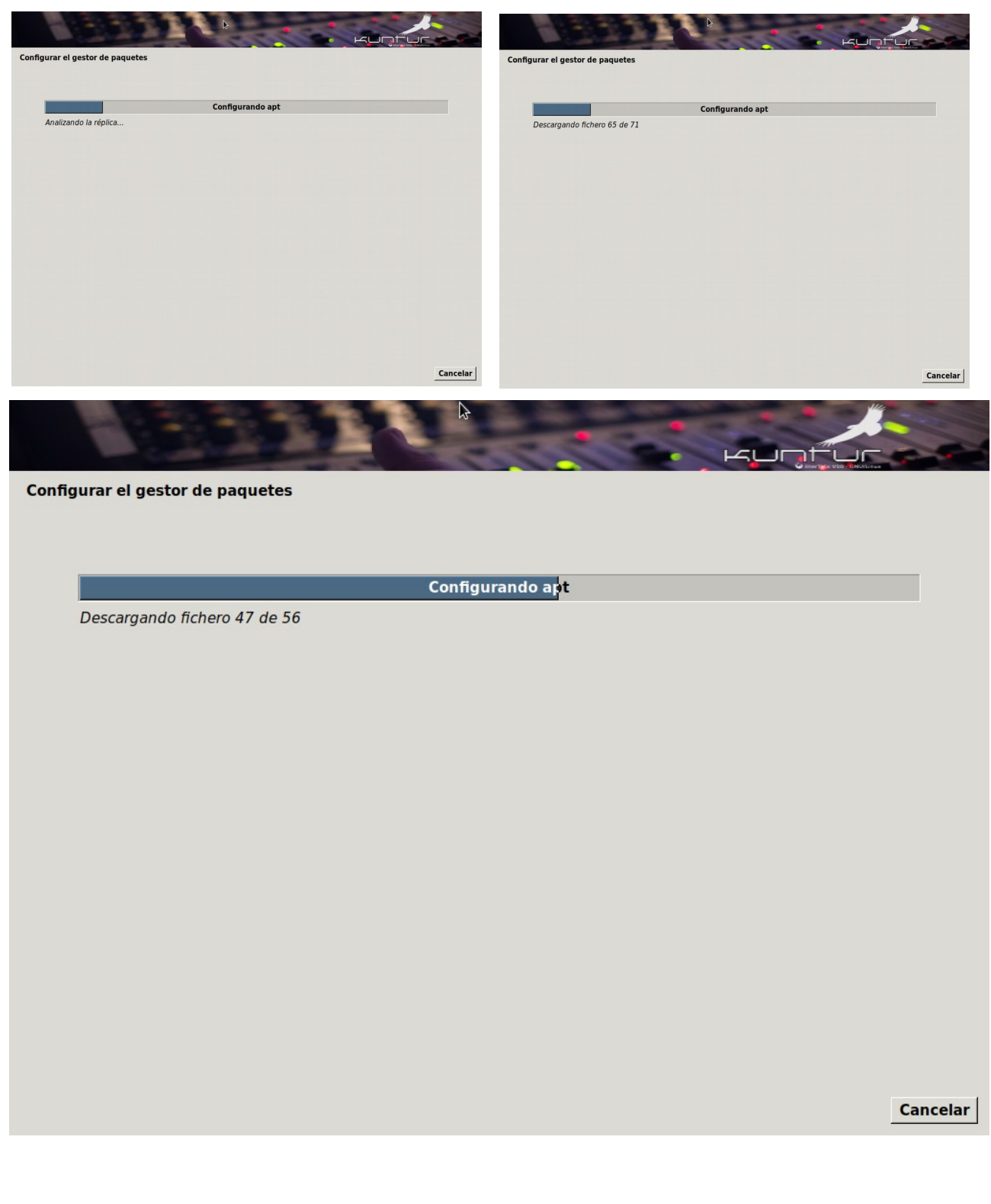

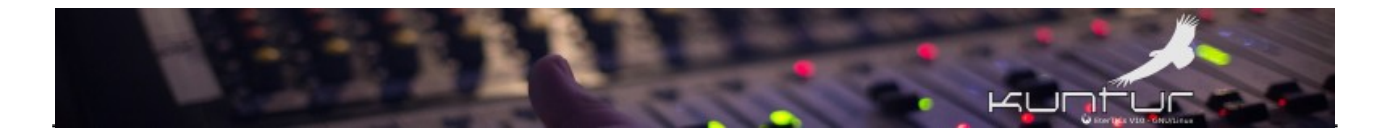

#### Instalación de GRUB

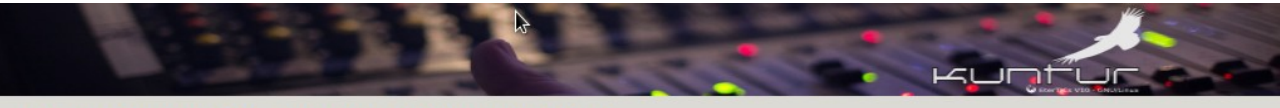

Instalar el cargador de arranque GRUB en un disco duro

Instalando el cargador de arranque GRUB

Descargando fichero 1 de 3

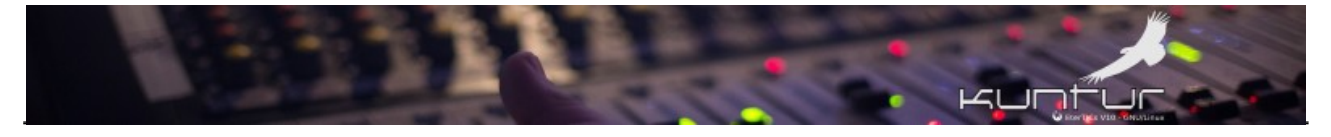

|       | ₽<br>₽ |  |
|-------|--------|--|
| 17.00 | 500    |  |

Instalar el cargador de arranque GRUB en un disco duro

Parece que esta instalación es el único sistema operativo en el ordenador. Si esto es así, puede instalar sin riesgos el cargador de arranque GRUB en el registro principal de arranque del primer disco duro.

Aviso: Si el instalador no pudo detectar otro sistema operativo instalado en el sistema, la modificación del registro principal de arranque hará que ese sistema operativo no puede arrancarse. Sin embargo, podrá configurar GRUB manualmente más adelante para arrancarlo.

¿Desea instalar el cargador de arranque GRUB en el registro principal de arranque?

O No

• Sí

Capturar la pantalla

Retroceder

Continuar

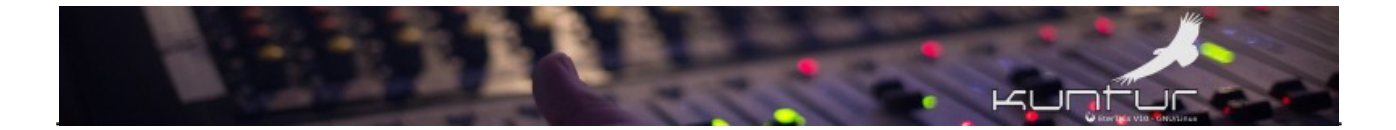

# En sistema BIOS solicita que le indiquemos en cuál de los discos conectados (en nuestro caso sólo uno) vamos a instalar GRUB

Instalar el cargador de arranque GRUB en un disco duro

Ahora debe configurar el sistema recién instalado para que sea arrancable, instalando para ello el cargador GRUB en un dispositivo del que se pueda arrancar. La forma habitual de hacerlo es instalar GRUB en el registro principal de arranque («master boot record») del primer disco duro. Si lo prefiere, puede instalar GRUB en cualquier otro punto del disco duro, en otro disco duro, o incluso en un disquete.

Dispositivo donde instalar el cargador de arranque:

Introducir el dispositivo manualmente

/dev/sda (ata-QEMU\_HARDDISK\_QM00005)

Capturar la pantalla

Retroceder

 $\leq \square$ 

Continuar

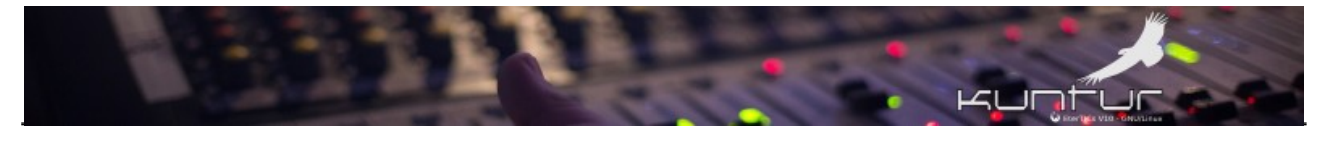

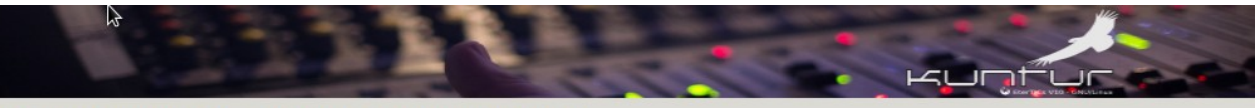

Instalar el cargador de arranque GRUB en un disco duro

Instalando el cargad<mark>or de arranque GRUB</mark>

Ejecutando «grub-install /dev/sda»...

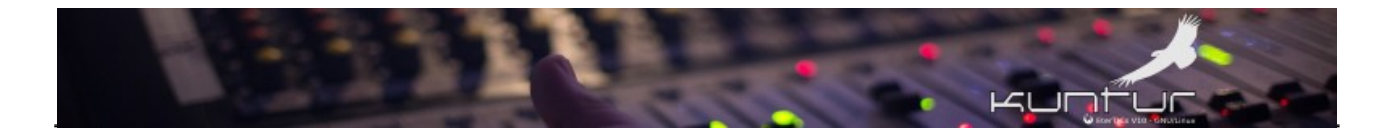

#### En sistema UEFI no solicita lo anterior

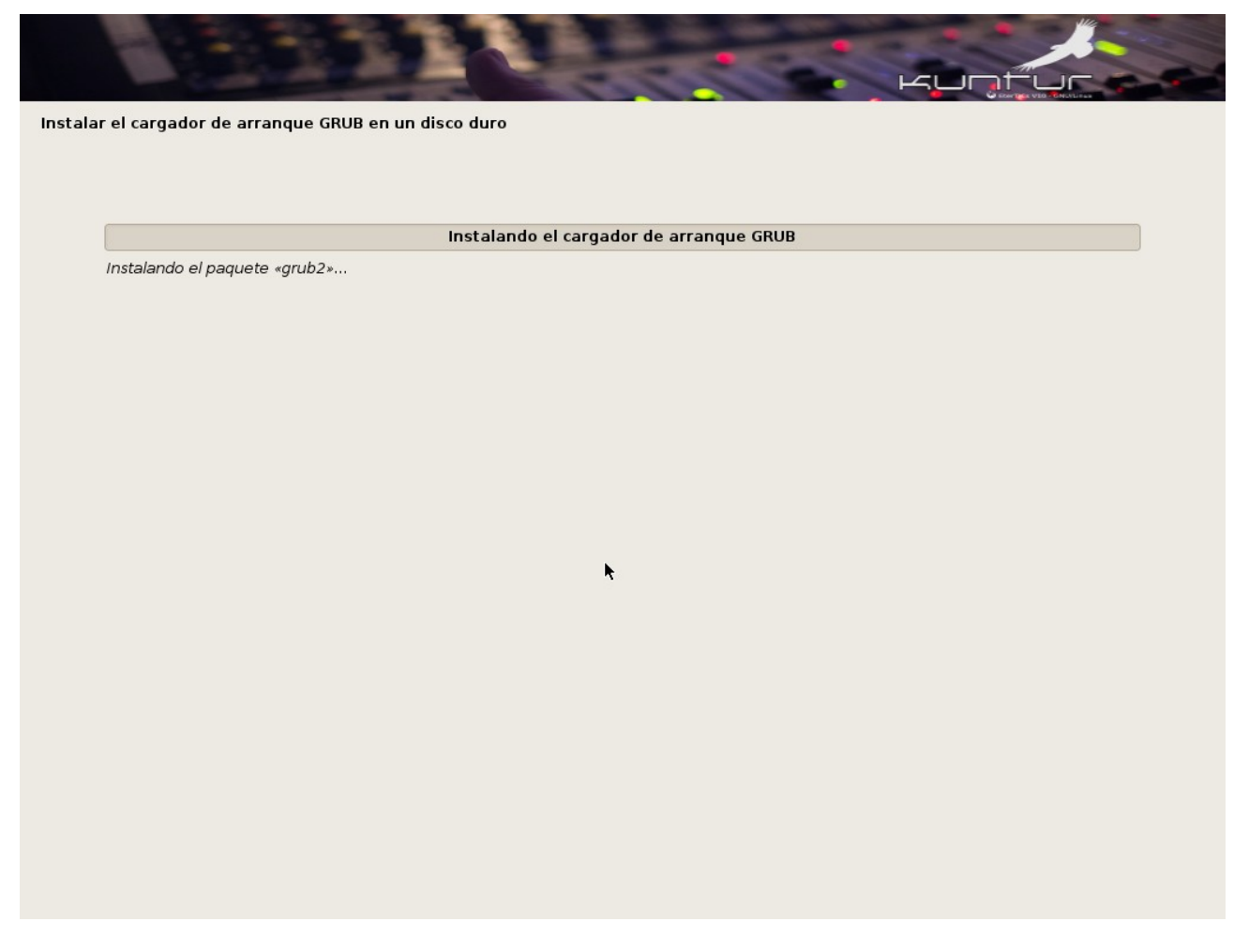

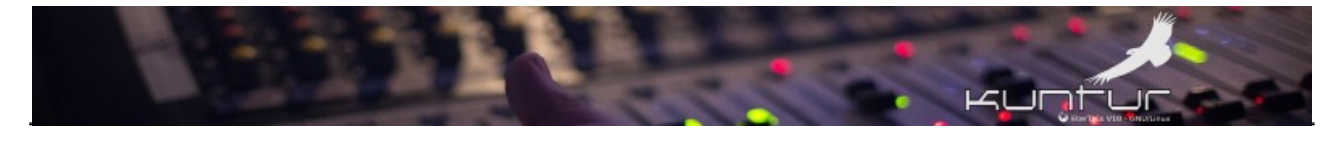

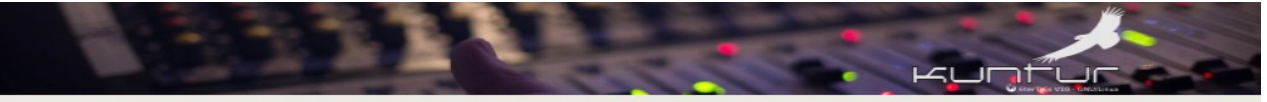

Instalar el cargador de arranque GRUB en un disco duro

Instalando el cargador de arranque GRUB

k

libefiboot1 (amd64) instalado

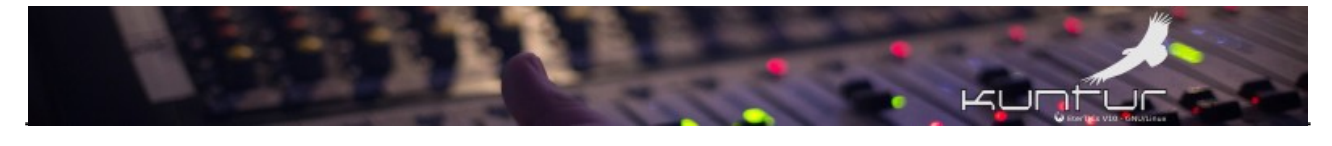

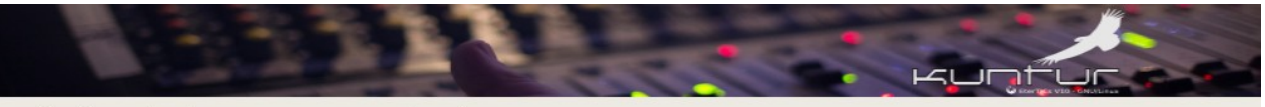

Instalar el cargador de arranque GRUB en un disco duro

Instalando el cargad<mark>or de arranque GRUB</mark>

k

Ejecutando «grub-install dummy»...

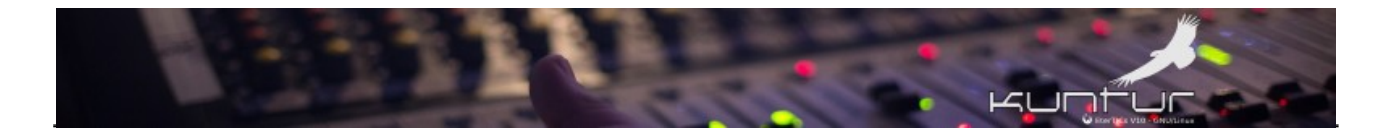

## Finaliza el proceso

|                            | Finalizza da la instalación |  |
|----------------------------|-----------------------------|--|
| Figurando oxit installor   |                             |  |
| Ejecularido exil-installer |                             |  |
|                            |                             |  |
|                            |                             |  |
|                            |                             |  |
|                            |                             |  |
|                            |                             |  |
|                            |                             |  |
|                            |                             |  |
|                            |                             |  |
|                            |                             |  |
|                            |                             |  |
|                            |                             |  |
|                            |                             |  |
|                            |                             |  |
|                            |                             |  |

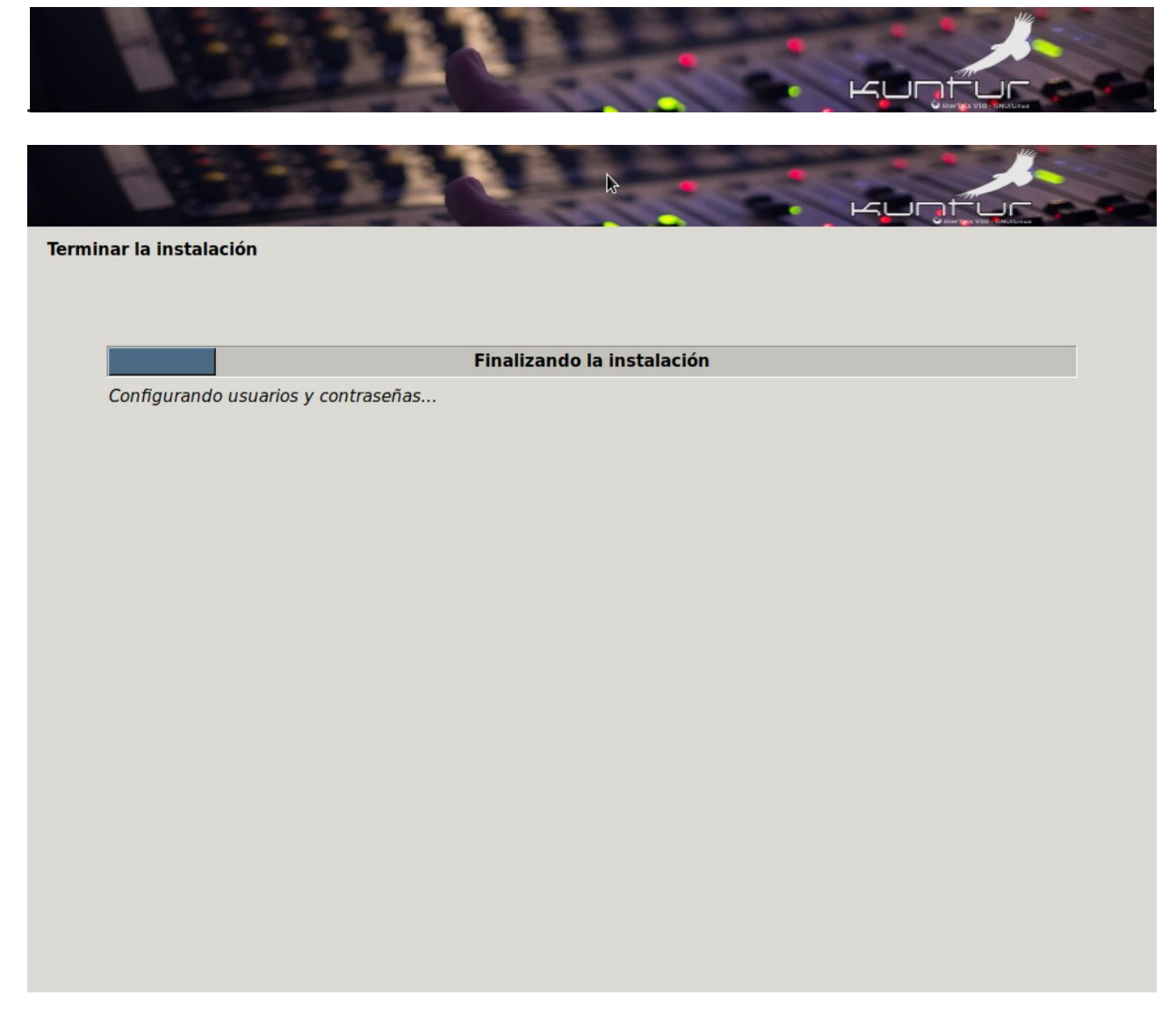

Una vez terminada esa última pantalla, si hemos iniciado el instalador desde el modo vivo volveremos al escritorio, si lo hemos iniciado desde el menú de arranque se reiniciará automáticamente, debemos retirar el pendrive USB y así iniciar ya con el flamante sistema instalado!!!

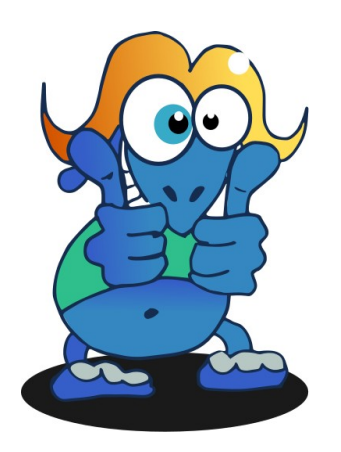

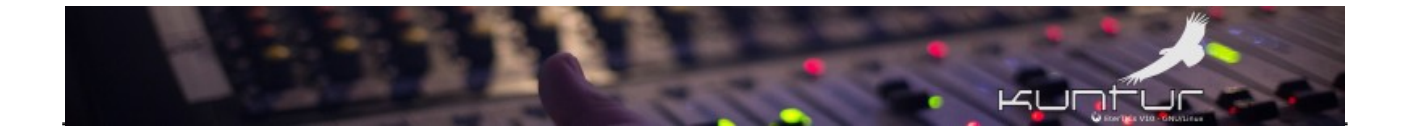

# Configuraciones básicas post instalación

## Pantalla de inicio en sistemas con BIOS Legacy

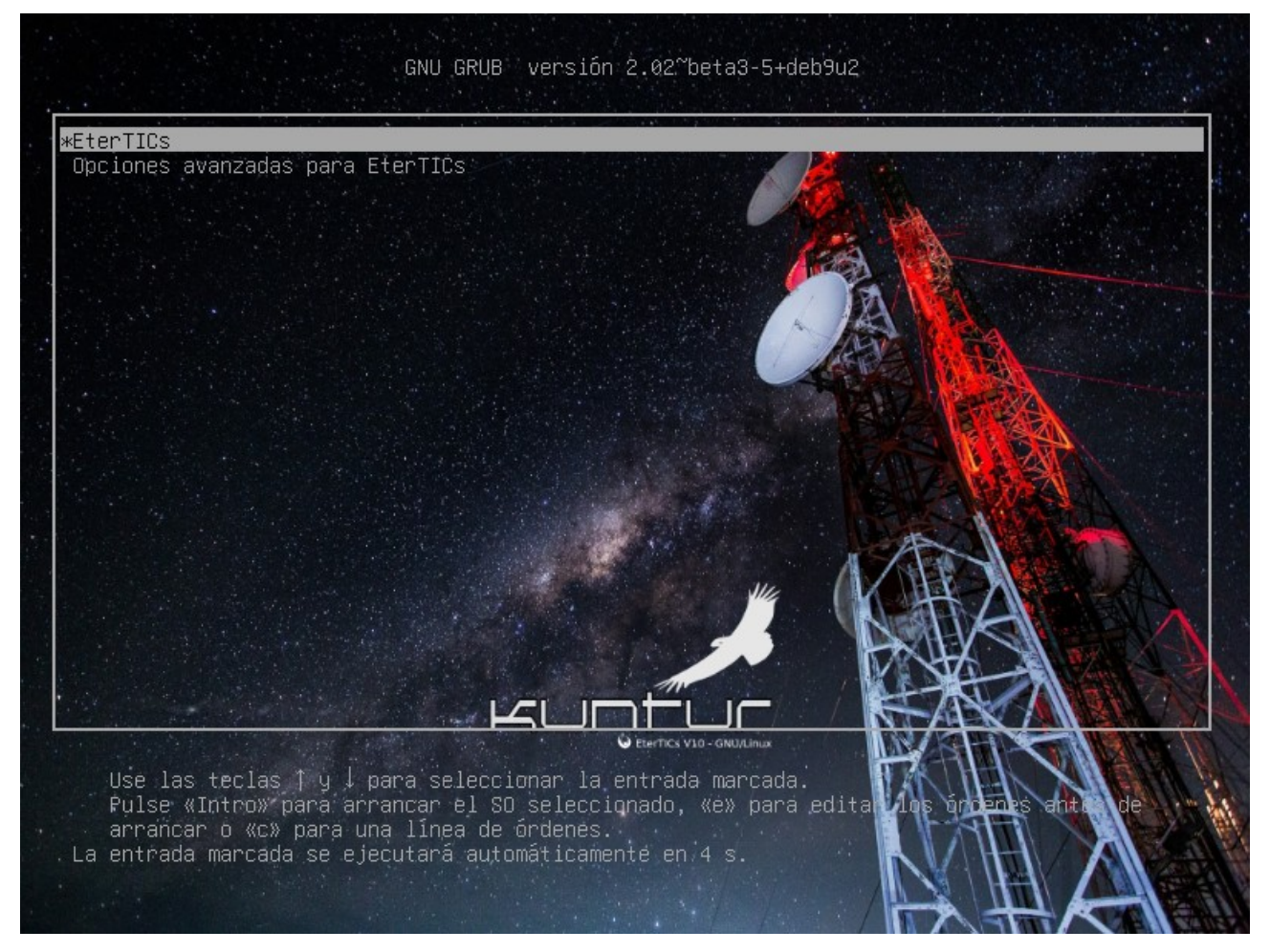

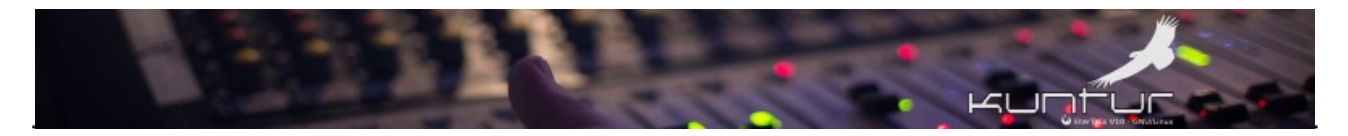

## Pantalla de inicio en sistemas UEFI

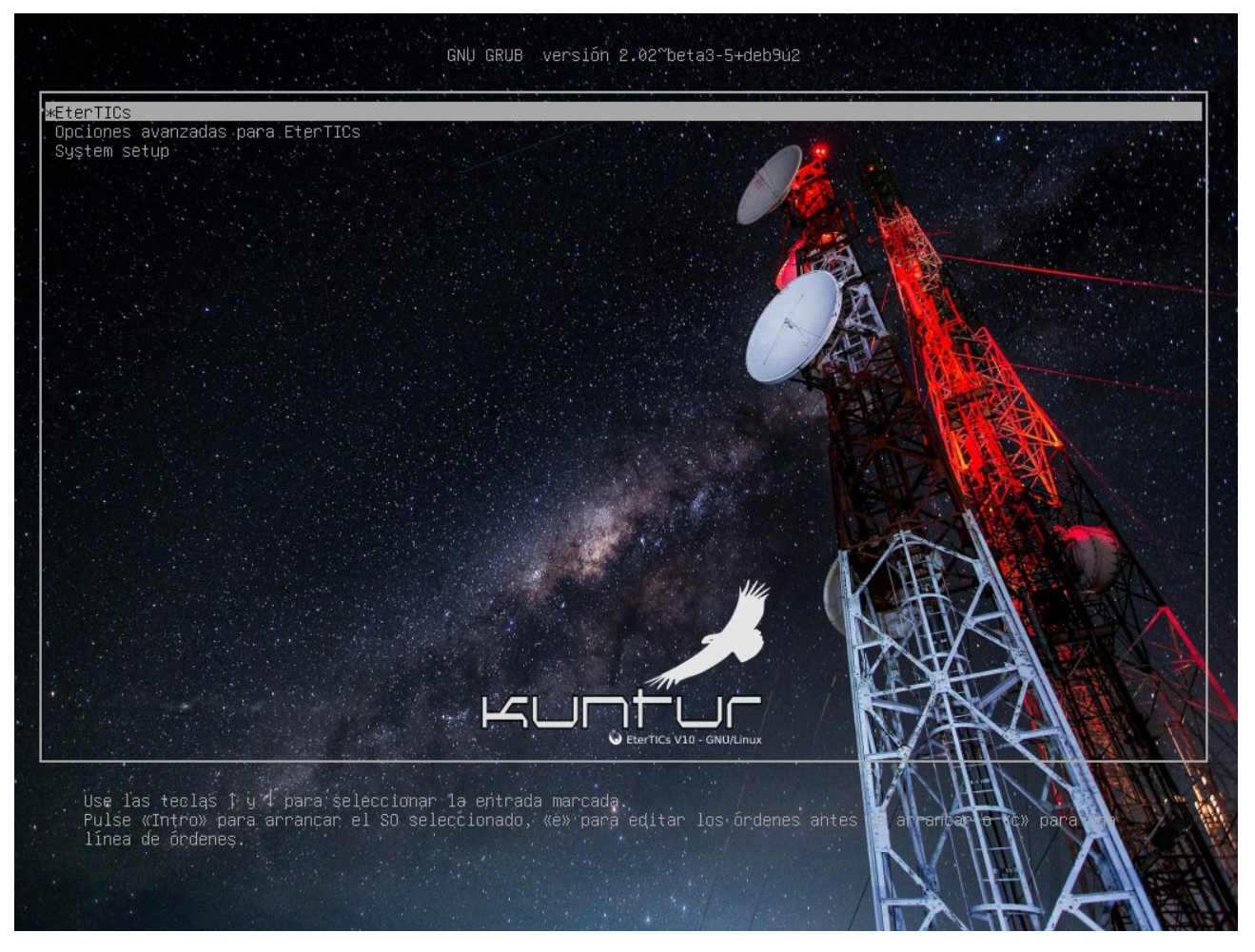

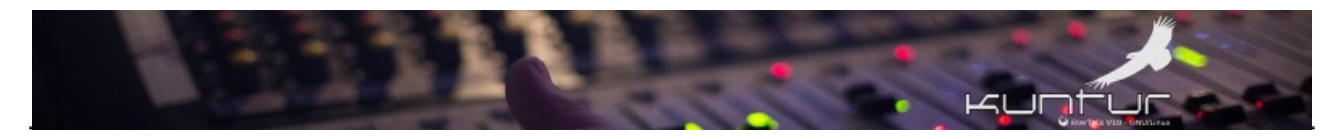

## Escritorio predeterminado

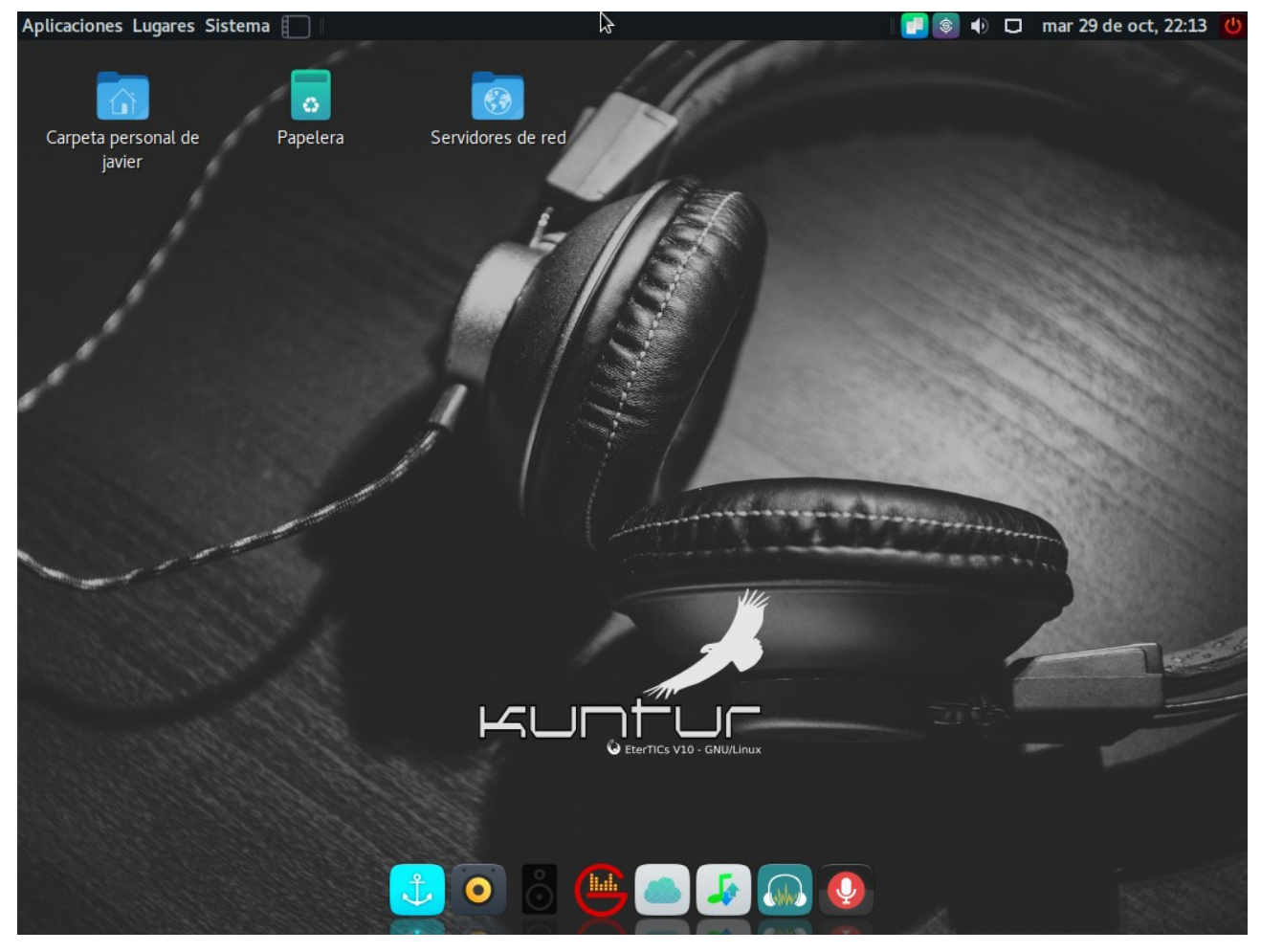

Desde las primeras versiones de EterTICs (2010 - 2011) cuando no había un entorno de escritorio, sólo un manejador de ventanas (el Openbox) la idea del diseño del escritorio es que las aplicaciones radiales estén a un clic de distancia, teniendo ésto en mente el escritorio principal se entrega lo más limpio posible.

De arriba hacia abajo y de izquierda a derecha tenemos:

La barra de menú principal con **"Aplicaciones Lugares Sistema"**, luego el ícono para "Mostrar el escritorio" (o minimizar todas las ventanas según queramos ver :-) ) le sigue la Lista de ventanas para mostrar las aplicaciones activas, luego el Área de notificaciones, donde aparecen las aplicaciones que cargan al inicio como Synapse, Gestor de redes, Preferencias de sonido, luego el reloj del sistema y por último el botón para apagar / reiniciar / suspender / hibernar el sistema.

Por debajo tenemos el área del escritorio propiamente dicho con sólo 3 íconos (iniciales) Carpeta personal del usuario, Papelera y Servidores de red, después cada quien puede agregar todo lo que necesite.

En la parte inferior podemos ver al lanzador de aplicaciones docky, el cual está preconfigurado para estar visible de forma inteligente, esto quiere decir que se oculta sólo cuando alguna aplicación se

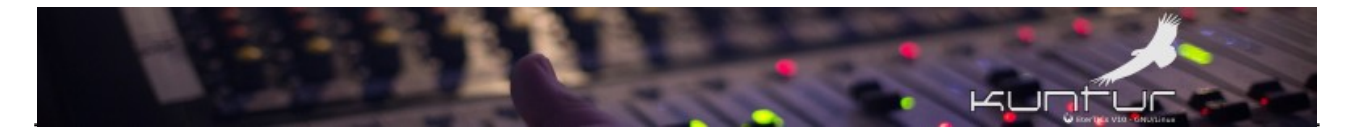

maximiza, dejando de esta forma siempre a mano el set de aplicaciones que más se usan en la radio (al menos inicialmente). Estas aplicaciones son:

- ✓ Control de volumen de Pulseaudio
- ✔ Cliente de streaming Butt
- ✓ Automatizador G-Radio
- ✔ Gestor de metadatos Puddletag
- ✔ Conversor de audio
- ✓ Editor de audio Audacity
- ✔ Grabador audio al estilo cinta testigo

#### Lanzador de aplicaciones lateral "oculto"

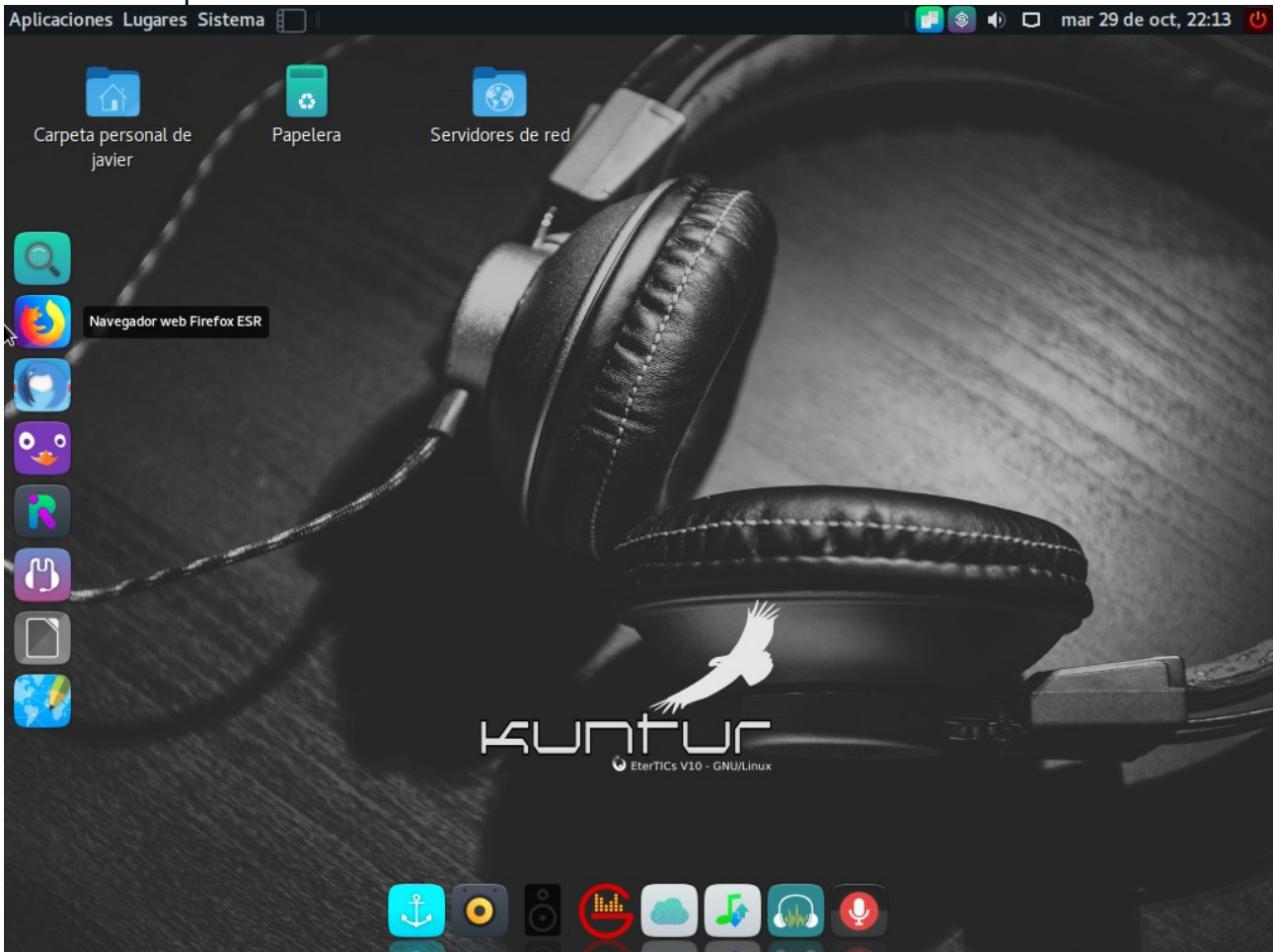

Si movemos el puntero sobre el lateral izquierdo aparecerá un nuevo lanzador docky, preconfigurado para estar "oculto" y así no perturbar la operatoria principal en EterTICs que es la radial, este lanzador tiene de arriba hacia abajo:

- ✓ Buscar de archivos
- ✓ Navegador Web Firefox
- ✔ Cliente de correo Thunderbird
- ✔ Cliente de mensajería instantánea multi protocolo Pidgin

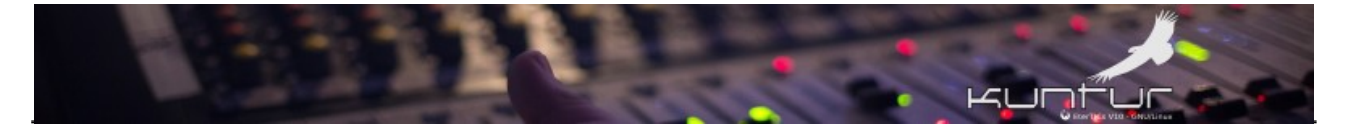

- ✔ Cliente de mensajería distribuida y cifrada Riot
- ✓ Cliente de Mumble
- ✓ Libreoffice
- ✓ ZimWiki para notas rápidas

#### Recursos en red vía SAMBA<sup>16 17</sup>

EterTICs esta preconfigurado para trabajar en entornos de red mixtos que compartan archivos / impresoras vía SAMBA, claro que al no conocer la configuración cierta de cada lugar la configuración es muy genérica, la misma debe ser "afinada" para sacar mayor provecho de esta capacidad.

Como ejemplo en las siguientes capturas vamos a ver como entrar al servidor de archivos en mi red local usando simplemente el gestor de archivos Caja que es el predetermiando del escritorio MATE que usa EterTICs, el servidor está en la IP 192.168.0.2

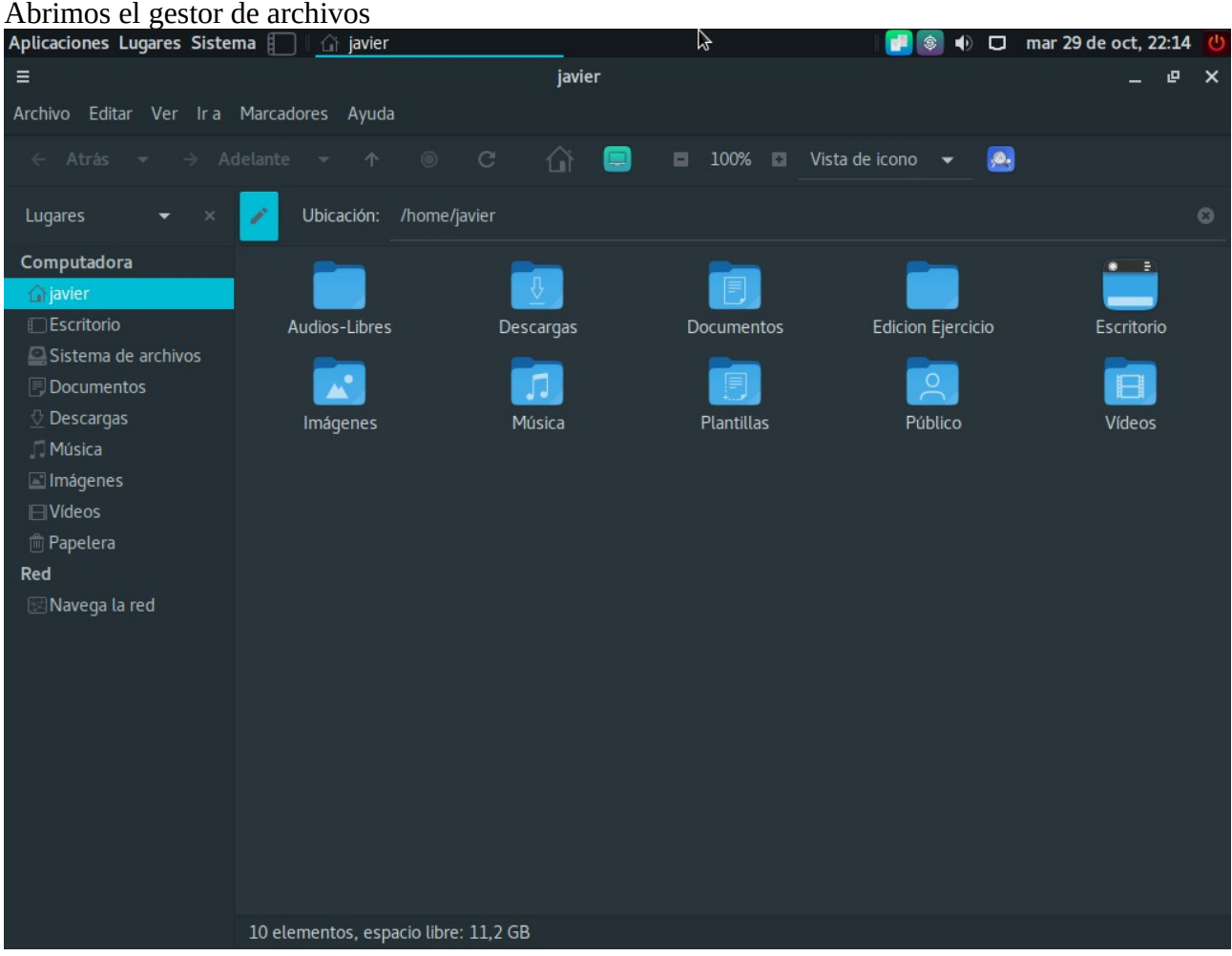

16 https://www.samba.org/

17 https://es.wikipedia.org/wiki/Samba\_(software)

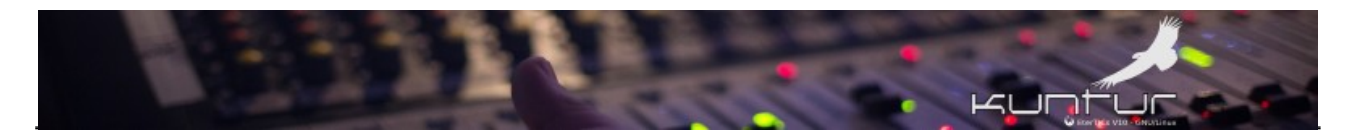

Indicamos el protocolo y la IP del equipo (servidor) donde queremos acceder en el ejemplo: <u>smb://192.168.0.2</u>

| Aplicaciones Lugares Siste                                                                                                    | ema 📋 🛛 🧮 Comp   | articiones Windows |                |       | k 🚺 🛃          | D 🕩 🛛 | mar 29 de oct, 22: | 14 🕛 |
|----------------------------------------------------------------------------------------------------|------------------|--------------------|----------------|-------|----------------|-------|--------------------|------|
| =                                                                                                    |                  | Comparticiones Win | dows en 192.16 | 8.0.2 |                |       | - 1                | ₽ X  |
| Archivo Editar Ver Ir a                                                                                                    | Marcadores Ayuda |                    |                |       |                |       |                    |      |
| $\leftarrow$ Atrás $\checkmark$ $\rightarrow$ A                                                                                                    |                  |                    | •              | 100%  | Vista de icono | - 🙆   |                    |      |
| Lugares <del>-</del> ×                                                                                                    | Ubicación:       | smb://192.168.0.2/ |                |       |                |       |                    | Θ    |
| Computadora<br>javier<br>Escritorio<br>Sistema de archivos<br>Documentos<br>Descargas<br>Música<br>Música<br>Músenes<br>Vídeos<br>Papetera<br>Red<br>Navega la red | print\$          | Público            |                |       |                |       |                    |      |
|                                                                                                    | 2 elementos      |                    |                |       |                |       |                    |      |

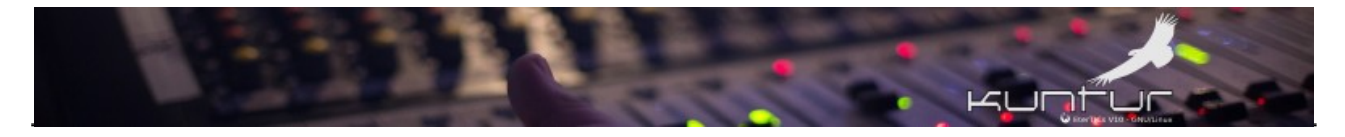

#### Doble clic sobre el recurso a montar (Público)

| Aplicaciones Lagares Sistema 📗                                       | 🛛 📱 Comparticiones Windows.                       | ··· .                                                |              |                |     | mar 29 de oct, 22:14 🖞 | ) |
|----------------------------------------------------------------------|---------------------------------------------------|------------------------------------------------------|--------------|----------------|-----|------------------------|---|
| Acceda a documentos, carpetas y lu<br>Archivo Editar ver ir a Marcad | Comparticiones<br>ugares en la red<br>lores Ayuda | Windows en 192.16                                    | 8.0.2        |                |     |                        |   |
| $\leftarrow$ Atrás $	extsf{-}$ $\rightarrow$ Adelante                |                                                   | û 💷 ▪                                                | 100% 🖸       | Vista de icono | - 🙆 | )                      |   |
| Lugares 🗕 👻 🖍                                                        | Ubicación: smb://192.168.0.2/                     |                                                      |              |                |     | ۵                      |   |
| Computadora<br>Ĝijavier<br>⊡Escritorio                               | Se requiere contras                               | eña para la comparti                                 | ción público | en 192.168.0.2 |     |                        |   |
| Sistema de archivos<br>Documentos                                    | Conectar como                                     | <ul> <li>Anónimo</li> <li>Usuario registr</li> </ul> | ado          |                |     |                        |   |
| Música                                                               |                                                   |                                                      |              |                |     |                        |   |
| ⊟ Vídeos<br>m⊤Papelera                                               |                                                   |                                                      |              |                |     |                        |   |
| Red<br>Navega la red                                                 |                                                   |                                                      |              |                |     |                        |   |
|                                                                      |                                                   |                                                      |              |                |     |                        |   |
|                                                                      |                                                   |                                                      | Cancelar     | Conectar       |     |                        |   |
|                                                                      |                                                   |                                                      |              |                |     |                        |   |
| -Públi                                                               |                                                   |                                                      |              |                |     |                        |   |
| «Publi                                                               |                                                   |                                                      |              |                |     |                        | ſ |

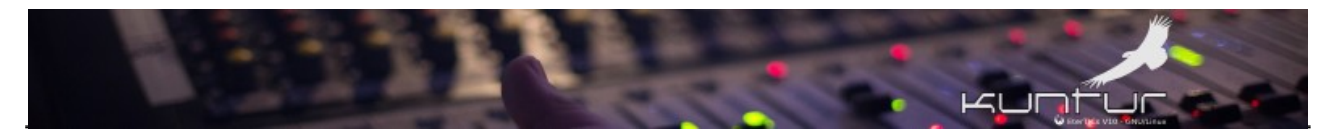

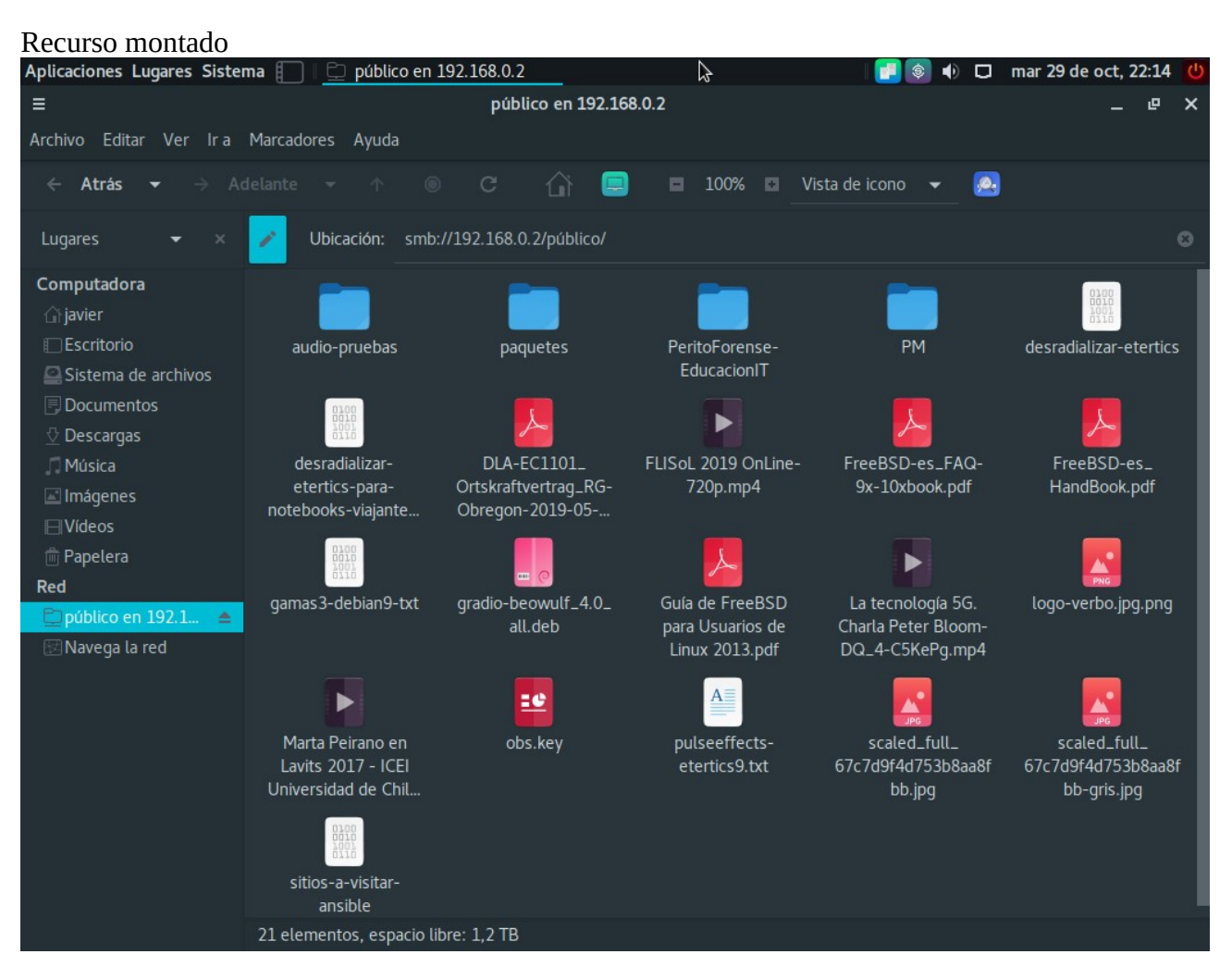

## Ejecutar sudo o su

Como les decía en el apartado de Contraseña de root durante la instalación, en lo personal **LES RECOMIENDO SIEMPRE** activar y usar root para las tareas administrativas en los sistemas GNU/Linux, si el usuario sin privilegios no está familiarizado con la ejecución de comandos administrativos y es agregado al grupo sudo y éste no está bien configurado (como en la mayoría de las distribuciones "amigables") se abre una brecha de seguridad muy importante y quizás puede causar daño de forma no intencional pero teniendo tanto poder, el de root, sin saber manejarlo adecuadamente podría comprometer el sistema sin querer queriendo... diría un "héroe latinoamericano" de la infancia :-)

Usar sudo SIN CONFIGURARLO es una forma que **NO RECOMIENDO PARA NADA** ya que crea muy malos hábitos de administración y utiliza una buena herramienta como sudo de una PÉSIMA forma, lo correcto es configurar el archivo /etc/sudoers o bien como en el caso de EterTICs desde la versión 10.1 configurar sudo desde el archivo /etc/sudoers.d/etertics de esta forma configuramos ALGUNOS comandos o acciones que necesita privilegios de root que son de de uso frecuente, como por ejemplo:

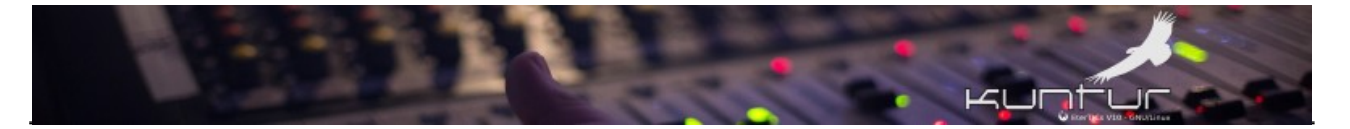

- ✓ Edición de los archivos de repositorio para agregar programas a futuro:
  - ✓ sudo nano /etc/apt/sources.list
  - ✓ sudo nano /etc/apt/sources.list.d/etertics
  - ✓ sudo pluma /etc/apt/sources.list
  - ✓ sudo pluma /etc/apt/sources.list.d/etertics
- ✓ Script llaves-apt.sh para agregar o actualizar las llaves de los repositorios configurados
- ✓ Utilizar los programas *apt, apt-get* o *aptitude* para actualizar, instalar o desinstalar programas desde la terminal por ejemplo:
  - ✓ sudo apt update
  - ✓ sudo apt-get upgrade
  - ✓ sudo aptitude install nombre-del-paquete

Recordemos que la contraseña que se ingresa con sudo es la del usuario sin privilegios, en el ejemplo la contraseña de javier NO la de root y cuando ejecutamos el comando su ahí si debemos ingresar la contraseña de root para tener los privilegios (RESPONSABILIDAD) de la administración.

| Aplicaciones Lu | ıgares Sistema 🚺                  | 🔄 javier@etertics: ~                |                                            | 🛃 🗐 🕕                     | 🗆 mar 🛛 | 29 de oct, 22:15 🕐 |
|-----------------|-----------------------------------|-------------------------------------|--------------------------------------------|---------------------------|---------|--------------------|
|                 | 0                                 |                                     | . Life                                     |                           |         |                    |
| Carpeta pers    | ≡                                 |                                     | javier@etertics: ~                         |                           | _ 0     | ×                  |
| javier          | Archivo Editar Ver                | Buscar Terminal Ayı                 | uda                                        |                           |         |                    |
|                 | javier@etertics                   | :~\$ sudo nano /e                   | etc/apt/sources.list                       |                           |         | Sec.               |
|                 | We trust you ha<br>Administrator. | ve received the<br>It usually boils | usual lecture from the down to these three | e local System<br>things: |         | State:             |
| 1               | #1) Respect<br>#2) Think b        | the privacy of<br>efore you type.   | others.                                    |                           |         |                    |
| 1               | #3) With gr                       | eat power comes                     | great responsibility.                      |                           |         | 1.10.10            |
|                 | [sudo] password                   | for javier:                         |                                            |                           |         | 823930             |
|                 |                                   |                                     |                                            |                           |         | 1.5000             |
| 282.2           |                                   |                                     |                                            |                           |         | <b>B</b> BBSS      |
| -               |                                   |                                     |                                            |                           |         |                    |
| 2020            |                                   |                                     |                                            |                           |         |                    |
| A Shee          |                                   |                                     |                                            |                           |         | Destant            |
| 100000          |                                   |                                     |                                            |                           |         |                    |
|                 |                                   |                                     |                                            |                           |         | CORD COLOR         |
|                 |                                   |                                     |                                            |                           |         |                    |
|                 |                                   |                                     |                                            |                           |         |                    |
|                 |                                   |                                     |                                            |                           |         |                    |

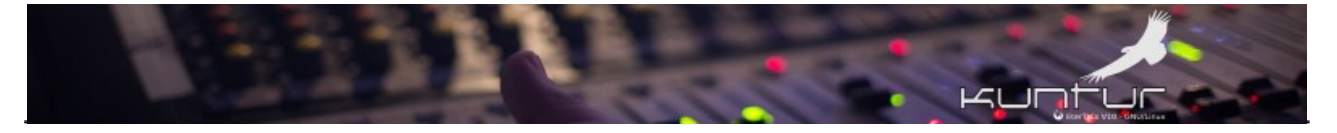

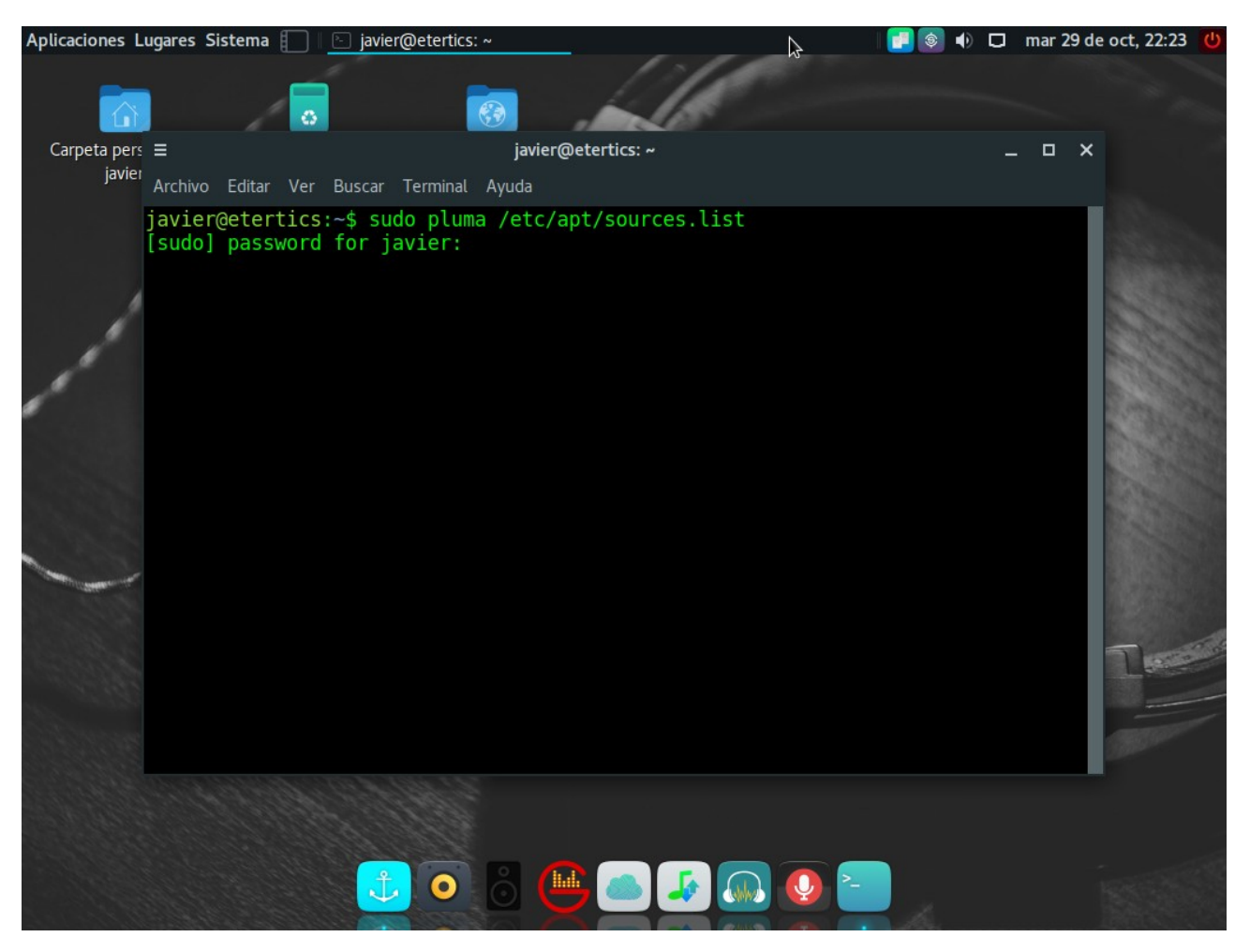

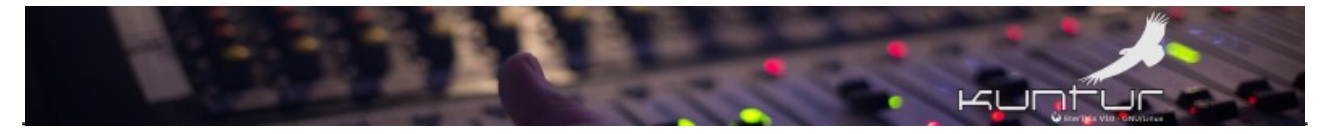

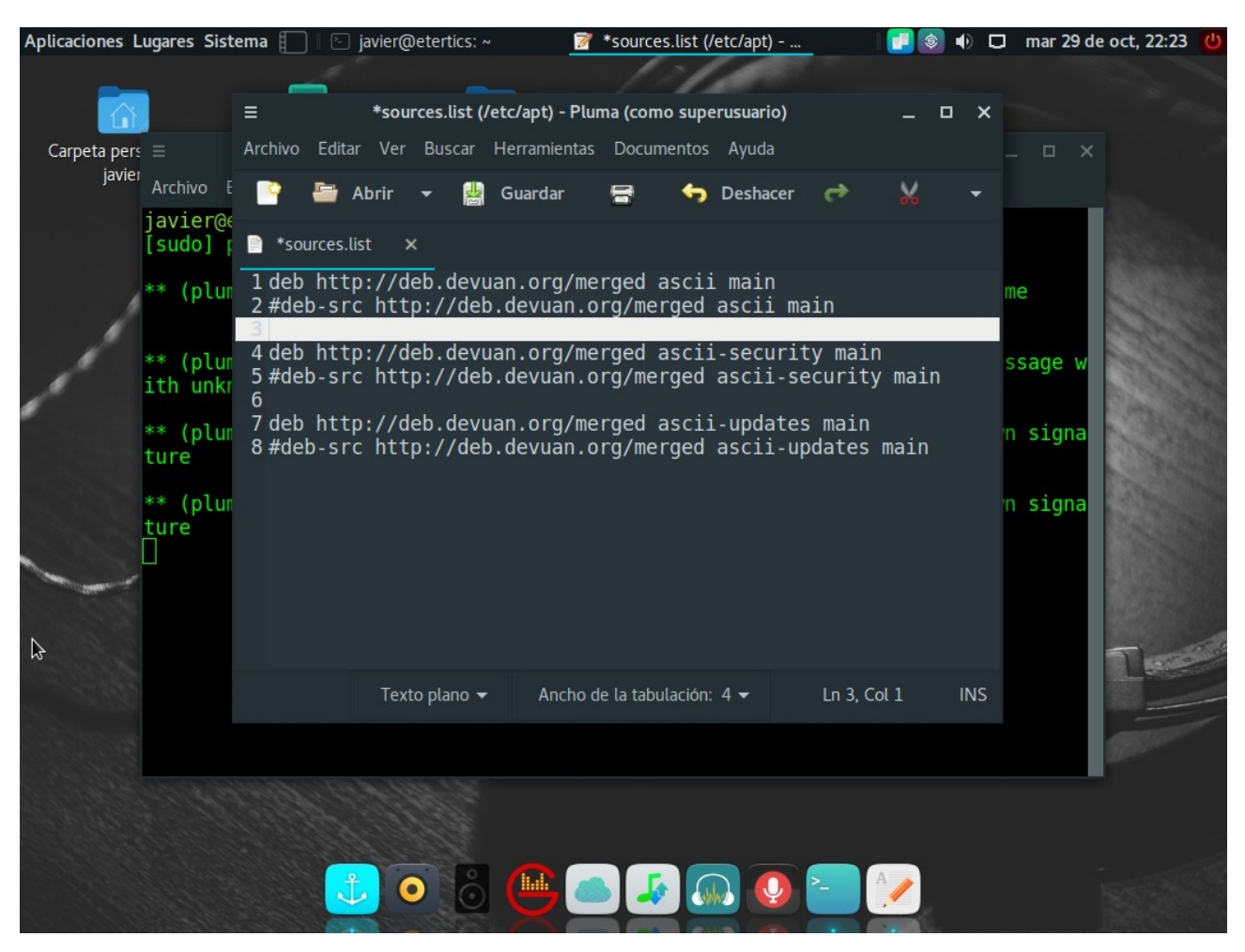

Para más información sobre la configuración de sudoers ejecute el comando: man sudoers

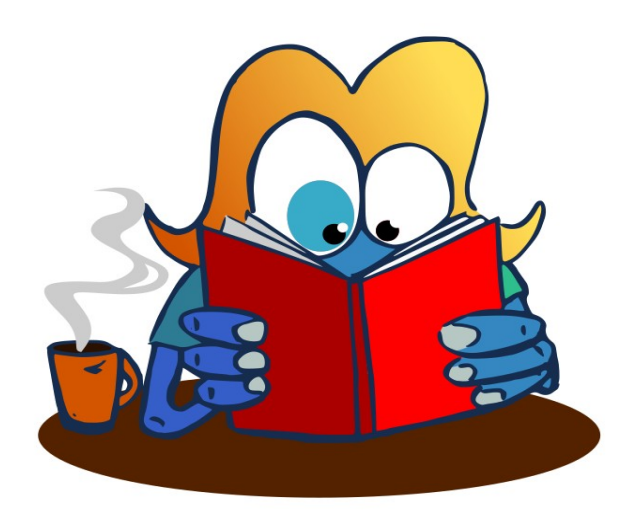

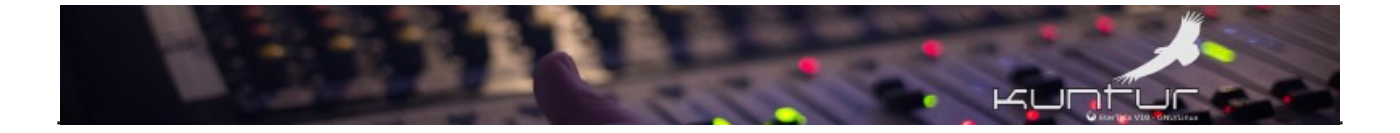

## Configuración básica del Gestor de paquetes Synaptic

Para llegar al Gestor de paquetes Synaptic podemos usar algunas de estas formas:

Menú principal  $\rightarrow$  Sistema  $\rightarrow$  Administración  $\rightarrow$  Gestor de paquetes Synaptic Menú principal  $\rightarrow$  Centro de control  $\rightarrow$  Gestor de paquetes Synaptic

o bien usar el buscador de aplicaciones Synapse el cual se activa con la combinación de teclas:

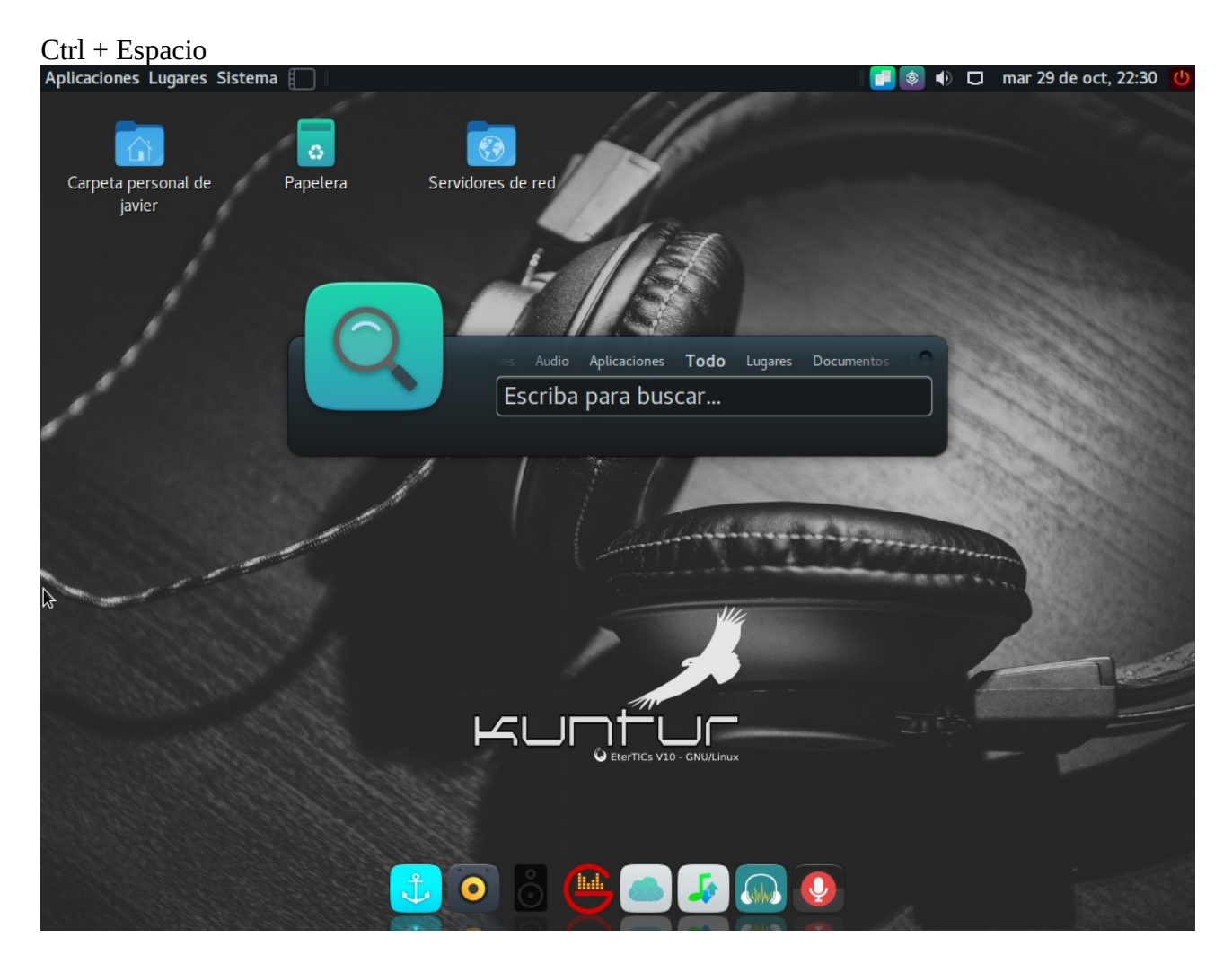

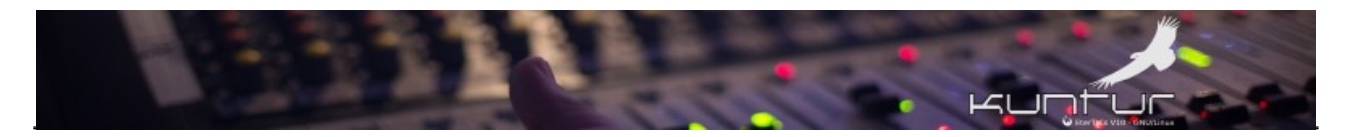

Escribimos el nombre o parte del nombre de la aplicación que buscamos, en el ejemplo busco "paquetes"

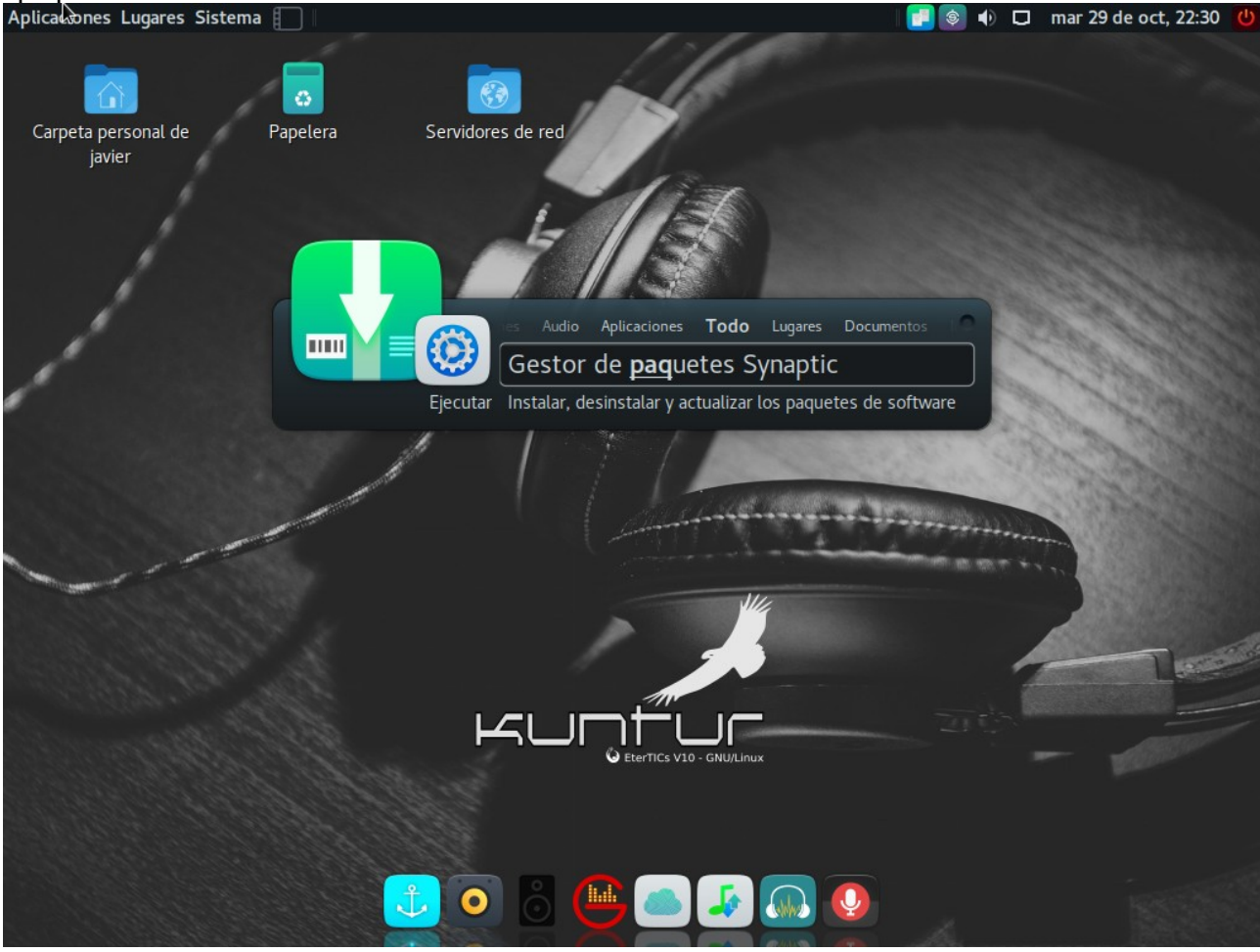

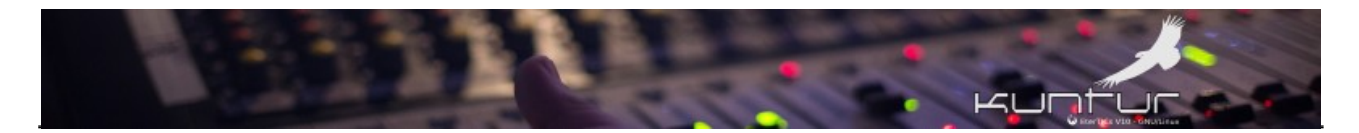

Ahí sólo presionamos enter y el Synaptic nos pide autenticarnos, desde la versión EterTICs 10.1 debemos ingresar la contraseña del usuario SIN PRIVILEGIOS en el ejemplo la contraseña de javier

| Aplicaciones Lugares Sistema 📗 🛛 🔤 🖌 | Autenticar                                         | \$                                                                                                    | 🛛 🔁 💿 🐠 🗖 🛛 mar 2 | 29 de oct, 22:30 🕐 |
|--------------------------------------|----------------------------------------------------|----------------------------------------------------------------------------------------------------|-------------------|--------------------|
| Carpeta personal de Papelera         | Servidores de                                      | red                                                                                                    |                   |                    |
| javier                               |                                                    |                                                                                                    |                   |                    |
| /                                    |                                                    | Autenticar                                                                                                |                   |                    |
|                                      | Para ejecut<br>necesita au                         | ar el gestor de paquetes Synaptic<br>Itenticarse                                                          | and the second    | - Marian           |
|                                      | Una aplicaciór<br>necesita perm<br>para realizar c | n está intentando realizar una acción que<br>nisos especiales. Es necesario autenticarse<br>dicha acción. |                   | Provide State      |
|                                      | Contraseña:                                        | •••••                                                                                                    | -                 |                    |
| A REALING A                          | Detalles                                           |                                                                                                    |                   | 1.000              |
|                                      |                                                    | Cancelar Autenticar                                                                                       | - 200             |                    |
|                                      |                                                    | C EterTICs V10 - GNU/Linux                                                                                |                   |                    |
|                                      |                                                    |                                                                                                    | - An              | BREES              |

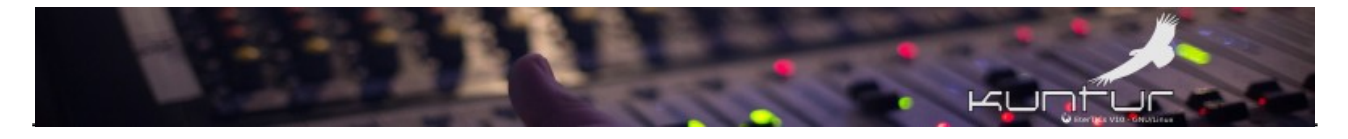

#### Se abre Synaptic de forma predeterminada

| Aplicaciones L        | ugares Sistema 🔲   🏟 Ges            | stor de paquetes Sy   | /na            |                         |                   | 🔊 🐠 🗖 🛛 mar 29 de | e oct, 22:31 🕐 |
|-----------------------|-------------------------------------|-----------------------|----------------|-------------------------|-------------------|-------------------|----------------|
|                       |                                     | <b>(3)</b>            | 1              | 1000                    |                   |                   |                |
| Carpeta per:<br>javie | ≡ (                                 | Gestor de paquete     | s Synaptic(    | (como superusuario)     |                   | _ 🗆 ×             |                |
|                       | Archivo Editar Paquete Co           | nfiguración Ayuda     | Э              |                         |                   |                   |                |
|                       | C                                   | 2                     | n<br>n         | 2                       | Q                 |                   |                |
|                       | Recargar Marcar todas las           | actualizaciones       |                |                         | Buscar            |                   |                |
| 1                     | Todo                                | E Paquete             |                |                         | ada Última versić | on Descripción    | 10000          |
| 1                     | Administración del sistema          | Oad                   |                |                         | 0.0.21-2          | Real-time stra    |                |
| 1                     | Administración del sistema (co      | n Oad-data            |                |                         | 0.0.21-1          | Real-time stra    | C.C.C.C.C.C.   |
| 6                     | Secciones                           | 0ad-data-co           | ommon          |                         | 0.0.21-1          | Real-time stra    | Const State    |
|                       |                                     | Oinstall              |                |                         | 2.12-4            | cross-distribut   |                |
|                       | Estado                              | No hay ningún p       |                |                         |                   | distrikd          |                |
|                       | Origen                              |                       |                |                         |                   |                   |                |
| - and                 | Filtros                             |                       |                |                         |                   |                   |                |
|                       | Resultados de la búsqueda           |                       |                |                         |                   |                   | 7              |
| 19996                 | Arquitectura                        |                       |                |                         |                   |                   |                |
| S. Constant           | 53327 paquetes listados, 2021       | instalados, 0 rotos.  | 0 para instala | ar/actualizar, 0 para d | esinstalar        |                   |                |
|                       |                                     |                       | <b>v</b> 1     |                         |                   |                   |                |
|                       |                                     |                       |                |                         |                   |                   |                |
|                       |                                     |                       |                |                         |                   |                   |                |
| 1.1588                |                                     |                       |                |                         |                   |                   |                |
|                       |                                     |                       |                |                         |                   |                   |                |
| and the second second | a second to the second statement of | C. C. Statisfield and | 100            | and a second            |                   |                   |                |

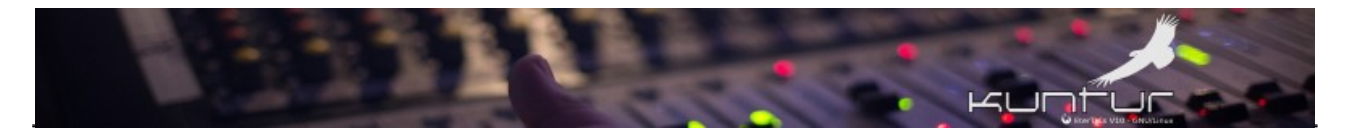

#### Comenzamos a configurarlo básicamente

| Aplicaciones Lugares Sistem    | na [ ] 🎼 Gestor de paquetes          | s Syna 🖓                    |                | 🛛 🚺 🌒 🗊 🖬 mar 29 de oct, 22:31 😃                          |
|--------------------------------|--------------------------------------|-----------------------------|----------------|-----------------------------------------------------------|
| =                              | Gestor de paqu                       | ietes Synaptic (como s      | uperusuario)   | _ e ×                                                     |
| Archivo Editar Paquete C       | Configuración Ayuda                  |                             |                |                                                           |
| C                              | Preferences                          | ন্ত্র                       | Q              |                                                           |
| Recargar Marcar todas          | Repositorios                         | Propiedades E               | luscar         |                                                           |
| Todo                           | Filtros                              |                             | Última versión | Descripción<br>Real-time strategy game of ancient warfare |
| Administración del sistema     | Establecer opción interna            |                             | 0.0.21-2       | Real-time strategy game of ancient warfare (da            |
| Autoría de TeX                 |                                      |                             | 0.0.21-1       | Real-time strategy game of ancient warfare (co            |
| Bases de datos                 | Barra de herramientas 🔹 🕨            |                             | 2.12-4         | cross-distribution packaging system                       |
| Bibliotecas                    | 0install-core                        |                             | 2.12-4         | cross-distribution packaging system (non-GUI p            |
| Bibliotecas (contribuciones)   | 0xffff                               |                             | 0.7-2          | Open Free Fiasco Firmware Flasher                         |
| Bibliotecas - Antiguo          | 2048-qt                              |                             | 0.1.6-1+b1     | mathematics based puzzle game                             |
| Bibliotecas - Desarrollo       | 2mandvd                              |                             | 1:1.8.5-dmo5   | Video DVD creator                                         |
| Bibliotecas - Desarrollo (cont | rit No hay ningún paquete selec      |                             |                |                                                           |
| Ciencia                        |                                      |                             |                |                                                           |
| Comunicación                   |                                      |                             |                |                                                           |
| Secciones                      |                                      |                             |                |                                                           |
| Estado                         |                                      |                             |                |                                                           |
| Origen                         |                                      |                             |                |                                                           |
| Filtros                        |                                      |                             |                |                                                           |
| Resultados de la búsqueda      |                                      |                             |                |                                                           |
| Arquitectura                   |                                      |                             |                |                                                           |
| 53327 paquetes listados, 2022  | 1 instalados, 0 rotos, 0 para instal | ar/actualizar. O para desir | istalar        |                                                           |

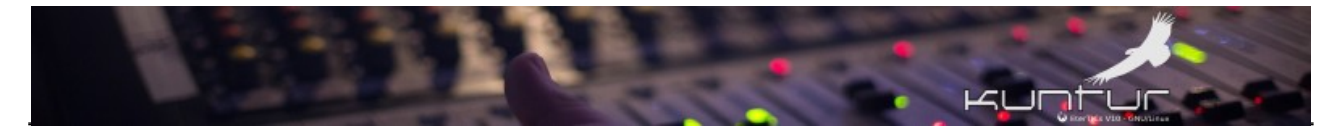

| Aplicaciones Lu                      | gares Sistema 🔲 🛛 🎋 Gestor de paquetes Syna                   | $\Im$                  | • II  | 🔁 💿 🔹 C | ] mar 29 d | e oct, 22:31 🕛  |
|--------------------------------------|---------------------------------------------------------------|------------------------|-------|---------|------------|-----------------|
| Ξ                                    |                                                               | (como superusuario)    |       |         |            |                 |
| Archivo Editar                       | Paquete Configuración Ayuda                                   |                        |       |         |            |                 |
| C                                    | ≡ Preferencias (com                                           | o superusuario)        |       |         | _ ×        |                 |
| Recargar №                           | General Columnas y tipos Colores Archivos Red                 | Distribución           |       |         |            |                 |
| Administración                       | Apariencia                                                    |                        |       |         |            | ent warfare     |
| Administración<br>Autoría de TeX     | Mostrar las propiedades del paquete en la ventan              | a principal            |       |         |            | ent warfare (co |
| Bases de datos                       | Marcado de cambios                                            |                        |       |         |            |                 |
| Bibliotecas                          | 🗹 Preguntar para confirmar los cambios que afectar            | n a otros paquetes     |       |         |            | tem (non-GUI p  |
| Bibliotecas (cor<br>Bibliotecas - Ar | Considerar los paquetes recomendados como si f                | fuesen dependencias    |       |         |            |                 |
| Bibliotecas - De                     | 🔲 Al pulsar en el icono de estado se marca la acción          | n más apropiada        |       |         |            |                 |
| Bibliotecas - De<br>Ciencia          | Eliminación de paquetes:                                      | Completamente          |       |         | -          |                 |
| Comunicación                         | Al actualizar el sistema:                                     | Actualización intelige | nte   |         | •          |                 |
| Secc                                 | Al recargar la información de paquetes desactualizada:        | Siempre preguntar      |       |         | -          |                 |
| EST                                  | Número de operaciones de deshacer:                            | 20 – +                 |       |         |            |                 |
| Ori                                  |                                                               |                        |       |         |            |                 |
| Filt                                 |                                                               |                        |       |         |            |                 |
|                                      |                                                               | cambios con évito      |       |         |            |                 |
| Resultados d                         |                                                               |                        |       |         |            |                 |
| Arquit                               |                                                               |                        | Apply | Cancel  | ок         |                 |
| 53327 paquetes                       | 11310003, 2021 1131010003, 0 10103. 0 para 113101010011201, 0 | рага асоптотатат       |       |         |            |                 |

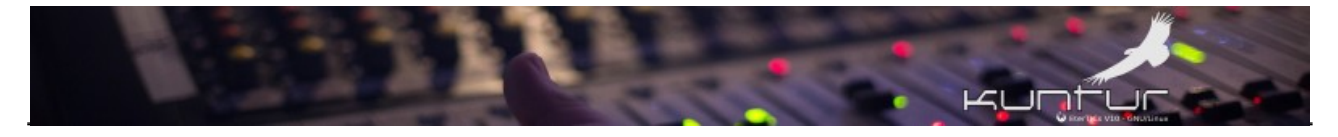

| Aplicaciones Lugares Sistema 🔲 🏟 Gestor de paquetes Syna                                                                                                    | Ş                                                                | 🗌 💽 💿 🗣 🗖 | mar 29 de oct, 22:31 🕐 |  |  |  |
|----------------------------------------------------------------------------------------------------|------------------------------------------------------------------|-----------|------------------------|--|--|--|
| ≡ Gestor de paquetes Synaptic                                                                                                    | (como superusuario)                                              |           |                        |  |  |  |
| Archivo Editar Paquete Configuración Ayuda                                                                                                    |                                                                  |           |                        |  |  |  |
| C R                                                                                                    |                                                                  |           |                        |  |  |  |
| E Preferencias (com<br>Recargar №                                                                                                    | o superusuario)                                                  |           | _ ×                    |  |  |  |
| Todo General Columnas y tipos Colores Archivos Red                                                                                                    | Distribución                                                     |           |                        |  |  |  |
| Administración Apariencia                                                                                                    |                                                                  |           | ent warfare            |  |  |  |
| Administración                                                                                                    | a principal                                                      |           | ent warfare (da        |  |  |  |
| Autoría de TeX                                                                                                    |                                                                  |           | ent warfare (co        |  |  |  |
| Bases de datos Marcado de cambios                                                                                                    |                                                                  |           | tem                    |  |  |  |
| Bibliotecas Preguntar para confirmar los cambios que afectar                                                                                                    | n a otros paquetes                                               |           | tem (non-GUI p         |  |  |  |
| Bibliotecas (coi                                                                                                    | Considerar los paquetes recomendados como si fuesen dependencias |           |                        |  |  |  |
| Bibliotecas - Al Ribliotecas - Al Ribliotecas - De Ribliotecas - De Ribliotecas - De Ribliotecas - De Ribliotecas - Al Ribliotecas - Al Riblio | n más apropiada                                                  |           |                        |  |  |  |
| Bibliotecas - De                                                                                                    |                                                                  |           |                        |  |  |  |
| Eliminación de paquetes:<br>Ciencia                                                                                                    | Completamente                                                    |           |                        |  |  |  |
| Comunicación Al actualizar el sistema:                                                                                                    | Actualización inteligente                                        |           | ÷                      |  |  |  |
| Secc                                                                                                    |                                                                  |           |                        |  |  |  |
| Al recargar la información de paquetes desactualizada:                                                                                                    | Siempre preguntar                                                |           | -                      |  |  |  |
| Est                                                                                                    | 20 _ +                                                           |           |                        |  |  |  |
| Ori                                                                                                    |                                                                  |           |                        |  |  |  |
| Aplicación de cambios                                                                                                    |                                                                  |           |                        |  |  |  |
| Filt 🗸 Aplicar los cambios en una ventana de terminal                                                                                                    |                                                                  |           |                        |  |  |  |
| Preguntar si se quiere salir después de aplicar los                                                                                                    | cambios con éxito                                                |           |                        |  |  |  |
|                                                                                                    |                                                                  |           |                        |  |  |  |
| Arquit                                                                                                    | Apply                                                            | Cancel    | ок                     |  |  |  |
| 53327 paquetes แรงสนบร, 2021 แรงสสนบร, 0 เป็นระ 0 para แ <u>รงสสนบสนบสนบส</u> น, 0                                                                                                    | para acontotatar                                                 |           |                        |  |  |  |

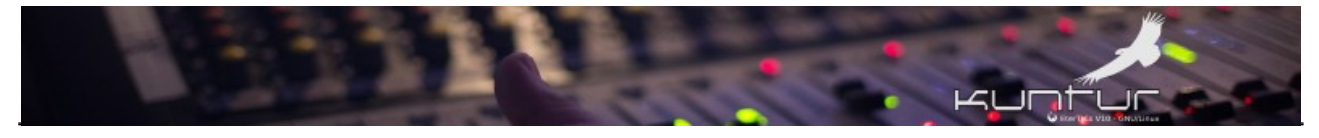

| Aplicaciones Lugares Sistema                                                                      | 📃 🛛 🍈 Gestor de paquete | es Syna                 | Ş            | - I 📑 💿 | 🐠 🗖 mar 29 de oct, 22:31 🔱          |
|---------------------------------------------------------------------------------------------------|-------------------------|-------------------------|--------------|---------|-------------------------------------|
| =                                                                                                 | Gestor de pao           | quetes Synaptic (como s | uperusuario) |         | _ @ X                               |
| Archivo Editar Paquete Config                                                                     | guración Ayuda          |                         |              |         |                                     |
| C 😼                                                                                               |                         | R                       | Q            |         |                                     |
| Recargar Marcar todas las ac                                                                      | tualizaciones Aplicar   | Propiedades B           | uscar        |         |                                     |
| Todo                                                                                              | E Paquete               |                         |              |         | Descripción                         |
| Administración del sistema                                                                        | 0ad                     |                         | 0.0.21-2     |         | Real-time strategy game of ancien   |
| Administración del sistema (cor                                                                   | 0ad-data                |                         | 0.0.21-1     |         | Real-time strategy game of ancien   |
| Autoría de TeX                                                                                    | 0ad-data-common         |                         | 0.0.21-1     |         | Real-time strategy game of ancien   |
| Bases de datos                                                                                    | Oinstall                |                         | 2.12-4       |         | cross-distribution packaging syster |
| Bibliotecas                                                                                       | 0install-core           |                         | 2.12-4       |         | cross-distribution packaging syster |
| Bibliotecas (contribuciones)                                                                      | 0xffff                  |                         | 0.7-2        |         | Open Free Fiasco Firmware Flashe    |
| Bibliotecas - Antiguo                                                                             | 2048-qt                 |                         | 0.1.6-1+b1   |         | mathematics based puzzle game       |
| Bibliotecas - Desarrollo                                                                          | 2mandvd                 |                         | 1:1.8.5-dmo5 |         | Video DVD creator                   |
| Bibliotecas - Desarrollo (contrib                                                                 | Descripción Comunes I   |                         |              |         |                                     |
| Ciencia                                                                                           |                         |                         |              |         |                                     |
| Comunicación                                                                                      |                         |                         |              |         |                                     |
| Secciones                                                                                         |                         |                         |              |         |                                     |
| Estado                                                                                            |                         |                         |              |         |                                     |
| Origen                                                                                            |                         |                         |              |         |                                     |
| Filtros                                                                                           |                         |                         |              |         |                                     |
| Resultados de la búsqueda                                                                         |                         |                         |              |         |                                     |
| Arquitectura                                                                                      |                         |                         |              |         |                                     |
| 53327 paquetes listados, 2021 instalados, 0 rotos. 0 para instalar/actualizar, 0 para desinstalar |                         |                         |              |         |                                     |

Con estas pequeñas configuraciones ya tenemos nuestro EterTICs GNU/Linux "Kuntur" 10.2 listo para trabajar!!!

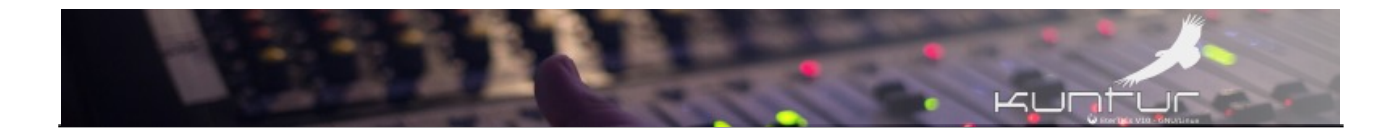

# Licencia

Texto de la Red de Radios Comunitarias y Software Libre

Creative Commons Atribución y Compartir igual 3.0

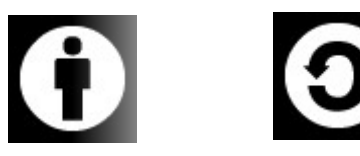

https://creativecommons.org/licenses/by-sa/3.0/ve/

"Este proyecto fue elaborado en colaboración con DW Akademie, con el apoyo del Ministerio Federal de Cooperación Económica y Desarrollo de Alemania (BMZ)".

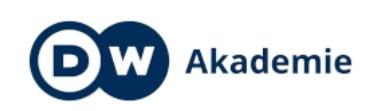

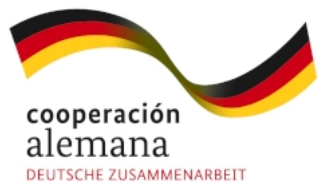